## マニュアルの使いかた

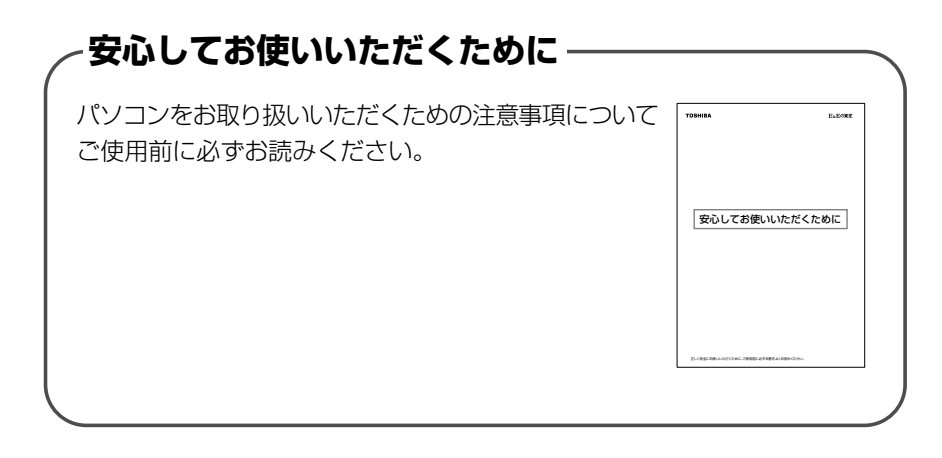

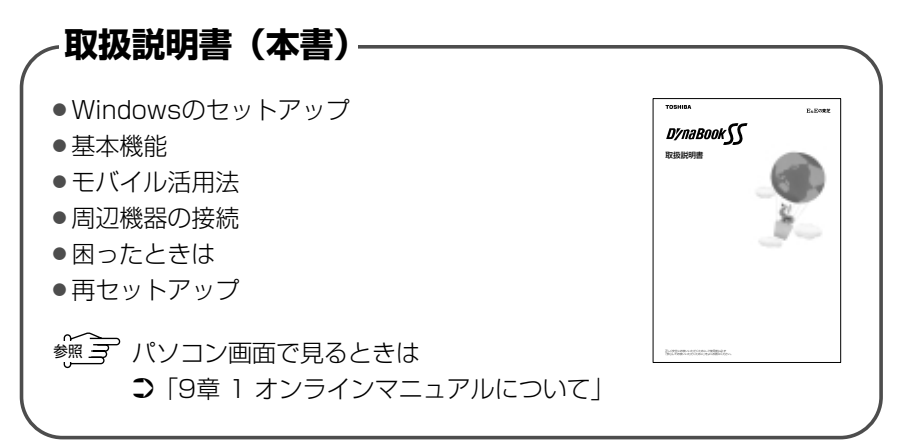

## リリース情報 本製品を使用するうえでの注意事項など 必ずお読みください。 本製品の電源を入れた状態で [スタート] → [はじめに] → [リリース情報] をクリックするとご覧になれます。

## もくじ

| マニュアルの使いかた | 1 |
|------------|---|
| もくじ        | 2 |
| はじめに       | 7 |

### 1章 セットアップ......11

| 1 | パ  | ソコンの準備               | 12 |
|---|----|----------------------|----|
|   | 1  | 電源コードと AC アダプタを接続する  | 12 |
|   | 2  | 電源を入れる               | 13 |
| 2 | Wi | indows のセットアップ       | 14 |
|   | 1  | セットアップの前に            | 14 |
|   | 2  | Windows 2000 のセットアップ | 16 |
|   | З  | Windows 98 のセットアップ   | 24 |
| З | ٦· | ーザ登録をする              | 32 |
|   | 1  | 東芝へのユーザ登録            | 32 |
|   | 2  | その他のユーザ登録            | 32 |

| 2章 | 電源を入れる/切る  | 35 |
|----|------------|----|
| 1  | 電源を入れる     | 36 |
| 2  | 電源を切る      | 39 |
| З  | 再起動する      | 41 |
|    |            |    |
| 3章 | 本体の機能      | 43 |
| 1  | 各部の名称      | 44 |
| 2  | システムインジケータ | 48 |

| З              | ディスプレイ                                     | 49             |
|----------------|--------------------------------------------|----------------|
| 4              | ハードディスクドライブ                                | 51             |
| 5              | 音量の調節                                      | 52             |
| 6              | 内蔵モデム                                      | 54             |
| 7              | タッチパッド                                     | 60             |
| 8              | キーボード<br>1 キーボードについて<br>2 日本語を入力するには       | 62<br>62<br>69 |
| 9              | CD-ROM ドライブ<br>1 使用できる CD<br>2 CDのセットと取り出し | 70<br>71<br>71 |
| 10<br>11<br>12 | Bluetooth /無線 LAN<br>ワンタッチボタン<br>セキュリティロック | 74<br>75<br>76 |
|                | -                                          |                |

#### 

| 2 | 省電力の設定をする |  |
|---|-----------|--|
|---|-----------|--|

- - 2 簡単に電源を切る/パソコンの使用を中断するとき ........... 98

| 5章 | 周辺機器を使う                                                                                             | 101                             |
|----|----------------------------------------------------------------------------------------------------|---------------------------------|
| 1  | 周辺機器を接続する前に                                                                                         | 102                             |
| 2  | スリムセレクトベイ機器を差し替える<br>1 スリムセレクトベイ機器の差し替え<br>2 CD-R/RW ドライブ/マルチドライブ<br>3 セカンドハードディスク<br>4 セカンドバッテリパック | 103<br>103<br>106<br>110<br>117 |
| З  | PC カードを接続する                                                                                         | 118                             |
| 4  | SD メモリカードを接続する                                                                                      | 121                             |
| 5  | USB 対応機器を接続する                                                                                       | 124                             |
| 6  | マイクロホンを接続する                                                                                         | 125                             |
| 7  | ヘッドホンを接続する                                                                                          | 126                             |
| 8  | CRT ディスプレイを接続する                                                                                     | 127                             |
| 9  | LAN へ接続する                                                                                           | 130                             |
| 10 | メモリを増設する                                                                                            | 132                             |

#### 6章 システム構成とパスワードセキュリティ… 137

| 泉芝 HW セットアッノ 13 |
|-----------------|
|-----------------|

- 2 セットアッププログラム......144
  1 起動.......144

| З | 3 パスワードセキュリテ   | イ15 | 59 |
|---|----------------|-----|----|
|   | 1 ユーザパスワード     |     | 31 |
|   | 2 スーパーバイザパスワード |     | 35 |
|   | 3 パスワードの入力     |     | 36 |

#### 

#### 8章 再セットアップ......211

| 1 | 再セットアップとは                       |
|---|---------------------------------|
| 2 | リカバリ CD /カスタム・リカバリ CD 213       |
|   | 1 Windows 2000 のリカバリ CD213      |
|   | 2 Windows 98のカスタム・リカバリ CD213    |
| З | 標準システムを復元する                     |
|   | 1 はじめる前に                        |
|   | 2 操作手順215                       |
| 4 | 最小構成でシステムを復元する (Windows 98)…218 |
|   | 1 はじめる前に218                     |
|   | 2 操作手順219                       |
| 5 | アプリケーションを再インストールする              |
|   |                                 |

| 9章 | ニパソコンの取り扱い       | 223 |
|----|------------------|-----|
| 1  | オンラインマニュアルについて   | 224 |
| 2  | 日常の取り扱いとお手入れ     | 226 |
| З  | アフターケアについて       | 231 |
| 4  | 廃棄について           | 232 |
| 5  | アプリケーションのお問い合わせ先 | 234 |

| 付録         |                                         | 237               |
|------------|-----------------------------------------|-------------------|
| 1          | 製品仕様                                    | 238               |
| 2          | 各インタフェースの仕様                             | 245               |
| З          | 技術基準適合について                              | 248               |
| ۲ <u>.</u> | ラブルチェックシート<br>東芝 PC ダイヤル<br>トラブルチェックシート | 269<br>269<br>271 |
| さ          | くいん                                     | 273               |

#### はじめに

本製品を安心してお使いいただくために重要な事項が添付の冊子『安心してお使いいただくために』に記載されています。よくお読みください。

本書は、次のきまりに従って書かれています。

#### 記号の意味

| ⚠警告               | 誤った取<br>能性が想                                                                                                | じゅうしょう<br>誤った取り扱いをすると、人が死亡する、あるいは重傷を負う可<br>能性が想定される内容を示します。     |  |  |
|-------------------|----------------------------------------------------------------------------------------------------|-----------------------------------------------------------------|--|--|
| ⚠注意               | 誤った取<br>発生が想                                                                                                | 誤った取り扱いをすると、人が傷害*1を負ったり、物的損害*2の<br>発生が想定される内容を示します。             |  |  |
| お願い               | データの<br>い内容、                                                                                                | データの消失や、故障、性能低下をおこさないために守ってほし<br>い内容、仕様や機能に関して知っておいてほしい内容を示します。 |  |  |
| (XE               | 知ってお                                                                                                    | 知っておくと便利な内容を示します。                                               |  |  |
| 脯                 | 覚えておくと役に立つ用語を示します。                                                                                          |                                                                 |  |  |
| 2000<br>1198      | 本書はWindows 2000、Windows 98モデルに共通の説明書で<br>す。それぞれに固有の操作や機能名称を示すときは次のマークを<br>使用しています。<br>ご購入の製品に応じた部分をお読みください。 |                                                                 |  |  |
|                   | <b>2000</b> Windows 2000モデルに固有の操作や機能名称などを<br>示します。                                                          |                                                                 |  |  |
|                   | <b>98</b>                                                                                                   | Windows 98モデルに固有の操作や機能名称などを示します。                                |  |  |
| 参照<br>J<br>M<br>J | このマニュアルや他のマニュアルへの参照先を示します。<br>このマニュアルへの参照の場合…「」<br>他のマニュアルへの参照の場合…『」                                        |                                                                 |  |  |

\*1 傷害とは、治療に入院や長期の通院を要しない、けが・やけど・感電などを さします。

\*2 物的損害とは、家屋・家財にかかわる拡大損害を示します。

#### 用語について

| 本書では、次のように定義     | <b>遠します。</b>                                                          |
|------------------|-----------------------------------------------------------------------|
| システム             | 特に説明がない場合は、ご使用になるオペレーティ<br>ングシステム(OS)を示します。                           |
| アプリケーションまたはフ     | <sup>ア</sup> プリケーションソフト<br>アプリケーションソフトウェアを示します。                       |
| Windows 2000     | Microsoft® Windows® 2000 Professional<br>operating system 日本語版を示します。  |
| Windows 98       | Microsoft® Windows® 98 SECOND EDITION<br>operationg System 日本語版を示します。 |
| MS-IME           | Microsoft® IME2000 または Microsoft® IME<br>98 を示します。                    |
| Bluetooth 内蔵モデル  | Bluetoothの機能を内蔵しているモデルを示します。                                          |
| 無線 LAN 内蔵モデル     | 無線 LAN の機能を内蔵しているモデルを示します。                                            |
| 標準ハードディスク        | 本製品に標準で内蔵されているハードディスクを示<br>します。                                       |
| セカンドハードディスク      | 別売りのハードディスクドライブキットを示します。                                              |
| セカンドハードディスクフ<br> | <sup>ア</sup> ダプタ<br>別売りのスリムセレクトベイハードディスクアダプ<br>タを示します。                |

#### 記載について

- ・本書に記載している画面は、表示例です。実際に表示される画面と異なる場合があります。
- ・本書では、次のスリムセレクトベイ機器(別売り)についても説明しています。
  ・CD-R/RW ドライブ
  - ・マルチドライブ
  - ・ハードディスクドライブキット(本書ではセカンドハードディスクとよび ます)
  - ・スリムセレクトベイハードディスクアダプタ(本書ではセカンドハード ディスクアダプタとよびます)
  - ・セカンドバッテリパック

#### Trademarks

- Microsoft、MS-DOS、Windowsは、米国 Microsoft Corporationの米 国およびその他の国における登録商標です。
- Intel、Pentium、インテル、インテル SpeedStep は、Intel Corporationの商標、または登録商標です。
- ・Ethernet、Fast Ethernet は富士ゼロックス株式会社の登録商標または商 標です。
- ・Bluetoothは、その商標権者が所有しており、東芝はライセンスに基づき 使用しています。
- Adobe Acrobatは、Adobe Systems Incorporated(アドビシステムズ 社)の商標です。

本書に掲載の商品の名称は、それぞれ各社が商標および登録商標として使用している場合があります。

#### 著作権について

音楽、映像、コンピュータ・プログラム、データベースなどは著作権法により、 その著作者および著作権者の権利が保護されています。こうした著作物を複製 することは、個人的に又は家庭内で使用する目的でのみ行うことができます。 上記の目的を超えて、権利者の了解なくこれを複製(データ形式の変換を含 む)、改変、複製物の譲渡、ネットワーク上での配信などを行うと、「著作権 侵害」「著作者人格権侵害」として損害賠償の請求や刑事処罰を受けることが あります。本製品を使用して複製などをなされる場合には、著作権法を遵守 のうえ、適切なご使用を心がけていただきますよう、お願いいたします。 お願い

- ・本製品の内蔵ハードディスクにインストールされているシステム(OS)以 外をインストールした場合の動作保証はいたしかねます。
- ・内蔵ハードディスクにインストールされているシステム(OS)は、本製品 でのみご利用いただけます。
- ・ご購入時に決められた条件以外での、製品およびソフトウェアの複製もしく はコピーをすることは禁じられています。お取り扱いにはご注意願います。
- ・パスワードを設定した場合は、忘れたときのために必ずパスワードを控え ておいてください。パスワードを忘れてしまって、パスワードを削除でき なくなった場合は、お使いの機種を確認後、お近くの保守サービスにご依 頼ください。パスワードの解除を保守サービスにご依頼される場合は、有 償です。またそのとき、身分証明書(お客様ご自身を確認できる物)の提 示が必要となります。

お使いになる前に本体同梱のお客様登録カードに必要事項をご記入のうえ、 返送してください。

保証書は記入内容を確認のうえ、大切に保管してください。

## 1章 セットアップ

| 1 | パソコンの準備         | 12 |
|---|-----------------|----|
| 2 | Windows のセットアップ | 14 |
| 3 | ユーザ登録をする        | 32 |

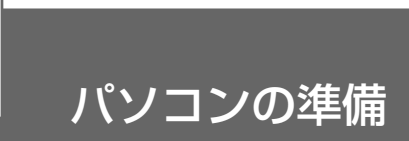

#### 1 電源コードとACアダプタを接続する

電源コードとACアダプタの接続は、次の図の①→②→③の順に行います。 はずすときは、逆の③→②→①の順で行います。

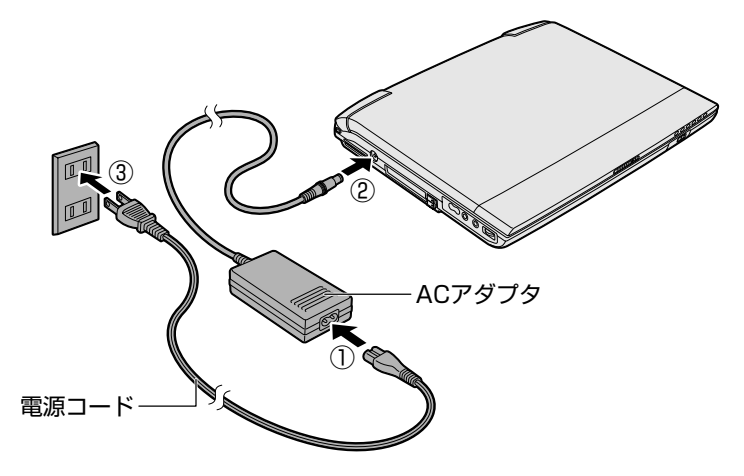

#### ■ 接続すると

DC IN ➡ LED が緑色に点灯します。また、Battery □ LED がオレンジ色に点灯し、バッテリへの充電が自動的に始まります。

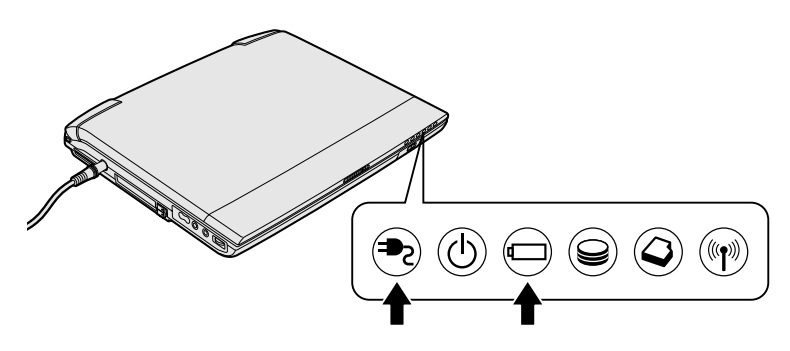

#### 2 電源を入れる

1 ディスプレイ開閉ラッチをスライドし①、ディスプレイを 静かに起こす②

両手を使ってゆっくり起こしてください。

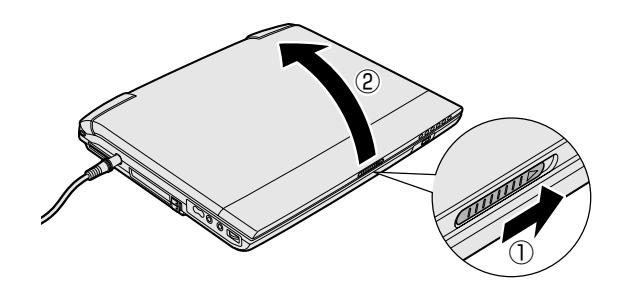

2 Power 🕛 LED が緑色に点灯するまで、電源スイッチを押す

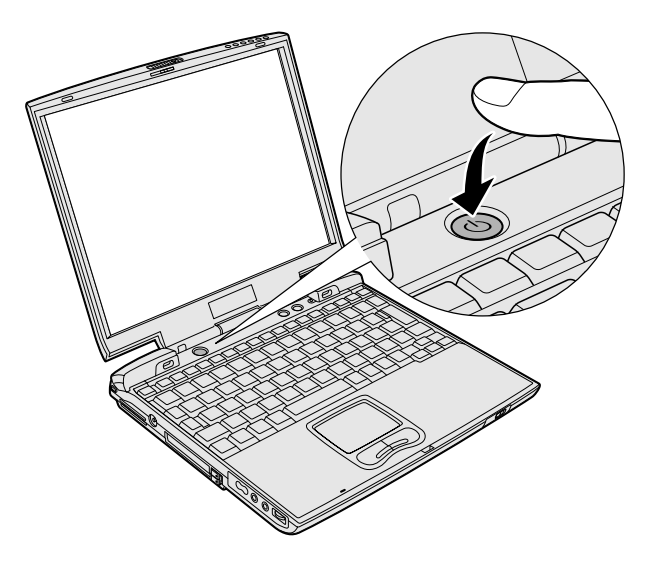

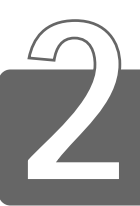

Windows のセットアップ

セットアップを始める前に、『安心してお使いいただくために』を必ずお読み ください。特に電源コードや AC アダプタの取り扱いについて、よくお読み になり、注意事項をお守りください。 本製品には、Windows 2000 モデルと Windows 98 モデルがあります。

セットアップ方法については、お客様がお使いになるシステムの手順をご覧 ください。

#### 1 セットアップの前に

#### セットアップをするときの注意

●周辺機器は接続しないでください セットアップはACアダプタと電源コードのみを接続した状態で行 なってください。セットアップが完了するまでプリンタ、マウスな どの周辺機器は接続しないでください。

●途中で電源を切らないでください セットアップの途中で電源スイッチを押したり電源コードを抜くと、 故障の原因になります。

●操作は時間をあけないでください セットアップ中にキー操作が必要な画面があります。時間をあけな いで操作を続けてください。30分以上タッチパッドやキーボードを 操作しなかった場合、画面に表示される内容が見えなくなりますが、 故障ではありません。もう1度表示するには、(Shift)キーを押すか、 タッチパッドに触れてください。 タッチパッドに指を置き、押さえながら前後左右に動かします。 指の動きに合わせてディスプレイ上の「 🔓 」(ポインタ)が動きます。

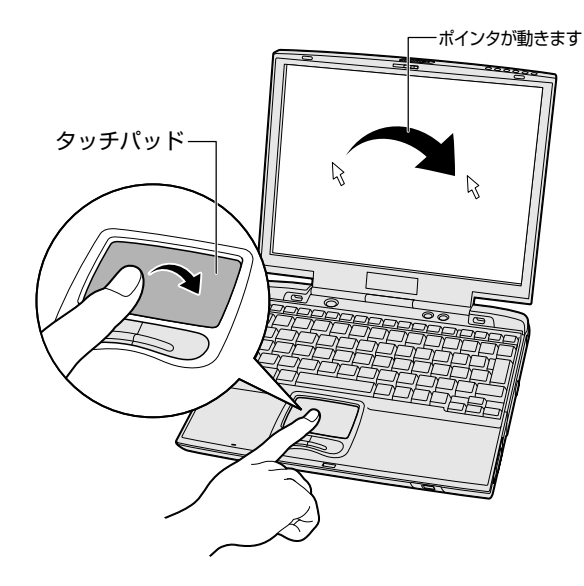

タッチパッド手前の左ボタンを1回押す操作を「クリック」といいます。

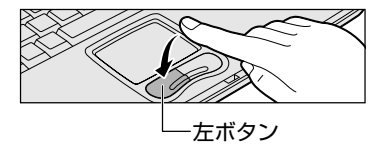

☆ を文字入力欄に合わせてクリックすると、「│」(カーソル)が点滅します。「│」の位置から入力できます。

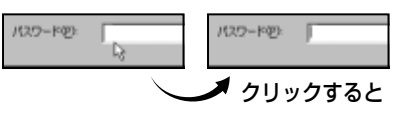

#### 2 Windows 2000のセットアップ

次の手順に従ってセットアップを行なってください。 初めて電源を入れると、[Windows 2000 セットアップウィザードの開始] 画面が表示されます。

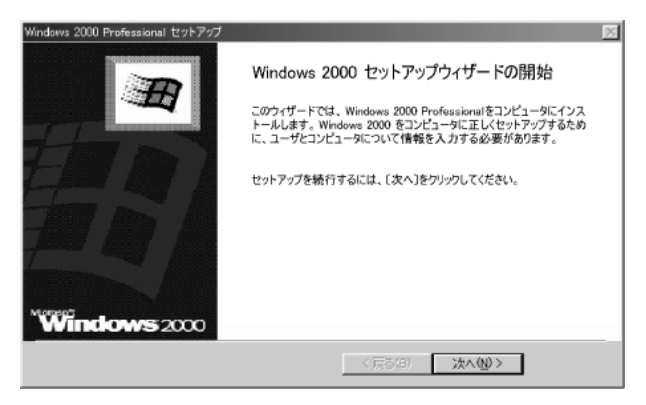

1 [次へ] ボタンをクリックする

[ライセンス契約] 画面が表示されます。 契約の内容を必ずお読みください。 表示されていない部分を見るには、▲▼ボタンをクリックして、 画面をスクロールさせてください。なお、契約に同意しなけれ ば、セットアップを続行することはできません。

| Windows 2000 Pro<br>ライセンス型<br>Windows | Haukas 1997-97<br>約<br>2010 のライセンス開始に同意されますか?                                                                                                    |  |
|---------------------------------------|----------------------------------------------------------------------------------------------------|--|
| 8                                     | 次の使用許認疑的書を記録ができる。PageDown キーを使ってスワロールしてできない。<br>セットングを執行するには、使用に同意してできない。                                                                                              |  |
|                                       | Moreach (%) Windows(例 2000 Professional<br>パージョン: 日本語版<br>気料件研究の書                                                                                                    |  |
|                                       | 業長一以下のライセンス契約書を注意してお読みください。本代用<br>許確契約書(以下で本契約書)といいますは、お客場(個人)な、<br>なは、人のいずれであらかぞ(別)いせやかした上記でよれてなべな)<br>ソフト・ソフトウエア副会(以下でホッフトウエア副会」よらは<br>「ホッフトウェフトはいいます)におして、みまれでコピュータ |  |
|                                       | ○ 同間にます(4)<br>○ 同意にません(4)                                                                                                    |  |
|                                       | < 関金間 法へ応 >                                                                                                    |  |

#### 2 画面下部の [同意します] をチェックして [次へ] ボタン をクリックする

● [同意しません] を選択した場合は、次にパソコンを起動したとき、最初からセットアップをやり直す必要があります。

[ソフトウェアの個人用設定] 画面が表示されます。

| Windows 2000  <br><b>ソフトウェアの</b><br>与えられ | Yolessional セットアッ<br>個人用設定<br>たコーザー情報を使っ | ブ<br>で Windows 2000 | ንንኑዕェፖ ቴኳአ ቱና ብጹጊ | <i>.</i> ±7. | M |
|------------------------------------------|------------------------------------------|---------------------|-------------------|--------------|---|
| ×                                        | 582925243<br>58909                       | 組織名を入力して(15)        | 51.5              |              |   |
|                                          | 組織名位                                     | [                   |                   |              |   |
|                                          |                                          |                     |                   |              |   |
|                                          |                                          |                     |                   |              |   |
|                                          |                                          |                     | < 戻る(8)           | (次へ80)       |   |

#### 3 名前と組織名を入力する

名前は必ず入力してください。組織名は省略できます。組織名を 入力するには、名前の入力後(Tab)キーを押します。

 ・日本語入力システムが起動しています。 ひらがなや漢字の入力のしかた 標準状態での入力方法は、ローマ字入力です。
 例: "なかた"または"中田"と入力する場合
 1 (NA(K)A)(T)(A)とキーを押す "なかた"と表示されます。入力ミスをした場合は、 (BackSpace)キーを押して入力ミスした文字を削除します。
 2 ひらがなのままでよい場合は、(Enter)キーを押す なかた"で確定されます。
 漢字に変換する場合は(Space)キーを押し、目的の漢字が表示されたら、(Enter)キーを押す
 Space)キーを押すたびに、漢字の候補が表示されます。
 (Enter)キーを押すと、選択した漢字で確定します。

#### 4 [次へ] ボタンをクリックする

[コンピュータ名と Administrator のパスワード] 画面が表示されます。

| Windows 2000 Pre<br>コンピュータ名<br>コンピュータ | ifessional セットアップ<br><mark>と Administrator のパスワード</mark><br>2名と Administrator のパスワードも | ت<br>لکمارت(1881)                      |
|---------------------------------------|---------------------------------------------------------------------------------------|----------------------------------------|
|                                       | コンピュータ名の入力を行います。<br>管理者に使用できる名前を確認                                                    | コンピュータがネットワーク上にある場合は、ネットワーク<br>してください。 |
|                                       | コンピュータ名(ロ)                                                                            | XXXXXXXXXX                             |
|                                       | Administrator と呼ばれるユーザ<br>なとき、このアカウントを使います。                                           | ー アカウントを作成します。コンピューダにフル アクセスが必要        |
|                                       | Administrator のパスワードを入                                                                | カしてください。                               |
|                                       | Administrator のパスワード(点):                                                              |                                        |
|                                       | パスワードの確認入力ない                                                                          |                                        |
|                                       |                                                                                       |                                        |
|                                       |                                                                                       | < (夏3/(1)) (2/(3/10))                  |

5 コンピュータ名と Administrator のパスワードを入力する コンピュータ名は自動で作成されます。変更する場合は、半角英 数字で15 字以内の名前を入力してください。

Administratorと呼ばれるユーザ名を作成します。コンピュー タにフルアクセスする場合に使用します。パスワードには、半角 の英数文字および記号を使用することができます。

・パスワードは大文字と小文字が区別されますので注意してください。
 例えば、「PASSWORD」と「password」は別のパスワードとして識別されます。

# 1章 セットアップ

#### 6 [次へ] ボタンをクリックする

[日付と時刻の設定] 画面が表示されます。

| Windows 2000 Professional セットアップ<br>日付と時期の設定<br>Windows スピュータの日付と時刻を至しく該定してください。           | × |
|--------------------------------------------------------------------------------------------|---|
| Butswetado                                                                                 | - |
| Mム ゲークロ  GATT-03000 大阪、礼祭、東京  GATT-03000 大阪、礼祭、東京  GATT-02000 大阪、礼祭、東京  GATT-0200 大阪、礼祭、東京 | 1 |
|                                                                                            |   |

#### 7 [日付と時刻] の設定をする

日付と時刻を確認します。 タイムゾーンで「(GMT+09:00)大阪、札幌、東京」が選択されていることを確認します。 「(GMT+09:00)大阪、札幌、東京」が選択されていない場合 は▼ボタンをクリックし、一覧から選択してください。

#### 8 [次へ] ボタンをクリックする

[ネットワークの設定] 画面が表示されます。

| Windows 2000 Pr           | ofessional 1291-797                                             |
|---------------------------|-----------------------------------------------------------------|
| ネットワークの<br>ネットワー<br>できるよう | 設定<br>クリフトウェアをインストールすると、ほかのエンピュータ、ネットワークあよびインターネットに接続<br>こなります。 |
| 다.<br>(고                  | 標準制度をまたはカスクム設定のどろうを使用するか確認してください                                |
|                           | 〈戻る個〉 法へゆ〉                                                      |

9 ネットワークの設定をする

ネットワークの設定はネットワーク管理者にお問い合わせください。 標準設定またはカスタム設定のどちらかを選択してください。

- ・標準設定: Microsoft ネットワーククライアント、Microsoft ネットワークのファイルとプリンタの共有サービス、アドレスを 自動的に指定する TCP/IP トランスポートプロトコルを使って ネットワーク接続を作成します。
  - カスタム設定:手動でネットワークコンポーネントを構成することができます。

#### 10 [次へ] ボタンをクリックする

[ワークグループまたはドメイン名] 画面が表示されます。

| Windows 2000 Professional セットアップ                                                               |   |
|------------------------------------------------------------------------------------------------|---|
| ワークグループまたはドメイン名<br>ワークグループだは、同じワークグループ名を持ったコンピュータの集まりです。ドメインとは、ネットワーク管理者によって定義されたコンピュータの集まりです。 | Ħ |
| このエンピュークをドメインに参加させますか?<br>はットワーク管理者からこの情報を取得する必要がある場合があります。)                                   |   |
| ○ ごのコンピューダはネットワーク上にないか、ドメインのないはットワークに接続して(いるの))<br>下のポックスにワークグループを告入力して(ださい、)                  |   |
| ○ このコンピュータを決力ドメインのメンパにする(①)<br>ワークグループまたはドメイン名の単                                               |   |
| WORKGROUP                                                                                      |   |
| < 課る(法) 次へ夜0 >                                                                                 |   |

#### 11 ワークグループまたはドメイン名の設定をする

ワークグループまたはドメインのどちらかを選択してください。 選択後、[ワークグループまたはドメイン名] にワークグループ (ドメイン)名を入力してください。

#### 12 [次へ] ボタンをクリックする

設定の保存後、再起動します。再起動後に[ネットワーク識別 ウィザードの開始]画面が表示されます。

ここで、コンピュータをネットワークに接続する手続きをします。

| ネットワーク出発サウィザード |                                     |
|----------------|-------------------------------------|
|                | ネットワーク識別ウィザードの開始                    |
| 647            | このウィザードを使用すると、コンピュータをネットワーグに掃続できます。 |
|                | 統行するには「大へ」をクリックしてください。              |
|                |                                     |
|                |                                     |
|                |                                     |
|                |                                     |
|                | A THE PARTY AND A REAL AND A        |
|                | 14000 AV802 44700                   |

13 [次へ] ボタンをクリックする [このコンピュータのユーザー] 画面が表示されます。

| ネットワーク曲景中ウィザード                                                                                     |                                          |
|----------------------------------------------------------------------------------------------------|------------------------------------------|
| このコンピュータのユーザー<br>このコンピュータにログオンオるユーザーを指定してくださ                                                       | ar i i i i i i i i i i i i i i i i i i i |
| すべてのユーザーに対して、ログオン4年にユーザー名)<br>しユーザーが中にこのコンピュータにロザオンすると振う<br>どちらかのオプシュンを提択していため、、                   | パスワードを入力するよう要求できます。または、同<br>とした説完ができます。  |
| ○ ユーザーはこのコンピュータを使用するとき、ユーサ<br>で 米によのユーザーがこのコンピュータにログオンデ<br>ユーザー名(い)<br>パスワード(P):<br>パスワードの編記入力(い): | デーるとパスワードを入力する必要があるやが<br>に反定するがが         |
|                                                                                                    | 〈真訳図〉 次へ図う キャンセル                         |

14 ユーザの設定をする

このコンピュータで使用するユーザを指定します。

- [ユーザーはこのコンピュータを使用するとき、ユーザー名と パスワードを入力する必要がある]
   …指定したユーザでパスワードを入力してからログオンします。
- [常に次のユーザーがこのコンピュータにログオンすると仮定 する]
  - …指定したユーザで自動的にログオンします。
    ここで指定できるユーザは手順3で入力した名前、あるいは
    Administratorです。
    ▼ボタンをクリックして選択してください。
- 15 [次へ] ボタンをクリックする

[ネットワーク識別ウィザードの終了] 画面が表示されます。

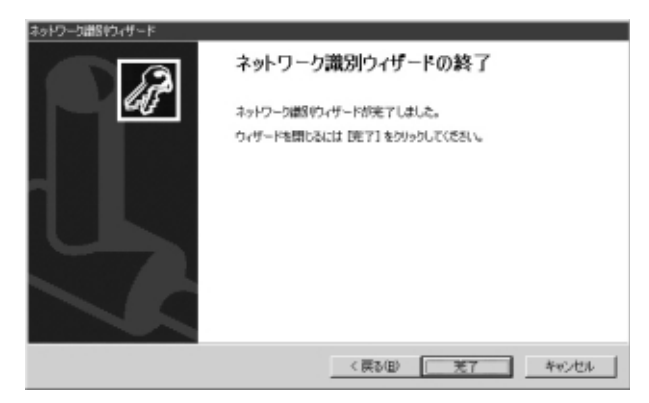

#### 16 [完了] ボタンをクリックする

Windows 2000 のセットアップを完了しました。 手順14で [ユーザーはこのコンピュータを使用するとき…]を 選択した場合、[Windows へのログオン] 画面が表示されます。 Administrator パスワードを入力して、[OK] ボタンをクリッ クすると、Administrator でログオンし、[Windows 2000の 紹介] 画面が表示されます。

手順14で[常に次のユーザーがこのコンピュータに…]を選択した場合、指定されたユーザ(Administratorまたは例:中田)で自動的にログオンし、[Windows 2000の紹介]画面が表示されます。

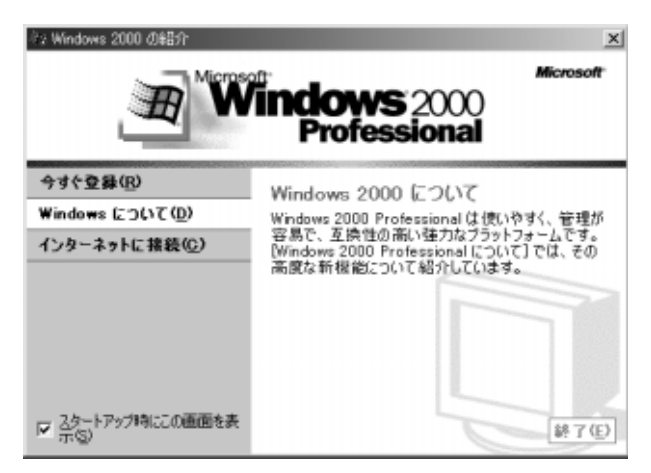

● [Windows 2000 の紹介]の下部にあるチェックボックス(スタートアップ時にこの画面を表示)をクリックしてチェックを解除すると、次にWindows 2000 が起動したときは [Windows 2000 の紹介]は表示されません。
 [Windows 2000 の紹介]画面を再表示するには、[スタート] - [プログラム] - [アクセサリ] - [システムツール] - [はじめに]をクリックしてください。

- 次のようなパーティションがハードディスクに作成されています。 C ドライブ:NTFS システム
- ●東芝とマイクロソフト社へのユーザ登録を行なってください。

#### 差 ユーザ登録について ン 「本章 3 ユーザ登録をする」

#### ■ Windows の使いかた

Windowsの使いかたについては、『クイックスタートガイド』、また は  $[スタート] \rightarrow [$ へルプ]をクリックして、『Windowsのヘルプ』 をご覧ください。

#### 3 Windows 98のセットアップ

次の手順に従ってセットアップを行なってください。 初めて電源を入れると、[Windows セットアップの確認] 画面が表示されます。

| Windows セットアップの確認 |                                                                                                    |
|-------------------|----------------------------------------------------------------------------------------------------|
| TOSHIBA           | このたびは、寛芝のパンロンをお買い求めいただき<br>まことにありがとうございます。<br>これより、Windows のセットアップを開始します。<br>準備ができましたら、[Enter]キーを押して続行して<br>ください。 |
|                   | OK Ťtýtě                                                                                                    |

**1** (Enter)キーを押す

Windowsのセットアップが開始されます。 コンピュータが再起動し、「ネットワークパスワードの入力」 面が表示されます。

| ネットワーク パスワー        | -ドの入力                                         | ?×    |
|--------------------|-----------------------------------------------|-------|
|                    | Microsoft ネットワーク へのネットワーク パスワードを<br>入力してくだざい。 | OK    |
|                    |                                               | キャンセル |
| ユーザー名(山):          | 既定                                            |       |
| パスワード( <u>P</u> ): |                                               |       |
|                    |                                               |       |

#### 2 ユーザー名を入力する

Shift)+(Tab)キーを押すと、カーソルがユーザー名に移動します。 Del)キーを押して「既定」を削除します。 ユーザー名やひらがな、漢字、半角英数文字が使用できます。ひ らがなや漢字を入力するには、MS-IMEを起動します。MS-IME とは、かなや漢字を入力するための日本語入力システムです。 Alt)+(半/全)キーを押してください。

 ひらがなや漢字の入力のしかた 標準状態での入力方法は、ローマ字入力です。
 例: "なかた"または"中田"と入力する場合
 1 (N(A)(K)(A)(T)(A)とキーを押す "なかた"と表示されます。入力ミスをした場合は、 (BackSpace)キーを押して入力ミスした文字を削除します。
 2 ひらがなのままでよい場合は、(Enter)キーを押す "なかた"で確定されます。

漢字に変換する場合は(Space)キーを押し、目的の漢字が表示されたら、Enter)キーを押す

Space)キーを押すたびに、漢字の候補が表示されます。 (Enter)キーを押すと、選択した漢字で確定します。

3 パスワードを入力する

ユーザー名の入力が終わった後、(Tab)キーを押します。 パスワードに半角英数文字および記号が使用できます。4~8 文字を目安に設定してください。 入力したパスワードは「\*\*\*\*」で表示されます。 パスワードは間違いのないように入力してください。入力ミスを した場合は、(BackSpace)キーを押して入力ミスした文字を削除 します。パスワードの入力が終わったら、[OK] ボタンをクリッ クします。

[Windows パスワードの設定] 画面が表示されます。

| Windows パスワードの設定               |                      | ? ×   |
|--------------------------------|----------------------|-------|
| パスワードをもう一度入力してください<br>ログオンします。 | )。このパスワードで Windows へ | ОК    |
|                                |                      | キャンセル |
| 新しいパスワード( <u>N</u> ):          | ****                 |       |
| 新しいパスワードの確認入力(©):              | I                    |       |

#### 4 登録したパスワードをもう1度入力し、[OK] ボタンをク リックする

[ようこそ] 画面が表示されます。

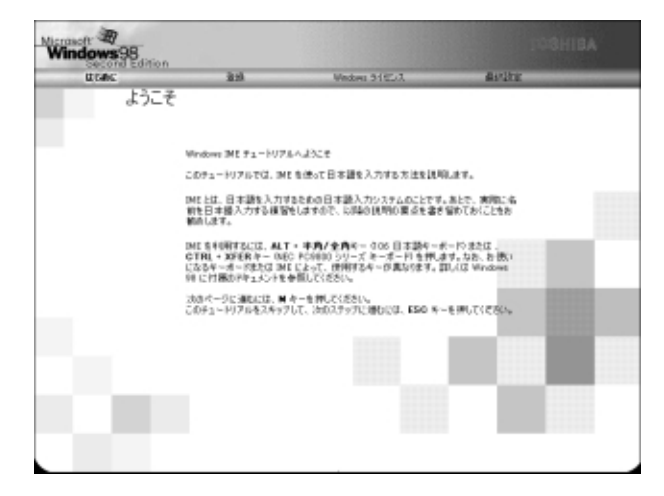

入力したパスワードが間違っている場合は、メッセージが表示されますので、[OK] ボタンをクリックしてメッセージを消した後、パスワードをもう1度入力し直してください。

√ ● 登録したパスワードを正しく入力できない場合

- 1 (Del)キーで [新しいパスワードの確認入力] のパスワードを すべて削除する
- 2 Shift)キーと(Tab)キーを同時に押す カーソルが新しいパスワードの入力に戻ります。
- 3 (Del)キーを押して、いったんパスワードをすべて削除する
- 4 新しいパスワードを入力する
- 5 (Tab)キーを押す
- 6 [新しいパスワードの確認入力] に同じパスワードを入力する
- 7 [OK] ボタンをクリックする

#### 5 (Esc)キーを押す

MS-IMEのチュートリアルに進み、入力の練習を行う場合は(M) キーを押してください。入力練習を行わなかった場合、または練 習が終了した後に、[Windows 98 へようこそ] 画面が表示さ れます。

| Windows98 |                             |                            |                        |
|-----------|-----------------------------|----------------------------|------------------------|
| LC CARC   | in the second               | Weekwa 9162/3              | Arthu                  |
| -         | Windows 98 A.               | うこそ                        |                        |
|           | Windows 10 55 850           | TOSHIBAコンピュータをお買い上げいな      | たきかいがとうころいます。          |
| 1852 /    | TOSHER 10-61-               | タを最大限に利用していただくための入う        | 57後ご案内します。             |
|           | Windows 98 ソフドウェ<br>保存されます。 | アの所有着名を下のボックスに起入して         | (それ)、入力された後期間にのコンピューがに |
|           | 580                         |                            |                        |
| Same      | 5/11fg(P)                   |                            |                        |
|           | *-#-F0 Ta *-                | 1899158-527493-0 100 94078 | *31                    |
|           | -                           | 54~8~193 Seter 4~卷押9分 E&   | い」を対かりして(見合い。          |
|           | /                           |                            | 第4(g) >                |

6 名前とふりがなを入力する

名前は必ず入力してください。ふりがなは省略できます。ふりがなを入力するには、名前を入力した後、(Tab)キーを押します。 ひらがなや漢字を入力するには、MS-IMEを起動します。(Alt)キー を押したまま、(半/全)キーを押してください。

#### 7 [次へ] ボタンをクリックする

[モデムを使って接続する] 画面が表示されます。 ここではインターネット(モデム)への接続は行いません。 インターネットへの接続とオンライン登録は、セットアップ終了 後に行えます。

| Windows98 |                                   |                                               | ABIHSOT                        |
|-----------|-----------------------------------|-----------------------------------------------|--------------------------------|
| dunc      | 0.6                               | Windows StiffLitz                             | Rev Disk                       |
| 100       | ビデムを使って接                          | 続する                                           |                                |
| HIS311    | Windows を使た効果<br>インターネットへの視路      | にインターネットヘアクセスすることができま<br>とオンライン室頭を行います。 遠感和容易 | は、単相性下のポックスに入力してください。<br>単和です。 |
| (22)      | 以下の一覧95月1日<br>て一覧を表示して(88<br>  日日 | 1550 5.08番号除来なた電気1563<br>(1.18)<br>王          | 4 9406979988#. Ad+958#-E(#3    |
| 1.000     | 市外局着を入力してく                        | 10 -083                                       | And Constants                  |
|           | 外線につなり制に外線                        | ###\${\7##\$6###J##D?@                        | C at P that                    |
|           | ファシュホン電話を使用                       | BLEOR # 100 P 1002                            |                                |
| A. /12.   |                                   |                                               |                                |
| STO       |                                   |                                               |                                |
|           | 517407C87192                      | はは ロキック をタリックしてくせきい。                          |                                |
| NEL       | BITFBOULDAND                      | 199+962(281%                                  |                                |
|           | 2497(2)                           | )                                             | 4 H 640 20.489 3               |

#### **8 [スキップ] ボタンをクリックする** [ダイヤルのキャンセル] 画面が表示されます。

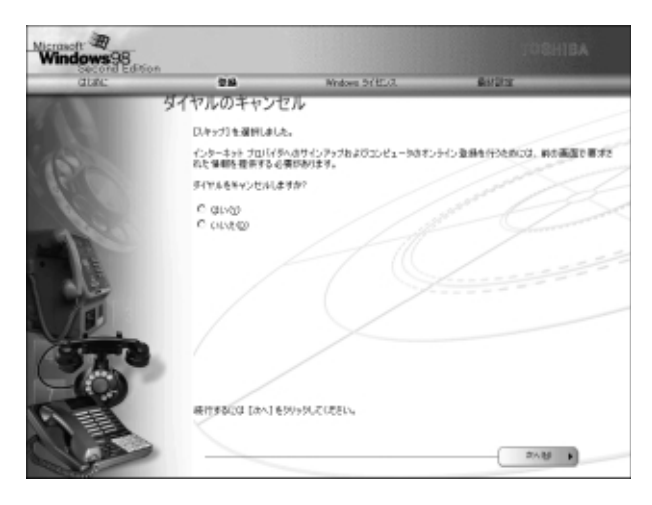

9 画面の [はい] をチェック (左側の○印をクリック) して、 [次へ] ボタンをクリックする

[Windows ユーザー使用許諾契約]の画面が表示されます。 契約内容を、必ずお読みください。

表示されていない部分を見るには、▲▼ボタンをクリックして画 面をスクロールしてください。なお、契約に同意しなければ、 セットアップを続行することはできません。

| dianc.                    | 81.0                   | Windows 544258                         | Bistoria.  |         |
|---------------------------|------------------------|----------------------------------------|------------|---------|
|                           | Windows 1-5            | 一使用許諾契約                                |            |         |
|                           | 使用許得某家的方法              | Bactine.                               |            |         |
|                           | Windows O (ERD) (      | 5行する約に使用の適同的に同意す                       | 5-2858087. |         |
|                           | Rinaを読むには P            | are Down キーを押してください。                   |            | Section |
|                           | NO ROSOFT SP W         | NDOWS FOR SECOND FOTION                | N all      |         |
| ansel.                    | 使用計算及行業                |                                        | - C        |         |
| - Se                      | ●単一以下のライセ<br>ちい、本使用計構構 | シス酸的書を注意してお読みくだ。<br>同約書 保存所本間約書(2014)ま |            |         |
| 1.                        | わは、お客種(値)<br>間にはせんと上記  | 人生たは、法人のハギれであるかる<br>こ示されたマイクロジフト ソフ    |            |         |
| 2                         | P127868 (L171          | をソフトウェア製品(または                          | ×          |         |
|                           | C 101814 (140)         |                                        |            |         |
|                           | 7                      |                                        |            |         |
| R-1                       |                        |                                        |            |         |
| Contraction of the second |                        |                                        |            |         |
| 14980                     |                        |                                        |            |         |
|                           | #119800255#            | 1 つを運営してから [太へ]をタリック                   | UT CEBO.   |         |
|                           |                        |                                        |            |         |
| - 10 C                    |                        |                                        |            |         |

10 画面の [同意する] をチェック (左側の〇印をクリック) して、[次へ] ボタンをクリックする

[セットアップの完了] 画面が表示されます。

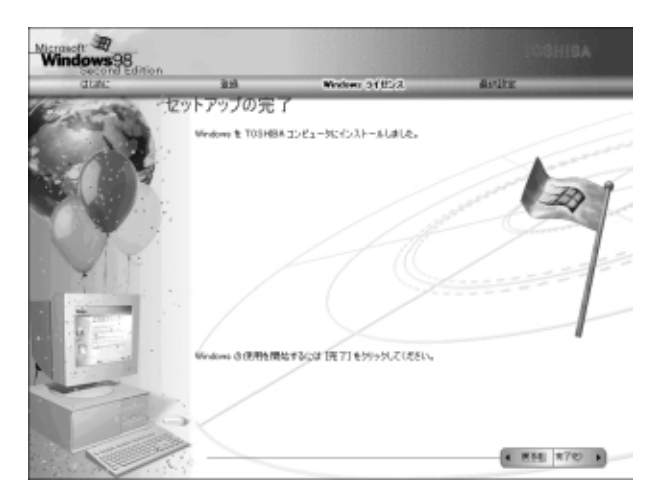

#### 11 [完了] ボタンをクリックする

[日付と時刻のプロパティ] 画面が表示されます。

| 日付と時刻のプロパティ                                                                                                    | ? ×            |  |  |  |
|----------------------------------------------------------------------------------------------------|----------------|--|--|--|
| -BHD<br>XH I 2000 -                                                                                                    | -HARD          |  |  |  |
| D      H      X      X      ±      ±      ±        1      2      3      4      5      6      7      8      9      10      11        12      13      14      15      16      17      18        19      20      21      22      26      24      25        26      27      28      29      30      31 | 10:34:13       |  |  |  |
| タイム ジーンロン                                                                                                    |                |  |  |  |
| 《GMT+09:00 東京、大阪、札偶                                                                                                    |                |  |  |  |
|                                                                                                    |                |  |  |  |
|                                                                                                    | 0K キャンセル 建用(金) |  |  |  |

- 12 [日付] と [時刻] が正しく設定されているか確認する 正しく設定されていない場合は設定してください。設定後、[適 用] ボタンをクリックすると、日付および時刻の設定が確定さ れ、パソコンの時計が動作します。
- 13 [タイムゾーン] で「(GMT + 09:00)東京、大阪、札幌」 が選択されていることを確認する

「(GMT + 09:00)東京、大阪、札幌」が選択されていない場合は▼ボタンをクリックし、一覧から選択してください。

14 [閉じる] ボタンをクリックする

[日付]、[時刻]、[タイムゾーン]を変更した場合は、[OK] ボ タンをクリックしてください。 Windowsのセットアップが終了します。セットアップ終了後、 手動で再起動してください。

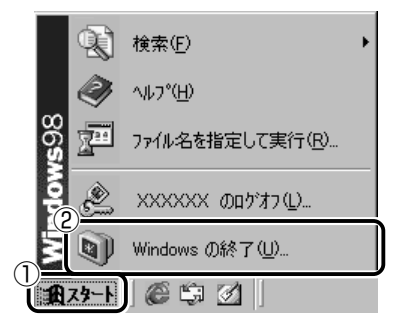

[Windows の終了] 画面が表示されます。

| Windows | の終了 王                                                                                                    |
|---------|----------------------------------------------------------------------------------------------------|
|         | 次の方法で終了しますか?<br>○ スタンバイ(1)<br>○ 電源を切れる状態にする(S)<br>● <mark>再起動する(R)</mark><br>● MS-DOS モードで再起動する( <u>M</u> ) |
|         | OK キャンセル ヘルプ(H)                                                                                             |

16 [再起動する] をチェックし、[OK] ボタンをクリックする

☆ ● 東芝とマイクロソフト社へのユーザ登録を行なってください。

≪ ユーザ登録 ン 「本章 3 ユーザ登録をする」

#### ■ Windows の使いかた

Windows の使いかたについては、同梱されている『ファーストス テップガイド Microsoft Windows 98 SECOND EDITION』をご覧 ください。

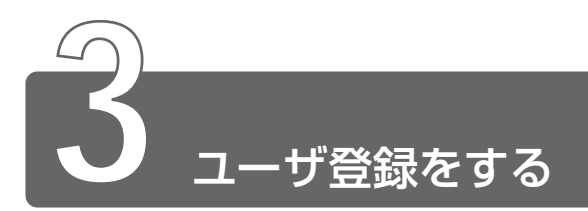

#### 1 東芝へのユーザ登録

本製品をお使いになるにあたって、お客様へのサービス・サポートを充実さ せるために東芝へのお客様登録をおすすめしています。 東芝パソコンをさらに便利に使っていただくためのノウハウ、新商品やイベ ント情報のご案内などの特典があります。

登録は、インターネットまたは同梱されている「登録はがき」で行います。

#### ■ 東芝ホームページから登録する

インターネットに接続するための設定を行なった後、次のアドレスを 入力して、表示された画面から登録してください。

http://www3.toshiba.co.jp/tpmc/userj/index\_j.htm

#### ■「東芝 PC お客様登録」を使う

インターネットでユーザ登録をするための「東芝 PC お客様登録」を 使用できます。

[スタート] → [プログラム] → [東芝 PC お客様登録] → [東芝 PC お客様登録] をクリックし、表示される画面に従って設定を行なって ください。

お使いの状況に従って、次の3つから選択してください。

- ●[インターネットプロバイダと未契約の方]: インターネットプロバイダ「infoPepper」に入会することになります。接続した時間などに応じて、料金がかかりますので、あらかじめご了承ください。
- [インターネットプロバイダと契約済みの方、もしくは LAN 経由で インターネットに接続されている方]: インターネットに接続してユーザ登録できます。
- ●[インターネット経由での登録を希望しない方]: はがきでユーザ登録するメッセージが表示されます。

#### 2 その他のユーザ登録

#### マイクロソフト社へのユーザ登録

本製品に用意されているマイクロソフト社製品のサービス・サポート を受けることができます。

登録は、インターネットまたは同梱されている「登録はがき」で行い ます。

#### ■ インターネットで登録する場合

インターネットに接続するための設定を行なった後、次のように登録 します。

- Windows 2000の場合
- ① [スタート] → [プログラム] → [アクセサリ] → [システムツール] → [はじめに] をクリックする
- ② [今すぐ登録] をクリックする
- Windows 98 の場合
- ① [スタート] → [プログラム] → [アクセサリ] → [システムツール]
  → [Windows へようこそ] をクリックする
- ② [今すぐ登録] をクリックする

#### その他のアプリケーションのユーザ登録

本製品に用意されている各アプリケーションのユーザ登録については、 各アプリケーションのヘルプをご覧ください。 また、各アプリケーションのお問い合わせについては、「9章5アプ リケーションのお問い合わせ先」をご覧ください。

## 2章 電源を入れる/切る

| 1 | 電源を入れる | .36 |
|---|--------|-----|
| 2 | 電源を切る  | .39 |
| 3 | 再起動する  | .41 |

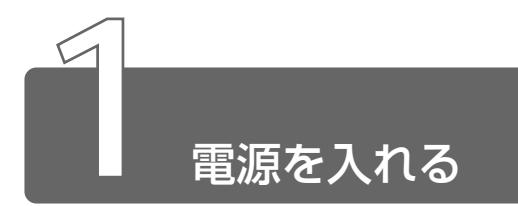

ここでは、Windows セットアップを終えた後で、電源を入れる方法について 説明します。

◎ 初めて電源を入れるとき つ 「1 章 セットアップ」

#### 電源に関する表示

電源の状態は次のシステムインジケータの点灯状態で確認することが できます。

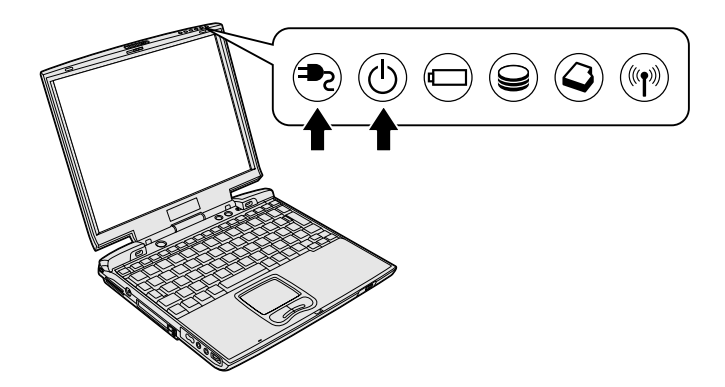

|             | 状態      | パソコン本体の状態                            |
|-------------|---------|--------------------------------------|
| DC IN = LED | 緑の点灯    | ACアダプタを接続している                        |
|             | オレンジの点滅 | 異常警告<br>ACアダプタ、バッテリ、またはパソコン<br>本体の異常 |
|             | 消灯      | ACアダプタを接続していない                       |
| Power 🕛 LED | 緑の点灯    | 電源ON                                 |
|             | オレンジの点滅 | スタンバイ中                               |
|             | 消灯      | 電源OFF                                |
- 1 周辺機器を接続している場合は、周辺機器の電源を入れる
- 2 Power <sup>①</sup> LED が緑色に点灯するまで、電源スイッチを押す

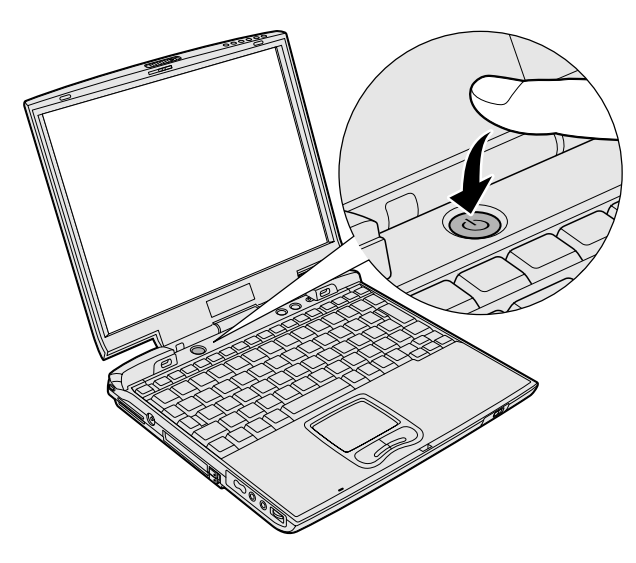

Windowsが起動します。

パソコンの設定によっては、メッセージが表示されます。 スタンバイ、休止状態を実行した場合は、電源を切る直前の状態 が表示されます。

参照 スタンバイ、休止状態

● 「4章3パソコンの使用を中断する/簡単に電源を切る」

# パスワードを設定している場合

パスワードを設定している場合は、電源を入れると次のメッセージが 表示されます。

Password =

設定したパスワードを入力し、Enter)キーを押してください。

- スタンバイ機能、休止状態を実行している場合は、電源を入れた 直後に表示されます。
  - パスワードの入力ミスを3回繰り返した場合は、自動的に電源が 切れます。

◎ 〒 パスワードについて つ [6章3パスワードセキュリティ]

# メッセージが表示される場合

不明なメッセージについては、「7章 2-不明なメッセージが出た!」 をご覧ください。

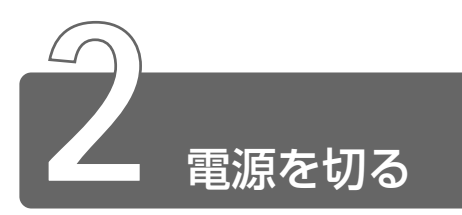

正しい手順で電源を切らないとパソコンが故障したりデータが壊れる原因になりますので、必ず正しい手順で操作してください。

パソコンの使用を一時的に中断したいときには、スタンバイまたは休止状態 にする方法もあります。

◎ スタンバイ、休止状態

●「4章3パソコンの使用を中断する/簡単に電源を切る」

# 電源を切る前に

- ●必要なデータは保存してください。
- ●起動中のアプリケーションは終了してください。
- Disk LED、Slim Select Bay LED、SD Card LED が点 灯中は、電源を切らないでください。データが消失するおそれがあ ります。

# 操作手順

# ■ Windows 2000 の場合

*1* [スタート] ①→ [シャットダウン] ②をクリックする

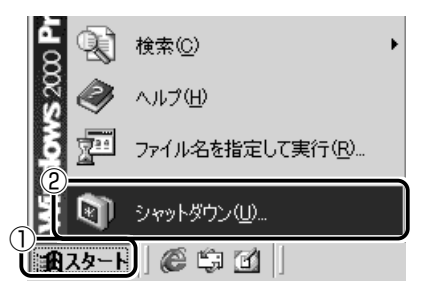

2 💽 ボタンをクリックし①、[シャットダウン] を選択する②

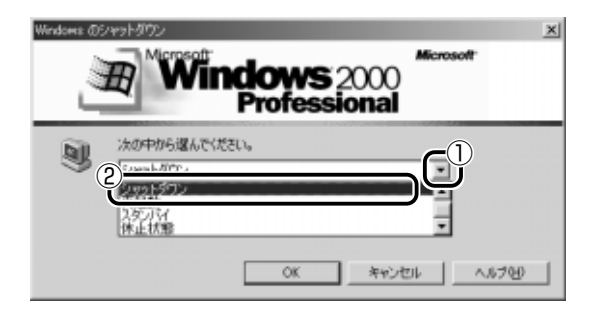

3 [OK] ボタンをクリックする

### ■ Windows 98 の場合

1 [スタート] ①→ [Windowsの終了] ②をクリックする

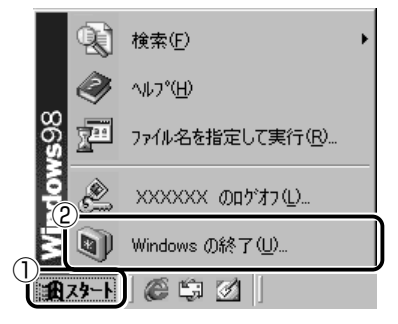

2 [電源を切れる状態にする] がチェックされていることを確認し①、[OK] ボタンをクリックする②

| Windows () | 終了                            |
|------------|-------------------------------|
| R          | 次の方法で終了しますか?                  |
| - Star     | <u>n 7</u> & л///m            |
|            | ◎ 電源を切れる状態にする(S)              |
|            | ○ 冉起動する(N)                    |
|            | 🔿 MS-DOS モードで再起動する(M)         |
| (          | 2<br>OK キャンセル ヘルプ( <u>H</u> ) |

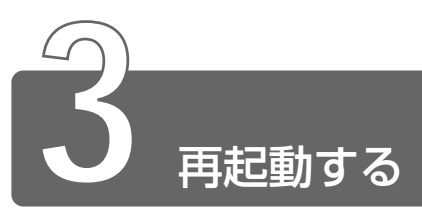

# Windows 2000 の場合

*1* [スタート] ①→ [シャットダウン] ②をクリックする

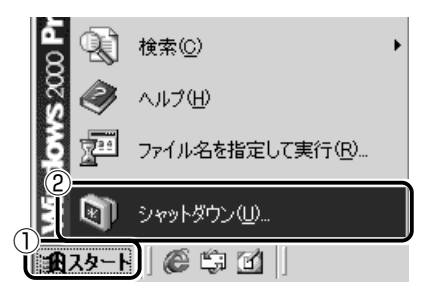

2 💽 ボタンをクリックし①、 [再起動] を選択する②

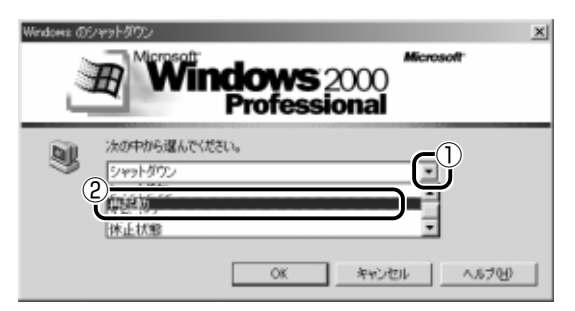

3 [OK] ボタンをクリックする

1 [スタート] ①→ [Windowsの終了] ②をクリックする

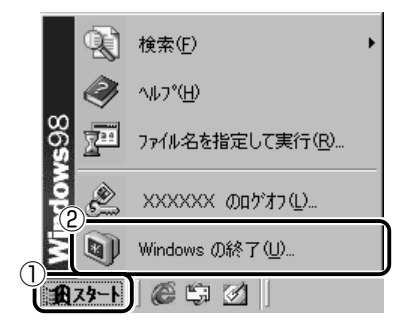

2 [再起動する] をチェックし①、[OK] ボタンをクリックする②

| Windows | s の終了                                       | × |
|---------|---------------------------------------------|---|
| R       | 次の方法で終了しますか?                                |   |
|         | ○ スタンバイ①                                    |   |
|         | ① 「重源を切れる状態にする(5)                           |   |
|         |                                             |   |
|         | C <sup>*</sup> MS-DOS モードで再起動する( <u>M</u> ) |   |
|         | 0K キャンセル ヘルプ(出)                             |   |

# 3章 本体の機能

| 1  | 各部の名称              | 44 |
|----|--------------------|----|
| 2  | システムインジケータ         | 48 |
| 3  | ディスプレイ             | 49 |
| 4  | ハードディスクドライブ        | 51 |
| 5  | 音量の調節              | 52 |
| 6  | 内蔵モデム              | 54 |
| 7  | タッチパッド             | 60 |
| 8  | キーボード              | 62 |
| 9  | CD-ROM ドライブ        | 70 |
| 10 | Bluetooth / 無線 LAN | 74 |
| 11 | ワンタッチボタン           | 75 |
| 12 | セキュリティロック          | 76 |

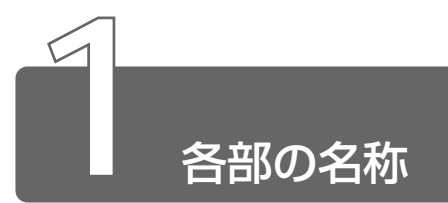

ここでは、各部の名称と機能を簡単に説明します。 それぞれについての詳しい説明は、それぞれに関連する節で行います。

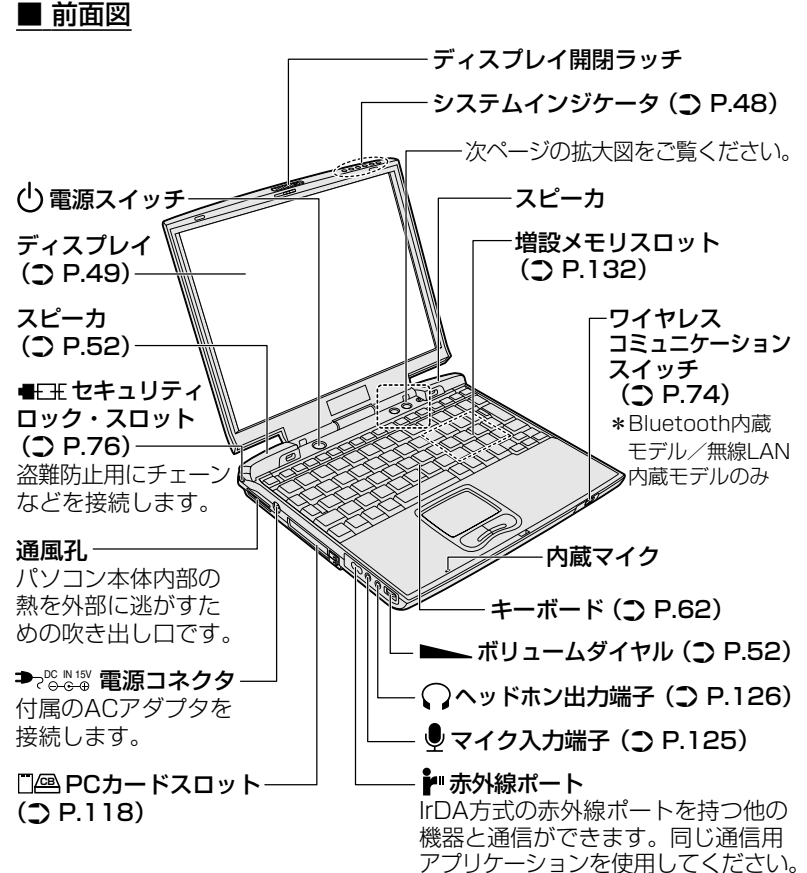

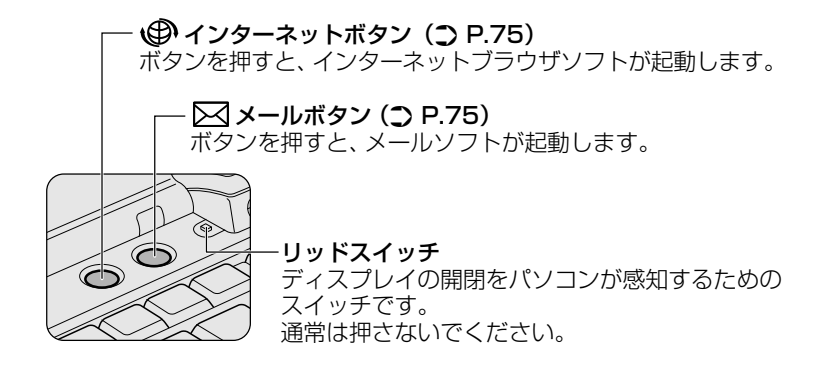

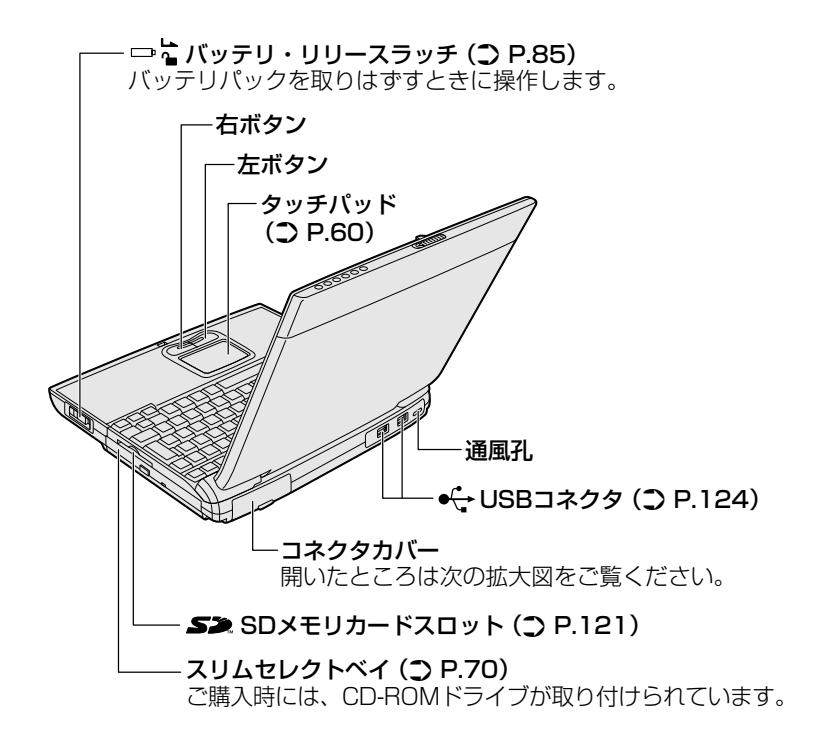

【コネクタカバーを開いたところ】

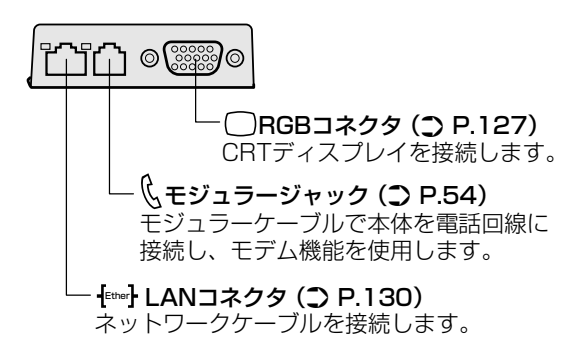

■ 裏面図

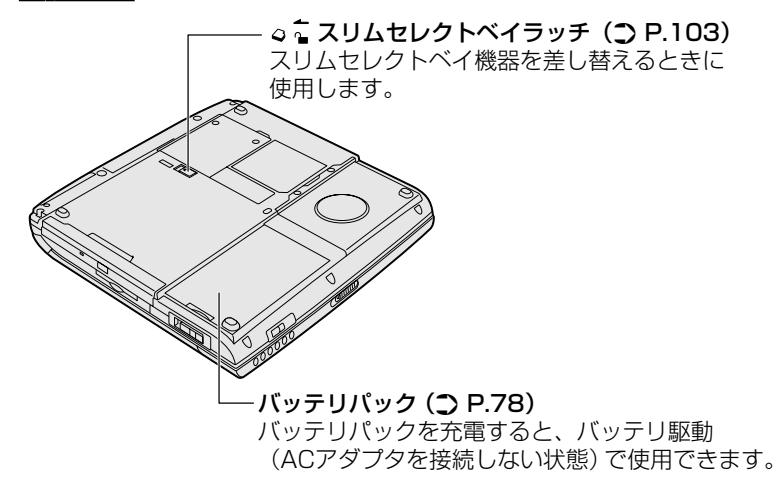

■ 付属品

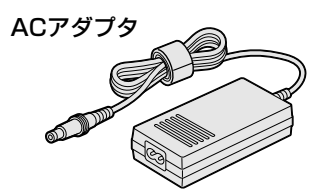

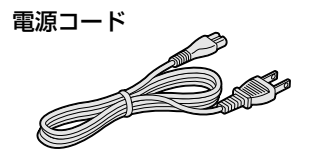

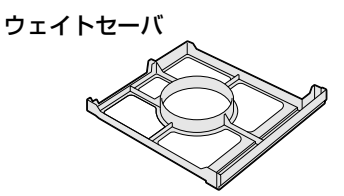

モジュラーケーブル

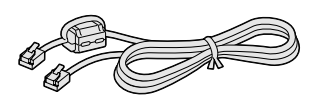

3章本体の機能

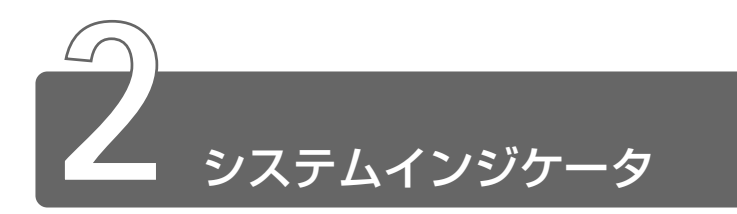

システムインジケータの点灯状態によって、パソコン本体がどのような動作 をしているか知ることができます。

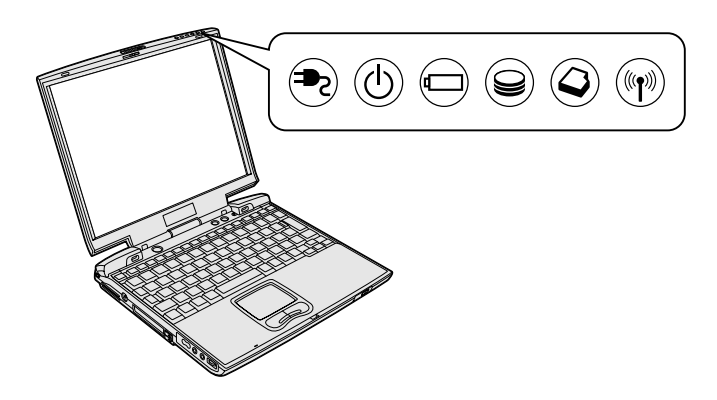

| ₽                | DC IN LED              | 電源コードの接続<br>⊃ 「2章 1 電源を入れる」                                                                          |
|------------------|------------------------|----------------------------------------------------------------------------------------------------|
| Ċ                | Power LED              | 電源の状態<br>⊃ 「2章 1 電源を入れる」                                                                             |
|                  | Battery LED            | バッテリの状態<br>⊃ 「4章 1 バッテリについて」                                                                         |
| Ĵ                | Disk LED               | 標準ハードディスクにアクセスしている<br>う 「本章 4 ハードディスクドライブ」                                                           |
| Q                | Slim Select Bay LED    | スリムセレクトベイに取り付けられている機<br>器へのアクセス状態またはセカンドバッテリ<br>(別売り)の充電状態<br>⊃「本章 9 CD-ROMドライブ」<br>⊃「4章 1 バッテリについて」 |
| ((( <b>†</b> ))) | ワイヤレスコミュニケ<br>ーション LED | Bluetoothまたは無線LAN機能の状態<br>⊃ 「本章 10 Bluetooth/無線LAN」                                                  |

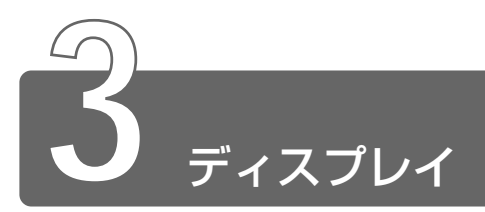

本製品には表示装置として TFT 方式カラー液晶ディスプレイ(1024 × 768 ドット)が内蔵されています。

また、本製品の外部に CRT ディスプレイを接続して使用できます。

※ CRT ディスプレイの接続 つ「5章8 CRT ディスプレイを接続する」

#### ■ 表示について

TFT 方式のカラー液晶ディスプレイは非常に高精度な技術を駆使して 作られていますが、一部に表示不良画素(欠け・常時点灯など)が存 在することがあります。これらの表示不良画素は、少量に抑えるよう に管理していますが、現在の最先端の技術でも表示不良画素をなくす ことは困難ですので、ご了承ください。

#### ■ 表示可能色数

設定した解像度によって、次にあげる色数まで表示できます。

| 1600 x 1200 ドット | 65,536色 |
|-----------------|---------|
| 1280 x 1024 ドット | 65,536色 |
| 1024x768ドット     | 1,677万色 |
| 800 x 600 ドット   | 1,677万色 |
| 640 x 480 ドット   | 1,677万色 |

1600 × 1200、1280 × 1024 ドットの解像度は仮想スクリーン 表示になります。

√/● 1.677 万色はディザリング表示です。

### 画面の輝度を変更する

#### ■ 画面の輝度を暗くする

**1** (Fn)+(F6)キーを押す

■ 画面の輝度を明るくする

1 (Fn)+(F7)キーを押す

液晶ディスプレイの点灯直後は、約18秒間、輝度の変更はできません。その間、液晶ディスプレイの点灯を安定させるため、自動的に最高輝度となります。

### 解像度を変える

- [コントロールパネル]を開き、[画面]アイコン()) をダブルクリックする または、 デスクトップ上の何もないところで右クリックし、[プロパ ティ]をクリックする [画面のプロパティ]画面が表示されます。
- 2 [設定] タブで、[画面の領域] を変更する パソコンの絵の中に、プレビューが表示されます。
- **3** [OK] ボタンをクリックする

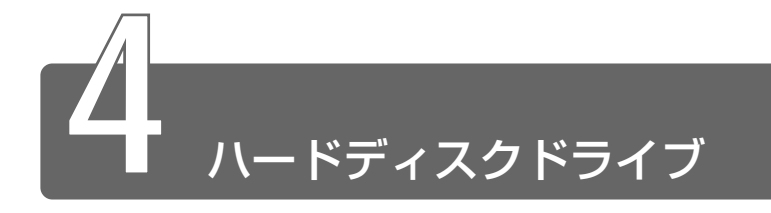

本製品の内蔵ハードディスクドライブは、取りはずしはできません。 また、本製品のスリムセレクトベイにセカンドハードディスク(別売り)を 取り付けて記憶容量を増やすこともできます。

# ハードディスクドライブに関する表示

標準ハードディスクとデータをやり取りしているときは、Disk ⊖ LED が点灯します。

また、スリムセレクトベイに取り付けたセカンドハードディスク(別売り)とデータをやり取りしている場合は、Slim Select Bay 🍚 LED が 点灯します。

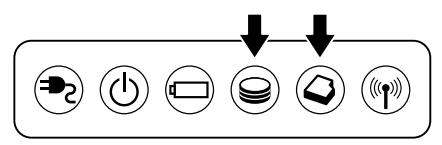

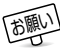

- - ハードディスクに保存しているデータや重要な文書などは、万一 故障が起ったり、変化/消失した場合に備えて、定期的にバック アップ(外部メディアなどに保存)しておいてください。記憶内 容の変化/消失など、ハードディスク、外部メディアなどに保存 した内容の損害については、当社は一切その責任を負いませんの で、あらかじめご承知ください。
  - 磁石、スピーカなど磁気を発するものの近くに置かないでください。記憶内容が変化/消失するおそれがあります。
  - パソコン本体を落とす、ぶつけるなど強い衝撃を与えないでください。ハードディスクの磁性面に傷が付いて、使えなくなることがあります。磁性面に付いた傷の修理はできません。

3 章

本体の機能

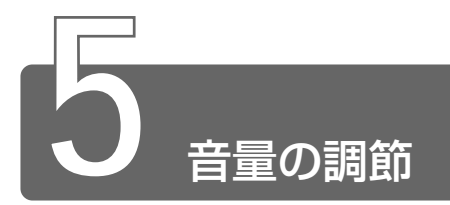

本製品はサウンド機能を内蔵し、スピーカを用意しています。 スピーカの音量調節について説明します。

- 使用するアプリケーションによっては、外部マイクとスピーカで ハウリングを起こし、高く大きな音が発生することがあります。
   この場合は、次のようにしてください。
   本製品のボリュームダイヤルで音量を調節する
  - ・使用しているアプリケーションの設定を変える
  - ・外部マイクをスピーカから離す

# ボリュームダイヤルで調節する

音量を大きくしたいときには奥に、小さくしたいときには手前に回します。

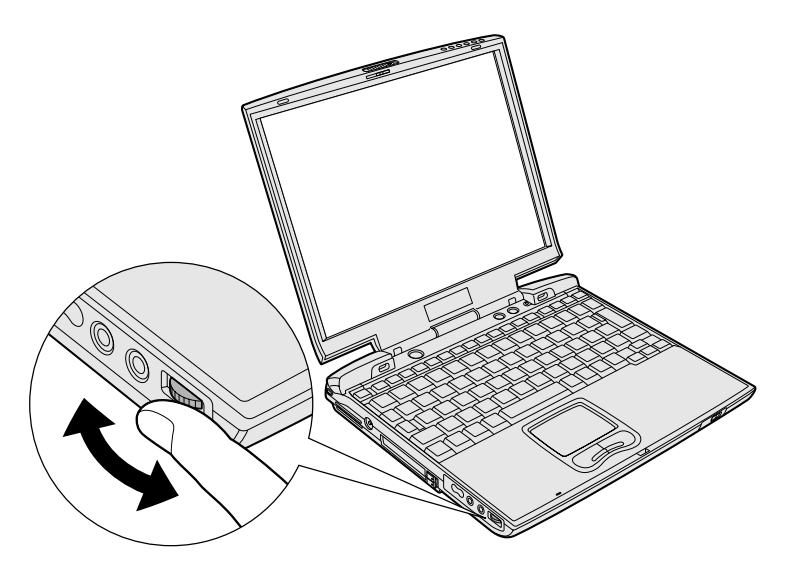

# (Fn)+(Esc)キーを使う

 Fnキーを押したまま、Escキーを押す スピーカのミュート/ミュート解除が切り替わります。

### ボリュームコントロールで調節する

 タスクバー上の[音量] アイコン(④) をダブルクリッ クする または、
 [スタート] → [プログラム] → [アクセサリ] → [エン

p = p + 1 p = p + 1 p =

画面は Windows 2000 の表示例です。

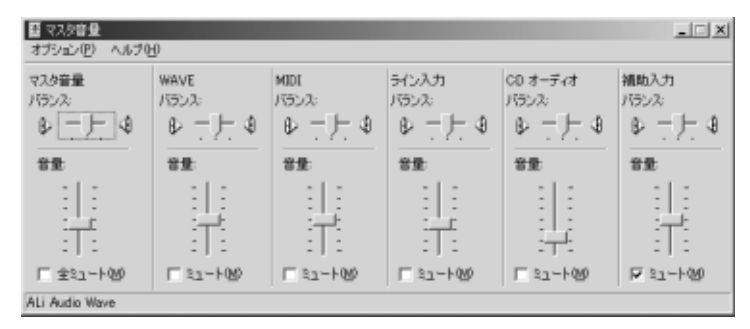

### 2 各項目のつまみを上下にドラッグして調節する つまみを上にするとスピーカの音量が上がります。[ミュート] をチェックすると消音となります。

詳しくはメニューバーから [ヘルプ] → [トピックの検索] をクリッ クしてヘルプをご覧ください。

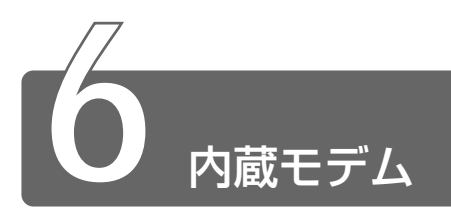

内蔵モデムは、ITU-T V.90 に準拠しています。通信先のプロバイダが V.90 以外の場合は、最大 33.6kbps で接続されます。

#### ■ 使用上のお願い

- ・雷雲が近づいてきたときは、モジュラープラグを電話回線用モジュ ラージャックから抜いてください。電話回線に落雷した場合、モデ ムやパソコン本体が破壊されるおそれがあります。
- モジュラーケーブルをパソコン本体のモジュラージャックに接続した状態で、モジュラーケーブルを引っ張ったり、パソコン本体の移動をしないでください。モジュラージャックが破損するおそれがあります。
- 市販の分岐アダプタを使用して他の機器と並列接続した場合、本モデムのデータ通信や他の機器の動作に悪影響を与えることがあります。
- 回線切換器を使用する場合は、両切り式のもの(未使用機器から回線を完全に切り離す構造のもの)を使用してください。
- PC カード接続のハードディスクドライブや CD-ROM ドライブなどの動作中に、通信を行なった場合、次の現象が発生することがあります。
  - ・通信回線の速度が遅くなる
  - ・通信回線が切断される
  - ・ダイヤルに失敗する

#### ■ AT コマンド

ATコマンドの説明については、 2000「アプリケーションCD」、 198「アプリケーション&ドライバ CD-ROM」をセットして表示される画面をご覧ください。

# モジュラーケーブルの取り付け

モジュラーケーブルを取り付けて、内蔵モデムを使用する前に、あら かじめ『安心してお使いいただくために』を必ずお読みになり、注意 事項をお守りください。

- 1 パソコン本体背面のコネクタカバーを開く
- 2 モジュラーケーブルのコアがある 方のプラグをパソコン本体のモ ジュラージャックに差し込む カチッと音がするまで確実に押し込んでください。
- 3 もう一方のモジュラープラグを電話機用モジュラープラグ に差し込む ISDN 回線に接続する場合は、ご使用のターミナルアダプタ(TA) またけばくたい スップリークのスキログポートたいにはないスイン

またはダイヤルアップルータのアナログポートなどに接続してください。

#### ■ モジュラーケーブルを取りはずすとき

モジュラーケーブルを取りはずすときは、 モジュラージャックに差し込んであるモ ジュラープラグのロック部分を押さえなが ら抜きます。

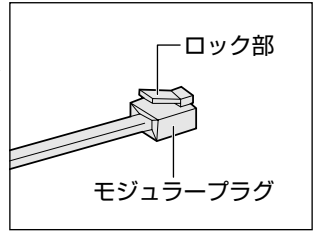

モジュラージャック

3 章

本体の機能

コア

# 海外でインターネットに接続する

本製品の内蔵モデムは、次の地域で使用できます。

アイスランド、アイルランド、アメリカ合衆国、アラブ首長国連邦、 イギリス、イスラエル、イタリア、インド、インドネシア、エジプト、 エストニア、オーストラリア、オーストリア、オマーン、オランダ、 カナダ、韓国、ギリシャ、クウェート、サウジアラビア、シンガポール、 スイス、スウェーデン、スペイン、スリランカ、スロバキア、スロベニア、 タイ、台湾、チェコ、中国、デンマーク、ドイツ、トルコ、日本、 ニュージーランド、ノルウェー、パキスタン、ハンガリー、バングラ デシュ、フィリピン、フィンランド、フランス、ブルガリア、ベルギー、 ポーランド、ポルトガル、香港、マルタ、マレーシア、南アフリカ、 モロッコ、ラトビア、リトアニア、ルーマニア、ルクセンブルグ、 レバノン、ロシア

(2001年10月現在)

海外でモデムを使用する場合、「内蔵モデム用地域選択ユーティリ ティ」による地域設定を行います。 本製品を日本で使用する場合は、必ず日本モードでご使用ください。 他地域のモードでご使用になると電気通信事業法(技術基準)に違反 する行為となります。

- Windows 2000 の場合、「内蔵モデム用地域選択ユーティリティ」は、Administrators グループのユーザアカウントで起動してください。それ以外のユーザが起動しようとすると、エラーメッセージが表示され、起動できないことがあります。
  - [スタート] → [プログラム] → [TOSHIBA Internal Modem] → [Region Select Utility] をクリックする [Internal Modem Region Select Utility] アイコン ( 
     ぶタスクバーに表示されます。
- 2 タスクバーの [Internal Modem Region Select Utility] アイコン(こ) シをクリックする 内蔵モデムがサポートする地域のリストが表示されます。 現在設定されている地域設定と、サブメニューの所在地情報名に チェックマークがつきます。

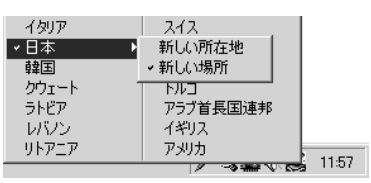

3 使用する地域名または所在地情報名を選択し、クリックする 地域名を選択した場合、モデムの地域設定を行なった後、新しく 所在地情報を作成します。 この場合、新しく作成した所在地情報が現在の所在地情報になり ます。

所在地情報名を選択した場合、その所在地情報に設定されている 地域でモデムの地域設定を行います。選択された所在地情報が現 在の所在地情報になります。

#### ■ その他の設定

 タスクバーの [Internal Modem Region Select Utility] アイコン(
 、)を右クリックし、表示されたメニューから項目を選択する

#### 【設定】

チェックボックスをクリックすると、次の設定を変更することができます。

| 自動起動モード                 | システム起動時に、自動的に「内蔵モデム<br>用地域選択ユーティリティ」が起動し、モ<br>デムの地域設定が行われます。 |
|-------------------------|--------------------------------------------------------------|
| 地域選択後に自動的にダイア           | 地域選択後、                                                       |
| ルのブロパティを表示する<br>        | 【2000 [電話とモデムのオプション]                                         |
|                         | [ダイヤルのプロパティ]                                                 |
|                         | 画面が表示されます。                                                   |
| 場所設定による地域選択             | 2000 [電話とモデムのオプション]                                          |
|                         | <b>98</b> [ダイヤルのプロパティ]                                       |
|                         | の所在地情報名が地域名のサブメニュー<br>に表示され、所在地情報名から地域選択<br>ができるようになります。     |
| モデムとテレフォニーの現在           | モデムの地域設定と、                                                   |
| の場所設定の地域コードとが           | 【2000 [電話とモデムのオプション]                                         |
| 遅っている場合にタイアロク <br>  を実売 | [ダイヤルのプロパティ]                                                 |
|                         | の現在の場所設定の地域コードが違ってい<br>る場合に、メッセージ画面を表示します。                   |

#### 【モデム選択】

COM ポート番号を選択する画面が表示されます。内蔵モデムを使用する場合、通常は自動的に設定されますので、変更の必要はありません。

【ダイアルのプロパティ】

2000: [電話とモデムのオプション] 画面を表示します。 98: [ダイヤルのプロパティ] 画面を表示します。

# モデムボードの取り付け/取りはずし

モデムボードを取り付けることによって、モデム機能を使用できます。 あらかじめモデムボードが取り付けられているモデルの場合は、取り 付け/取りはずしの作業は必要ありません。また、モデムボードを取 りはずした状態で本製品を使用しないでください。

# ⚠ 警告

・本文中で説明されている部分以外は絶対に分解しないでください。内部 には高電圧部分が数多くあり、万一触ると危険です。

# ⚠ 注意

- モデムボードの取り付け/取りはずしは、必ず電源を切り、ACアダプタのプラグを抜き、バッテリパックを取りはずしてから作業を行なってください。電源を入れたまま取り付け/取りはずしを行うと感電、故障のおそれがあります。
- ・次のような場合、モデムボードの取り付け/取りはずしは行わないでく ださい。内部が熱くなっているため、やけど、感電、故障のおそれがあ ります。
  - ・スタンバイ機能を実行中
  - ・LAN のウェイクアップ機能を設定しているとき
- ・電源を切った直後
   電源を切った後30分以上たってから、行うことをおすすめします。
   ・モデムボードを強く押したり、曲げたり、落としたりしないでください。

#### ■ 取り付け

- ① データを保存し、Windows を終了させて電源を切る
- ② パソコン本体に接続されている AC アダプタとケーブル類をはずす
- ③パソコン本体を裏返して、バッテリパックを取りはずす
- ④ パームレストを固定しているネジ3本をはずす
- ⑤パソコン本体を表にして、ディスプレイを開く
- ⑥ キーボードホルダに指をかけ、取りはずす

- ⑦ キーボード上部のネジ2 本をはずす
- ⑧ キーボードの接続ケーブルをはずし、キーボードを取りはずす
- ⑨パームレストのネジ3本をはずし、パームレストをはずす
- ⑩ モデムボードを取り付け、固定用のネジ2本でとめる
- ① モデムケーブルを接続する
- ⑩パームレストをパソコン本体に取り付け、手順⑨ではずしたネジ3 本でとめる
- 13キーボードの接続ケーブルを接続し、キーボードを取り付ける
- ⑪ キーボードを手順⑦ではずしたネジ2本でとめる
- 15 キーボードホルダを取り付ける
- ⑥ ディスプレイを閉じ、パソコン本体を裏返して、パームレストを手順④ではずしたネジ3本でとめる
- ① バッテリパックを取り付ける

#### ■ 取りはずし

- データを保存し、Windowsを終了させて電源を切る
- ② パソコン本体に接続されている AC アダプタとケーブル類をはずす
- ③パソコン本体を裏返して、バッテリパックを取りはずす
- ④ パームレストを固定しているネジ3本をはずす
- ⑤パソコン本体を表にして、ディスプレイを開く
- ⑥ キーボードホルダに指をかけ、取りはずす
- ⑦ キーボード上部のネジ2 本をはずす
- ⑧ キーボードの接続ケーブルをはずし、キーボードを取りはずす
- ⑨パームレストのネジ3本をはずし、パームレストをはずす
- ⑩ モデムケーブルをはずし、モデム固定用のネジ2本をはずす
- ① モデムボードを取りはずす
- ⑦パームレストをパソコン本体に取り付け、手順⑨ではずしたネジ3 本でとめる
- 13 キーボードの接続ケーブルを接続し、キーボードを取り付ける
- ⑪キーボードを手順⑦ではずしたネジ2本でとめる
- 15 キーボードホルダを取り付ける
- ⑩ ディスプレイを閉じ、パソコン本体を裏返して、パームレストを手順④ではずしたネジ3本でとめる
- ① バッテリパックを取り付ける

3 章

本体の機能

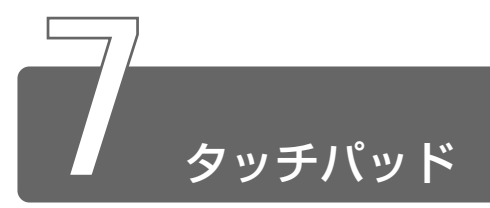

電源を入れて Windows を起動すると画面上に 🔀 (ポインタ) が表示されます。 ポインタを操作する装置として、本製品にはタッチパッドと左ボタン/右ボ タンが用意されています。

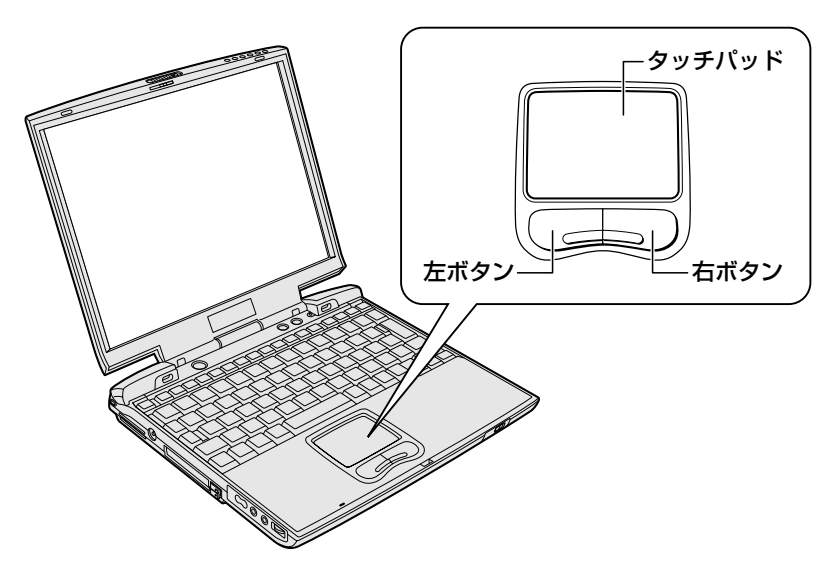

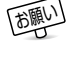

 タッチパッドを強く押さえたり、ボールペンなど先の鋭いものを 使ったりしないでください。タッチパッドが壊れるおそれがあり ます。

タッチパッドに指を置き、上下左右に動かすと、ポインタが指の方向にあわ せて動きます。

| クリック            | タッチパッドでポインタを合わせて、左ボタンまたは<br>右ボタンを1回押します。                                    |
|-----------------|-----------------------------------------------------------------------------|
| ダブルクリック         | タッチパッドでポインタを合わせて、左ボタンをすば<br>やく2回続けて押します。                                    |
| ドラッグアンド<br>ドロップ | 左ボタンを押したまま、タッチパッドでポインタを移動します(ドラッグ)。<br>ドラッグの操作の最後に、目的の場所でボタンから指を離します(ドロップ)。 |

タッチパッドを指で軽くたたくことをタッピングといいます。 タッピング機能を使うと、左ボタンを使わなくても、次のような基本 的な操作ができます。

| クリック            | タッチパッドを1回軽くたたきます。                                            |
|-----------------|--------------------------------------------------------------|
| ダブルクリック         | タッチパッドを2回軽くたたきます。                                            |
| ドラッグアンド<br>ドロップ | タッチパッドを続けて2回たたき、2回目はタッチ<br>パッドから指を離さずに目的の位置まで移動し、指<br>を離します。 |

タッチパッドや左ボタン/右ボタンは[マウスのプロパティ]で設定 を変更できます。

### ■ [マウスのプロパティ] の設定方法

1 タスクバーの [Touch Pad] ( ) アイコンをダブルク リックする

画面が表示されます。

| 702/070/174                                | ? X                  |
|--------------------------------------------|----------------------|
| ポタン ポインタ 軟作   方向   タッピング   ジェスチャー          | -  その他               |
| - 木外(RDES)<br>                             | 97%/0/-0/2000<br>923 |
| たれ20(8)<br>(マート30からニュー<br>(マート30からニュー<br>) |                      |
|                                            |                      |
| 77#64@                                     | ALPS                 |
| OK                                         | **//// 道用(A)         |

2 各タブで機能を設定し、[OK] ボタンをクリックする

(アウスのプロパティ)は、[コントロールパネル]から[マウス]
 アイコンをダブルクリックしても表示できます。

3 章

本体の機能

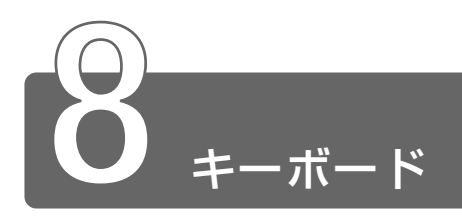

# 1 キーボードについて

ここでは基本的な使いかたと、それぞれのキーの意味や呼びかたについて簡 単に説明します。

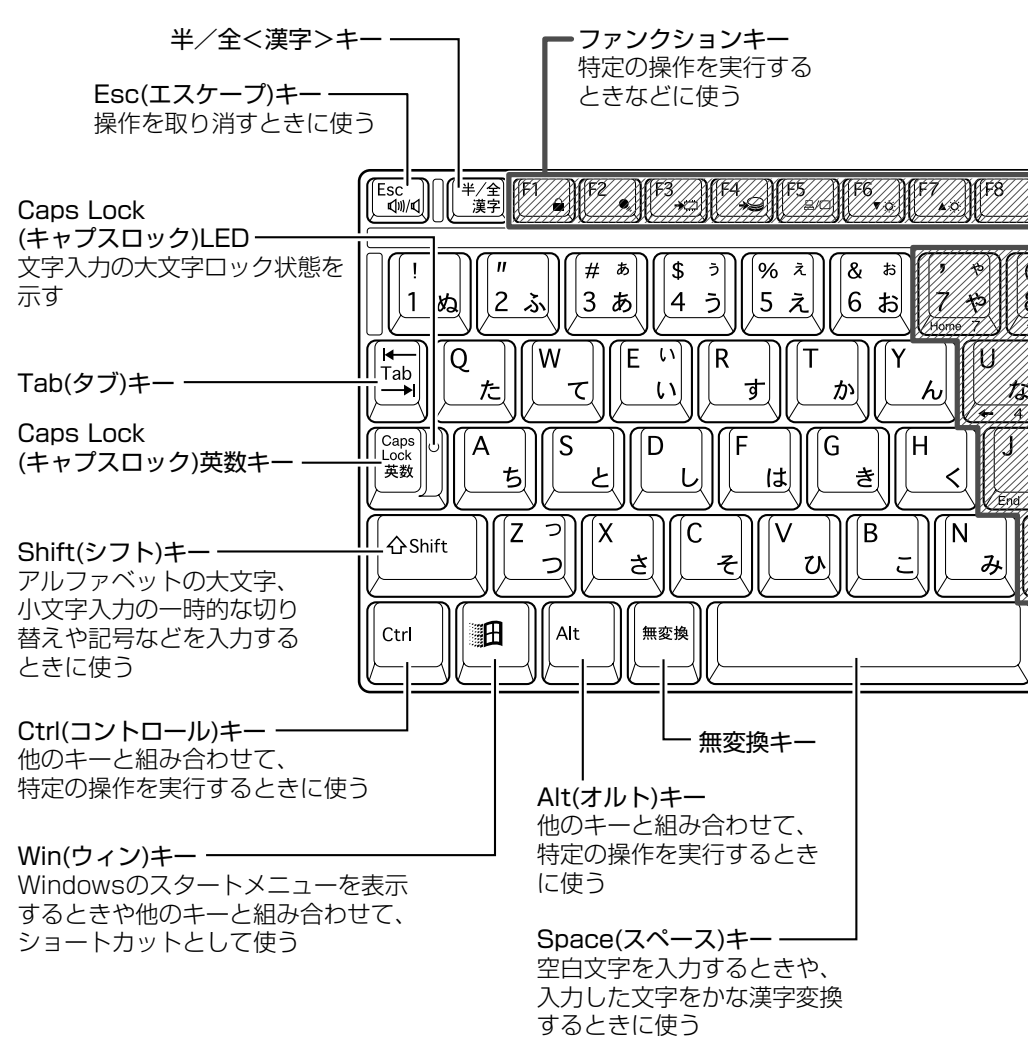

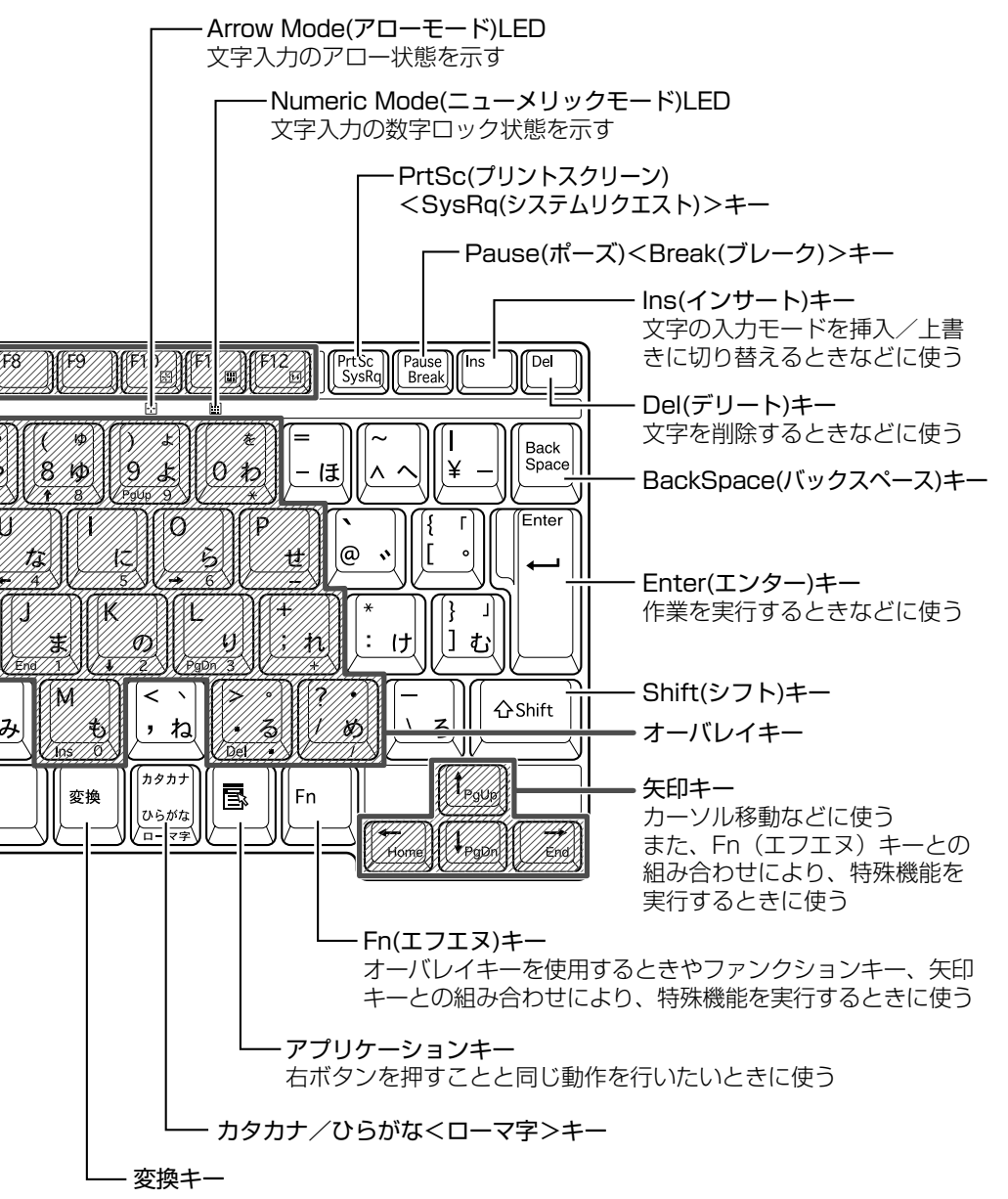

63

3 章

本体の機能

■ 文字キー

文字キーは、文字や記号を入力するときに使います。 文字キーに印刷されている2~6種類の文字や記号は、キーボードの 文字入力の状態によって変わります。

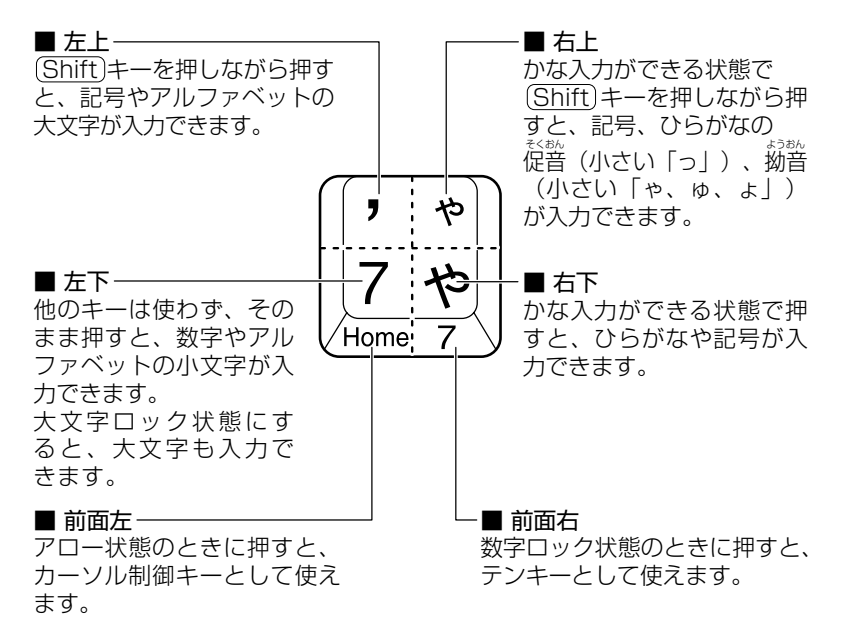

新京 アロー状態、数字ロック状態 ⊃「本節 (Fn)キーを使った特殊機能キー」

# Fnキーを使った特殊機能キー

| +-                                | 内容                                                                                                    |
|-----------------------------------|----------------------------------------------------------------------------------------------------|
| Fn+Esc)<br>〈スピーカのミュート〉            | 内蔵スピーカやヘッドホンの音量をミュート<br>(消音) にします。元に戻すときは、もう1度<br>(Fn)+(Esc)キーを押します。                                                                                                    |
| (Fn)+(F1)<br>〈インスタント<br>セキュリティ機能〉 | <ul> <li>画面右上にカギアイコンが表示された後、画面表示がオフになります。キーボードなどからの入力はできなくなります。</li> <li>解除するには、次の操作を行なってください。</li> <li>[画面のプロパティ]の[スクリーンセーバー]</li> <li>タブで、[パスワードによる保護]をチェックしていない場合:</li> <li>(Shift)キーや(Ctrl)キーを押す、またはタッチパッドを操作する</li> <li>[画面のプロパティ]の[スクリーンセーバー]</li> <li>タブで、[パスワードによる保護]をチェックしている場合:</li> <li>[パスワードによる保護]は、スクリーンセーバを選択すると有効になります。</li> <li>① (Shift)キーや(Ctrl)キーを押す</li> <li>② パスワード入力画面に次のパスワードを入力し、(Enter)キーを押す</li> <li>2000 Windowsのログオンパスワード</li> <li>98 [画面のプロパティ]の[スクリーン</li> </ul> |
|                                   | セーバー] タブで設定したパスワード                                                                                                    |
| (Fn)+(F2)<br>〈省電力モードの設定〉          | <ul> <li>(Fn)+(F2)キーを押すと、設定されている「東芝<br/>省電力ユーティリティ」の省電力モードが表示<br/>されます。</li> <li>(Fn)キーを押したまま、(F2)キーを押すたびに、<br/>省電力モードが切り替わります。</li> </ul>                                                                                                    |
| Fn+F3<br>〈スタンバイ機能の<br>実行〉         | (Fn)+(F3)キーを押し、表示される画面で [はい]<br>ボタンをクリックするとスタンバイ機能が実行<br>されます。                                                                                                    |
| (Fn)+(F4)<br>〈休止状態の実行〉            | (Fn)+(F4)キーを押し、表示される画面で [はい]<br>ボタンをクリックすると休止状態が実行されます。                                                                                                    |
| (Fn)+(F5)                         | 表示装置を選択できます。                                                                                                    |
| 〈表示装置の切り替え〉                       | <ul> <li></li></ul>                                                                                                    |

|                                                      | (Fn)キーを押したまま、(F6)キーを押すたびに<br>画面の輝度が1段階ずつ下がります。                                                                                                    |
|------------------------------------------------------|----------------------------------------------------------------------------------------------------|
| を下げる〉                                                | 表示される画面のアイコンで輝度の状態を確認<br>できます。                                                                                                    |
| (Fn)+(F7)<br>〈ディスプレイの輝度<br>を上げる〉                     | Fnキーを押したまま、F7キーを押すたびに<br>画面の輝度が1段階ずつ上がります。<br>表示される画面のアイコンで輝度の状態を確認<br>できます。                                                                                                    |
| (Fn)+(F10)<br>〈アロー状態〉                                | キー前面左に灰色で印刷された、カーソル制御<br>キーとして使用できます。<br>アロー状態のときは、(F10)キー下のArrow<br>Mode LED が点灯します。<br>アロー状態を解除するには、もう1度(Fn)+<br>(F10)キーを押します。                                                       |
| <ul><li>(Fn)+(F11)</li><li>&lt;数字ロック状態&gt;</li></ul> | キー前面右に灰色で印刷された、数字などの文<br>字を入力できます。<br>数字ロック状態のときは、F11キー下の<br>Numeric Mode LED が点灯します。<br>数字ロック状態を解除するには、もう1度Fn<br>+(F11)キーを押します。<br>アプリケーション (Microsoft Excel など) に<br>よっては異なる場合があります。 |
| Fn+(F12)<br>〈スクロールロック<br>状態〉                         | <ul> <li>一部のアプリケーションで(↑)(↓)(・)(→)キー</li> <li>を画面スクロールとして使用できます。</li> <li>ロック状態を解除するには、もう1度(Fn)+</li> <li>(F12)キーを押します。</li> </ul>                                                      |
| Fn+↑<br>〈PgUp<br>(ページアップ)〉                           | (Fn)キーを押したまま、↑キーを押すと、前の<br>ページに移動できます。                                                                                                    |
| Fn+↓<br>〈PgDn<br>(ページダウン)〉                           | (Fn)キーを押したまま、↓キーを押すと、次の<br>ページに移動できます。                                                                                                    |
| (Fn)+←<br><home (ホーム)=""></home>                     | Fnキーを押したまま、←キーを押すと、カー<br>ソルが行または文書の最初に移動します。                                                                                                    |
| $(Fn)+ \rightarrow$<br>$\langle End (エンド) \rangle$   | Fnキーを押したまま、→キーを押すと、カー<br>ソルが行または文書の最後に移動します。                                                                                                    |

# (細)キーを使ったショートカットキー

(ウィン) キーと他のキーとの組み合わせを、次のようにショートカットとして使用できます。

| <u>+-</u>      | 操 作                                                    |
|----------------|--------------------------------------------------------|
| ••••           | [ファイル名を指定して実行] 画面を表示する                                 |
| (M)+(B)        | すべてをアイコン化する                                            |
| Shift)+(m)+(M) | すべてのアイコン化を元に戻す                                         |
| ()))+(F1)      | 『Windows のヘルプ』を起動する                                    |
| (m)+(E)        | ■2000 :[マイコンピュータ] 画面を表示する<br>■98 :Windows エクスプローラを起動する |
| ()))+(F)       | ファイルまたはフォルダを検索する                                       |
| Ctrl)+ + F     | 他のコンピュータを検索する                                          |
| (IIII)+(Tab)   | タスクバーのボタンを順番に切り替える                                     |
| ()+(Break)     | [システムのプロパティ] 画面を表示する                                   |

# 特殊機能キー

| 特殊機能         | +-                                                                                                    | 操 作                                                                                                    |
|--------------|----------------------------------------------------------------------------------------------------|----------------------------------------------------------------------------------------------------|
| カナロック<br>状態  | 2000         ①trl)+(Shift)+         (カタカナひらがな)         98         ①trl)+         〇trl)+         Caps Lock 英数) | カナロック状態になります。この<br>状態で文字キーを押すと、キー右下<br>に印刷されたひらがなを、カタカナ<br>で入力できます (*1)。                                                                  |
| 大文字<br>ロック状態 | (Shift)+<br>(Caps Lock 英数)                                                                                    | 大文字ロック状態になります。この<br>状態で文字キーを押すと、キー左上<br>に印刷された英字などの文字を、<br>大文字で入力できます(*1)。<br>大文字ロック状態のときは、<br>(Caps Lock 英数)キーの Caps Lock<br>LED が点灯します。 |
| システムの<br>再起動 | (Ctrl)+(Alt)+(Del)                                                                                            | <ul> <li>2000: [Windowsのセキュリティ]<br/>画面が表示されます。</li> <li>98: プログラムの強制終了画面が表示されます。もう1度<br/>同じキーを押すと、システムを再起動します。</li> </ul>                 |
| 画面コピー        | PrtSc                                                                                                    | 現在表示中の画面をクリップボード<br>にコピーします。                                                                                                    |
|              | (Alt)+(PrtSc)                                                                                                 | 現在表示中のアクティブな画面を<br>クリップボードにコピーします。                                                                                                    |

- \*1 カナロック状態や大文字ロック状態を解除するには、もう1度同じキー 操作をします。 ロック状態の優先度は、カナロック状態>大文字ロック状態です。
- 参照 一 Ctrl + Alt + Del キーでの再起動について
  - ○「7章2その他-Q.パソコンが応答しない」

# 2 日本語を入力するには

本製品には、日本語入力システム MS-IME が用意されています。 日本語入力システムとは、日本語を入力するためのソフトウェアです。

起動したときは、英数字の入力ができるようになっています。次の方法で日本語を入力できるようになります。

2000:(半/全)キーを押す

**『98** : (Alt)+(半/全)キーを押す

日本語入力に切り替わると、IME ツールバーは次のように表示されます。 IME ツールバーは、デスクトップの右端に表示されています。

# 『あ般 🕲 🔂 🖾 🕻 🛤

#### ■ 入力モード

ローマ字入力が既定値になっています。 ローマ字入力とかな入力は次の方法で切り替えられます。

**2000** : (Ctrl)+(Shift)+(カタカナひらがな)キー

**98**: (Alt)+(カタカナひらがな)キー

この場合、パソコンを再起動するとローマ字入力に戻ります。 常に同じ入力モードで使用する場合は、次の方法で設定します。 ① ツールバーの [プロパティ] アイコン(
図)をクリックする ② [全般] タブで [ローマ入力/かな入力] の設定をする

#### ■ 漢字変換

入力した文字を漢字変換するには、Spaceキーを押します。 目的の漢字ではない場合は、もう1度(Space)キーを押して、他の漢 字を表示します。

さらに(Space)キーを押すと、候補の一覧が表示されます。
(↑)(↓)キーで選択し、(Enter)キーを押します。

● MS-IMEの使いかた つ『MS-IMEのオンラインヘルプ』

 ● ツールバーの [ヘルプ] アイコン( 20) をクリックし、[目次と キーワード] をクリックすると、MS-IME のオンラインヘルプを 見ることができます。

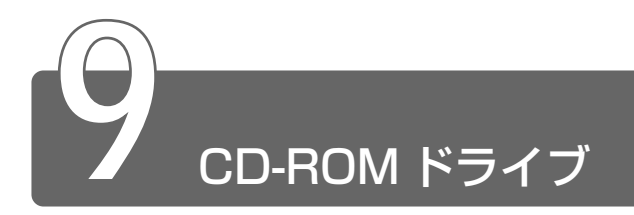

本製品のスリムセレクトベイには標準でCD-ROM ドライブが取り付けられています。

別売りのスリムセレクトベイ機器と差し替えることもできます。

○ [5章2スリムセレクトベイ機器を差し替える]

同梱の『安心してお使いいただくために』に、CDをお使いになるときに守っていただきたいことが記述されています。よくお読みください。

# ⚠ 注意

- ・ディスクトレイ内のレンズおよびその周辺に触れないでください。ドラ イブの故障の原因になります。
- ・電源が入っているときには、イジェクトホールを押さないでください。
   回転中の CD のデータやドライブが壊れるおそれがあります。
- ・ドライブのトレイを開けたときに、CD が回転している場合には、停止 するまで CD に手を触れないでください。ケガのおそれがあります。

お願い ●ドライブに保守・修理が必要になった場合には、お近くの保守 サービスにご相談ください。

# ドライブに関する表示

ドライブが動作しているときは、Slim Select Bay 📿 LED が点灯します。

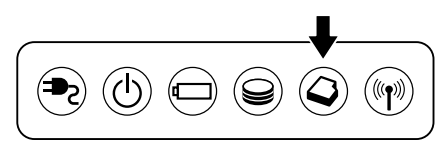

# 1 使用できるCD

読み込みできる CD は、次の種類です。

- 音楽用 CD (8cm または 12cm)
- ●フォトCD
- CD-ROM 使用するシステムに適合する ISO 9660 フォーマットのものが使用でき ます。
- CD エクストラ
- CD-R
- CD-RW

# 2 CDのセットと取り出し

CDは、電源が入っているときにセット/取り出しができます。

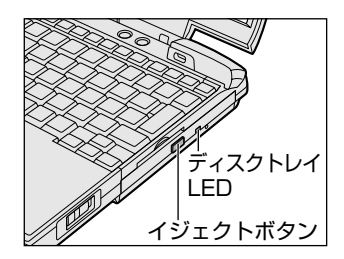

次の場合は、ディスクトレイはイジェクトボタンを押しても出てこない、またはすぐには出てきません。

- ●電源を入れた直後
- ●リセットした直後
- ディスクトレイを閉じた直後
- Slim Select Bay 📿 LED が点灯しているとき

これらの場合には、Slim Select Bay Q LED、ディスクトレイ LED の点滅 が終了したことを確認してから、イジェクトボタンを押してください。

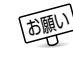

● パソコン本体を持ち運ぶときは、ドライブに CD が入っていない ことを確認し、入っている場合は取り出してください。

- 1 パソコン本体の電源を入れる
- 2 イジェクトボタンを押す イジェクトボタンを押したら、ボタ ンから手を離してください。ディス クトレイが少し出てきます(数秒か かることがあります)。

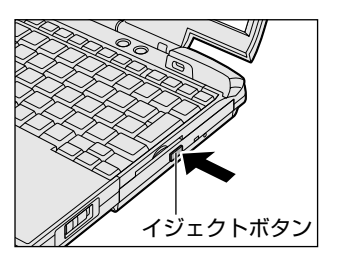

3 ディスクトレイを引き出す CDをのせるトレイがすべて出るまで、引き出します。

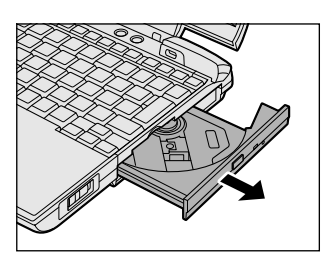

4 文字面を上にして、CDをディス クトレイの中央凸部分に合わせて セットする カチッと音がして、セットされてい ることを確認してください。

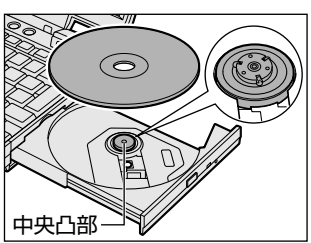

5 カチッと音がするまで、ディスクトレイを押し戻す

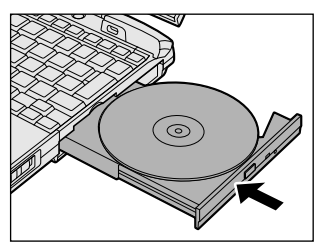

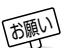

- CDをディスクトレイにセットするときは、無理な力をかけない でください。
  - CDを正しくディスクトレイにセットしないとCDを傷つけること があります。
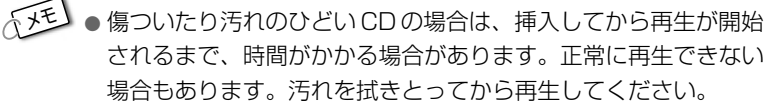

● CD の特性や書き込み時の特性によって、読み込めない場合もあ ります。

#### CDの取り出し

- 1 パソコン本体の電源を入れる
- 2 イジェクトボタンを押す ディスクトレイが少し出てきます。
- *3 ディスクトレイを引き出す* CDをのせるトレイがすべて出るまで、引き出します。
- 4 CDの両端をそっと持ち、上に持ち上げて取り出す
  CDを取り出しにくいときは、中央凸部を少し押してください。
  簡単に取り出せるようになります。

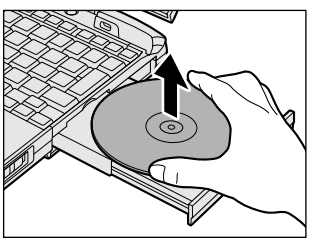

#### 5 カチッと音がするまで、ディスクトレイを押し戻す

#### 【ディスクトレイが出てこない場合】

電源を切っているときにイジェクトボタン を押しても、ディスクトレイは出てきませ ん。故障などで電源が入らない場合は、ド ライブのイジェクトホールを、先の細い、 丈夫なもの(例えば、クリップを伸ばした もの)で押してください。ディスクトレイ が出てきます。

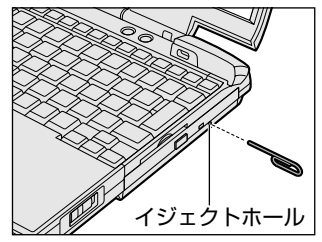

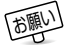

電源を入れ、CD-ROMドライブのディスクトレイLEDが点滅しなくなったことを確認してから、イジェクトボタンを押してください。点滅しなくなったことを確認しないと、ディスクトレイが出てこない場合があります。

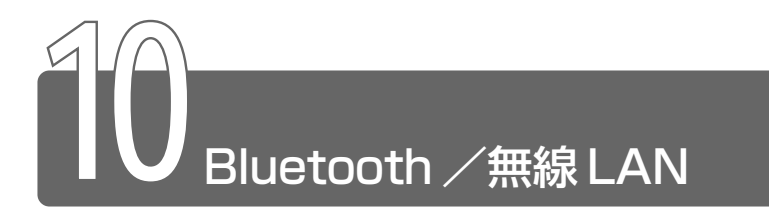

本製品は、モデルによって Bluetooth または無線 LAN の機能を内蔵しています。 \* Bluetooth 内蔵モデル、無線 LAN 内蔵モデルのみ

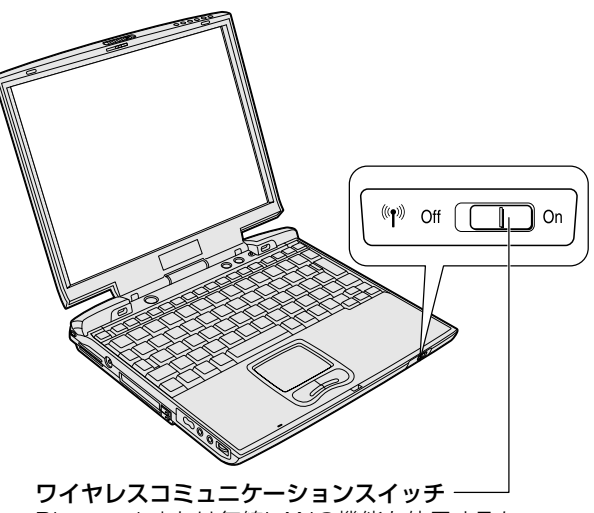

Bluetoothまたは無線LANの機能を使用するか しないかを切り替えます。 使用するときは右側(On)に、使用しないときは 左側(Off)に切り替えてください。

#### 通信に関する表示

ワイヤレスコミュニケーションスイッチをOn(右側)にしているときには、ワイヤレスコミュニケーション № LED がオレンジ色に点灯します。

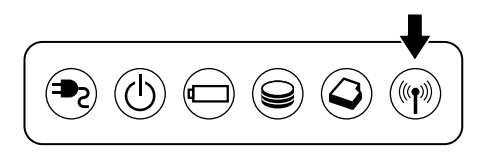

Bluetoothまたは無線LAN機能の使用方法については、2000「アプリケーションCD」、2000「アプリケーション&ドライバCD-ROM」から『Bluetooth について』または『無線LAN について』をご覧ください。

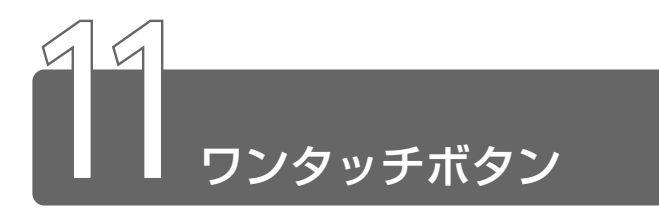

本製品には2つのワンタッチボタンがあります。 ボタンを押すだけで、簡単にインターネットブラウザソフトやメールソフト を起動することができます。

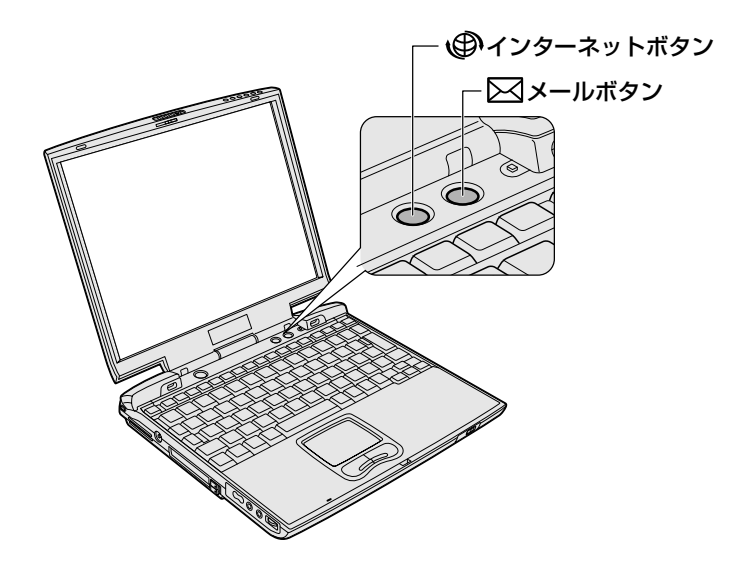

各ボタンを押すと設定されているアプリケーションが起動します。 起動するアプリケーションは、[コントロールパネル]の「東芝コントロール」 で自由に変更できます。ご購入時に各ボタンに設定されているアプリケー ションは次のとおりです。

・インターネットボタン .....Internet Explorer

・メールボタン .....Outlook Express

#### 【パソコン本体の電源が入っていないとき】

電源が入り、設定されているアプリケーションが起動します。

#### 【スタンバイ状態/休止状態のとき】

スタンバイ状態/休止状態を実行する直前の状態が再現されてから、 設定されているアプリケーションが起動します。

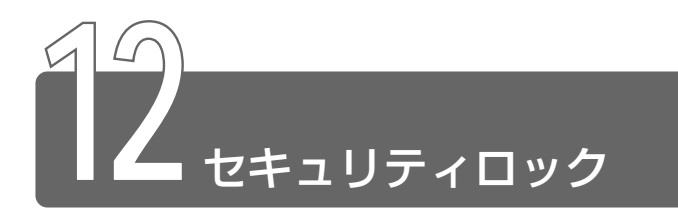

セキュリティロック・スロットに、チェーンなどを接続して、盗難を防止し ます。

- ・セキュリティロック用の機器については、本製品に対応のものか どうかを販売店にご確認ください。
  - 1 セキュリティロック・スロットに 市販のセキュリティロック用の 機器を接続する

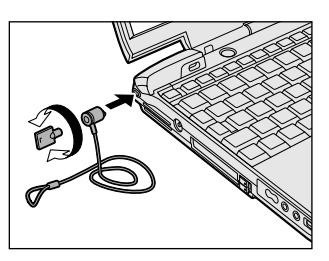

# 4章 モバイルしよう

| 1 | バッテリについて     | .78 |
|---|--------------|-----|
| 2 | 省電力の設定をする    | .86 |
| 3 | パソコンの使用を中断する |     |
|   | /簡単に電源を切る    | .91 |

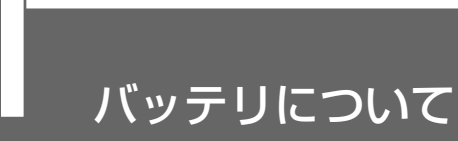

パソコン本体には、バッテリパックが取り付けられています。

バッテリを充電して、バッテリ駆動(AC アダプタを接続しない状態)で使う ことができます。

バッテリ駆動で使う場合は、あらかじめ AC アダプタを接続してバッテリの 充電を完了(フル充電)させます。または、フル充電したバッテリパックを取 り付けます。

ご購入時は、バッテリはフル充電されていませんので、本製品を初めてお使いになるときは、バッテリを充電してからお使いください。

また、本製品のスリムセレクトベイにセカンドバッテリパック(別売り)を 取り付けて使用できます。

シェンテレンドバッテリパックの取り付け

○ 「5章 2 スリムセレクトベイ機器を差し替える」

本製品のマニュアル『安心してお使いいただくために』に、バッテリパック をお使いになるときに守っていただきたい重要事項が記載されています。 バッテリ駆動で使う場合は、あらかじめその記載をよくお読みになり、必ず 指示をお守りください。

※ 「一」「安心してお使いいただくために バッテリパックの取り扱いについて」

⚠ 警告

・バッテリパックは、必ず本製品に付属の製品を使用してください。また、寿命などで交換する場合は、東芝純正バッテリ(TOSHIBA バッテリパック:PABASO12)をお買い求めください。指定以外の製品は、電圧や端子の極性が異なっていることがあるため発煙、火災のおそれがあります。

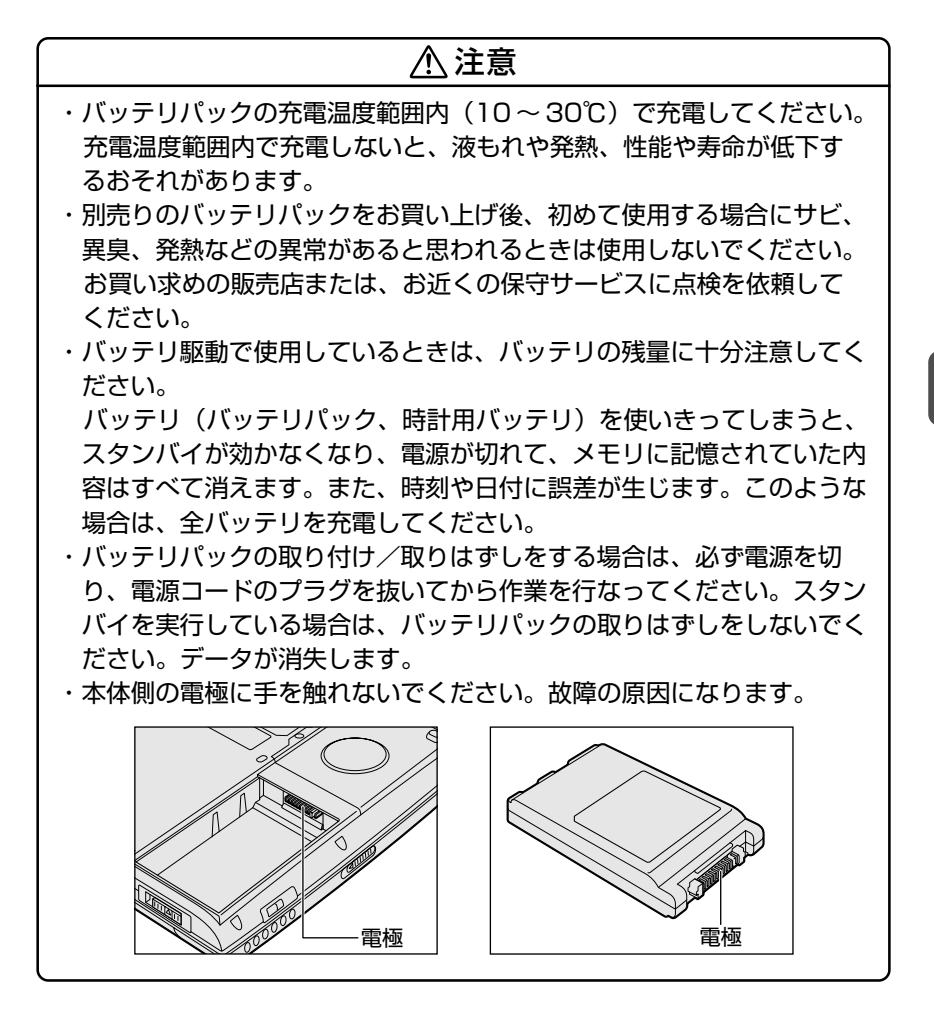

#### バッテリを節約する

バッテリを節約して、本製品をバッテリ駆動で長時間使用するには、 次の方法があります。

こまめに休止状態にする

◎※ 三 休止状態 ン 「本章 3 パソコンの使用を中断する / 簡単に電源を切る |

●入力しないときは、ディスプレイを閉じておく

☆☆ ヨ ディスプレイを閉じる

○「本章3パソコンの使用を中断する/簡単に電源を切る」

- 省電力モードに設定する
- ◎ 省電力設定 〇 「本章 2 省電力の設定をする」

#### 時計用バッテリ

本製品には、取りはずしができるバッテリパックの他に、内蔵時計を 動かすための時計用バッテリが内蔵されています。 時計用バッテリの充電は、パソコン本体の電源が入っているときに行 われますので、普通に使用しているときは、あまり意識して行う必要 はありません。ただし、あまり充電されていない場合、時計が止まっ たり、遅れたりすることがあります。充電完了までの時間は次のとお りですが、実際には充電完了まで待たなくても使用できます。また、 充電状態を知ることはできません。

#### ■ 充電完了までの時間

| 状 態  | 時計用バッテリ |
|------|---------|
| 電源ON | 8時間     |

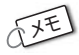

⟨𝒴●●時計用バッテリが切れていると、時間の再設定をうながす Warning(警告)メッセージが出ます。

## 1 バッテリを充電する

ここでは、バッテリの充電方法とフル充電になるまでの充電時間について説 明します。

#### 充電方法

- パソコン本体にACアダプタを接続し、電源コードをコン セントにつなぐ
   DC IN ➡ LED が緑色に点灯して Battery □ LED がオレンジ 色に点灯すると、充電が開始されます。 パソコン本体にAC アダプタを接続すると、電源の ON/OFF に かかわらず、フル充電になるまで充電されます。
   Battery □ LED が緑色になるまで充電する バッテリの充電中は Battery □ LED がオレンジ色に点灯し ます。 DC IN ➡ LED が消灯している場合は、通電していません。AC アダプタ、電源コードの接続を確認してください。
- バッテリパックが極端に熱いか冷えていると、正常に充電されない ことがあります。バッテリを充電するには、10~30℃の室温で 充電してください。
- パソコン本体を長時間ご使用にならないときは、電源コードの電 源プラグをコンセントから抜いてください。
  - スリムセレクトベイにセカンドバッテリパックを取り付けている 場合は、標準のバッテリパックから充電が開始されます。
  - AC アダプタを長時間接続したまま使うと、バッテリ駆動時間が 短くなることがあります。1ヶ月に1度はバッテリ駆動で使用し、 再充電してください。

フル充電になるまでの充電時間の目安は次のとおりです。

| 状態          | 電源ON   | 電源OFF |
|-------------|--------|-------|
| 標準のバッテリパック  | 約3~9時間 | 約3時間  |
| セカンドバッテリパック | 約3~8時間 | 約3時間  |

(注)周囲の温度が低いとき、バッテリの温度が高く なっているとき、周辺機器を取り付けている場 合は、この時間よりも長くかかることがあります。

#### ■ 使用できる時間

バッテリ駆動での使用時間は、パソコン本体の使用環境によって異な ります。

次の時間は目安にしてください。

【充電完了の状態で使用した場合】

| 対象モデル                         | DS75P/2 | DS60C/2 |
|-------------------------------|---------|---------|
| 標準のバッテリパック                    | 約3.7時間  | 約3.5時間  |
| 標準のバッテリパックと<br>セカンドバッテリパックの両方 | 約7.5時間  | 約6.7時間  |

(注) 当社使用のプログラムで計測

#### ■ 使っていないときの充電保持時間

パソコン本体を使わないで放置していても、バッテリ充電量は少しず つ減っていきます。この場合も放置環境などに左右されますので、保 持時間は、目安にしてください。

#### 【フル充電した状態で電源を切った場合】

| パソコン本体の状態   | 保持時間 |
|-------------|------|
| 電源切断または休止状態 | 約60日 |
| スタンバイ       | 約5日  |

スタンバイを実行した場合、放電しきるまでの時間が非常に短いため、バッテリ駆動時は休止状態にすることをおすすめします。

## 2 バッテリ充電量を確認する

バッテリ駆動で使う場合、バッテリの充電量が減って途中で作業を中断した りしないよう、バッテリの充電量を確認しておく必要があります。バッテリ 充電量を確認するには、次の方法があります。

#### LED で確認する

AC アダプタを使用している場合、Battery C LED が緑色に点灯すれば充電完了です。

また、スリムセレクトベイにセカンドバッテリパック(別売り)を取り付けている場合は、Slim Select Bay 🍑 LED が緑色に点灯すれば充電完了です。

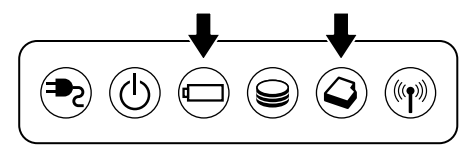

バッテリ駆動で使用しているときにオレンジ色に点滅した場合は、 バッテリの充電が必要です。LEDの色は次の状態を示しています。

| 緑       | 充電完了                                                                          |
|---------|-------------------------------------------------------------------------------|
| オレンジ    | 充電中                                                                           |
| オレンジの点滅 | 充電が必要                                                                         |
| 消灯      | <ul> <li>・バッテリが接続されていない</li> <li>・ACアダプタが接続されていない</li> <li>・バッテリ異常</li> </ul> |

#### タスクバーの [省電力] アイコンで確認する

タスクバーの [省電力] アイコン( 🔍 )の上にポインタを置くと、 バッテリ充電量が表示されます。

このときバッテリ充電量以外にも、現在使用している省電力モード名 や、使用している電源の種類が表示されます。バッテリ駆動で使用し ている場合には、バッテリ動作予想時間も表示されます。

● AC アダプタを接続している場合

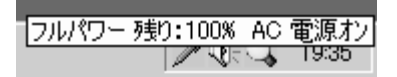

●バッテリ駆動の場合

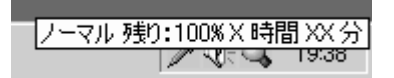

- タスクバーに表示される [省電力] アイコンは現在使用されている省電力モードにより変わります。
  - ●東芝省電力ユーティリティ([コントロールパネル] → [東芝省電力])の設定内容によっては、タスクバーに[省電力] アイコンが 表示されません。表示させたいときは、[電源設定] タブで [タス クバーに省電力モードの状態を表示する] をチェックしてください。

#### バッテリ充電量が減少したとき

電源が入っている状態でバッテリの充電量の減少が進むと、次のよう に警告します。

● Battery □ LED がオレンジ色に点滅する(バッテリの減少を示しています)

上記のような警告が起こった場合はただちに次のいずれかの方法で対処してください。

- ●パソコン本体にACアダプタを接続し、通電する
- 電源を切ってから、フル充電のバッテリパックと取り換える

ご購入時の設定では、対処しなかった場合、パソコン本体は自動的に 休止状態になり、電源を切ります。

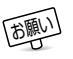

● 長時間使用しないでバッテリが自然に放電しきってしまったとき は、Battery □ LED で放電しきったことを知ることはできませ ん。長時間使用しなかったときは、充電してから使用してくださ い。

## 3 バッテリパックを交換する

● バッテリパックの取り付け / 取りはずしのときには、必ず電源を 切り、電源コードのプラグを抜いてから作業を行なってください。

#### 取り付け/取りはずし

- パソコンの電源を切り、パソコン本体からACアダプタと 周辺機器のケーブル類をはずす
- 2 ディスプレイを閉じてパソコン本体を裏返す
- 3 バッテリ・リリースラッチの△部分 を上にずらし①、バッテリ・リリー スラッチをスライドしながら②、 バッテリパックを取りはずす③

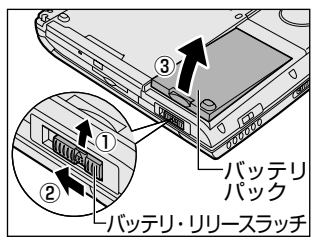

4 交換するバッテリパックを、カ チッという音がするまで、静かに 差し込む

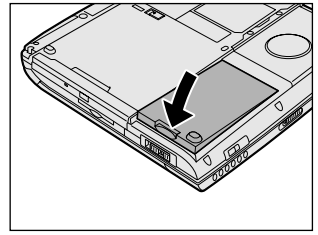

5 バッテリ・リリースラッチの△部分を下にずらしてロック する

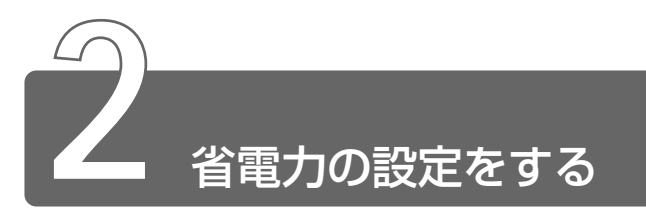

バッテリ駆動でパソコンを使用しているときに、消費電力を減らすこと (ディスプレイの明るさを抑えるなど)で、より長い時間お使いいただけます。 省電力の設定は「東芝省電力ユーティリティ」から行います。 AC アダプタを接続して使う場合には、特に設定する必要はありません。

#### 起動方法

[コントロールパネル]を開き、[東芝省電力]アイコン
 ( ) をダブルクリックする
 タスクバーの省電力アイコン( ) をダブルクリックしても
 起動できます。

#### [電源設定] タブ

画面はインテル®SpeedStep™テクノロジ搭載モバイル Pentium® Ⅲ プロセッサモデルの表示例です。

| 電用状で   休止状態  <br>通子 活電力モードもお電力のための各種状でを見とめたもので、<br>使用するモードもの見たことになり、コメニューのの各種食     |                                                                                                    |
|------------------------------------------------------------------------------------|----------------------------------------------------------------------------------------------------|
|                                                                                    | 現在の電素<br>パッテリパの構造量<br>2004<br>2004<br>(計量)<br>(1)<br>(1)<br>(1)<br>(1)<br>(1)<br>(1)<br>(1)<br>(1)<br>(1)<br>(1 |
| バッナリを使用中国                                                                          | 75-25240000 (                                                                                                   |
| P タスクバーニ始電力モードの状態をあ示する(2)<br>P タスクバーニ IntelTO SpeedStepTTIO Technology の状態を表示する(2) | товніви                                                                                                    |

使用目的や使用環境(モバイル、会社、家など)に合わせて、省電力 モードを設定したり、複数の省電力モードを作成できます。環境が変 化したときに省電力モードを切り替えるだけで、簡単にパソコンの電 源設定を変更することができ、快適にご使用いただけます。 また、現在の電源やバッテリ残量などの詳細情報も表示します。

#### ■ [電源に接続] [バッテリを使用中]

設定可能な省電力モードの一覧が表示されますので、ご使用になる省 電力モードに設定します。[電源に接続] [バッテリを使用中] は AC アダプタ接続/バッテリ駆動での使用によって、自動的に切り替わり ます。

ご購入時にはあらかじめ次の省電力モードが用意されています。 これらの省電力モードは、電源の供給状態によって、設定できるモー ドがあらかじめ決められています。

また、すべての省電力モードを、使用環境や状態に合わせて詳細設定 したり、コピー、名前の変更などが行えます。また、新しい省電力 モードを作成することもできます。

| フルパワー      | 最高性能で動作します。消費電力が一番大きいモ<br>ードです。ご購入時の初期状態では、 [電源に接<br>続] (ACアダプタを使用するとき)がこのモード<br>に設定されています。 |
|------------|---------------------------------------------------------------------------------------------|
| ロングライフ     | 消費電力を優先して省電力制御を行います。                                                                        |
| ノーマル       | 性能と消費電力を両立して省電力制御を行いま<br>す。ご購入時の初期状態では、[バッテリを使用<br>中] (バッテリ駆動で使用するとき)がこのモー<br>ドに設定されています。   |
| ハイパワー      | 性能を優先して省電力制御を行います。                                                                          |
| DVD再生      | 性能と消費電力を両立してDVDの再生などに適し<br>た省電力制御を行います。                                                     |
| プレゼンテーション  | 性能と消費電力を両立してプレゼンテーション用<br>ソフトなどの使用に適した省電力制御を行います。                                           |
| スーパーロングライフ | 消費電力を最優先にして省電力制御を行います。                                                                      |

#### 【省電力モードの作成】

- 新しく作成する省電力モードのもとになる省電力モードをクリック する
- ② [コピー] ボタンをクリックする
   [~のコピー] という省電力モードができます。
- ③その省電力モードの名前を変更する
- ④必要に応じて省電力の設定を変更する

巍 ∋ 省電力モードの詳細設定 ⊃ 「本項 省電力モードの詳細設定」

#### 【省電力モードの削除】

- ①削除する省電力モードをクリックする
- ② [削除] ボタンをクリックする

[元に戻す] ボタンをクリックすると直前に行なった削除をキャンセルすることができますが、[閉じる] ボタンをクリックした後には元に戻すことはできません。また、購入時に用意されている7つの省電力モードを削除することはできません。

#### 【タスクバーに省電力モードの状態を表示する】

[タスクバーに省電力モードの状態を表示する]をチェックする( ▼) と現在の省電力モードを示す省電力アイコン( Q )がタスクバーに 表示されます。

省電力アイコンをダブルクリックすることにより、東芝省電力ユー ティリティを開くことができます。

#### 【タスクバーに CPU 周波数の状態を表示する】

インテル®SpeedStep™テクノロジ搭載モバイル Pentium®III プロ セッサモデルのみ表示されます。

[タスクバーに Intel(R)SpeedStep(TM)Technologyの状態を表示する] をチェックする( ♥) と現在の CPU 周波数の状態を示すアイコン( ₩) がタスクバーに表示されます。

CPU 周波数アイコンをクリックすることにより、CPU 周波数を変更 することができます。

#### [休止状態] タブ

休止状態を使用するかしないかの設定を行います。 使用する場合には、[休止状態をサポートする]をチェックします。

#### 省電力モードの詳細設定

省電力モードに関する詳細設定を行います。

#### ■ 起動方法

① [電源設定] タブで利用したい省電力モードを選択し、[詳細] ボタンをクリックする
 [XX(省電力モード)のプロパティ]の画面が表示されます。

#### ■ [全般] タブ

省電力モードのアイコンを変更したり、その省電力モードを作成した 目的や使用環境などを記述できます。また、ここで設定したプログラ ムがアクティブになったとき、自動的にこの省電力モードに切り替わ るように設定できます。

#### ■ [省電力] タブ

省電力に関する設定を自由に編集することができます。ここでは、 ディスプレイやハードディスクの電源を切る時間、ディスプレイの輝 度、CPUの処理速度などを設定します。また、CPUが高温になった とき、熱を冷ます方式を選択できます。

#### ■ [動作] タブ

ここでは、電源スイッチを押したときやパソコンのディスプレイを閉じたときの動作を設定します。

#### 【スタンバイ】

スタンバイとは、作業を中断したときの状態をメモリに保存する機能 です。次に電源スイッチを押すと、状態を再現することができます。

#### 【休止状態】

休止状態とは、パソコン本体の電源を切るときに、メモリの内容を ハードディスクに保存する機能です。次に電源を入れると、以前の状 態を再現します。

#### 【電源オフ】

Windows を終了して電源を切ります。

● スタンバイ、休止状態の詳細 つ 「本章 3-1 スタンバイ/休止状態」

#### ●スタンバイおよび休止状態から復帰するときにパスワードの入力を 求める

ここをチェックする( 🔽 )と、Windows のパスワードを設定して いる場合には、スタンバイや休止状態から復活するときに Windows パスワードが要求されます。

ここに表示している動作設定を他の省電力モードにも設定する場合には、[現在の設定をすべてのモードで使用する] ボタンをクリックします。

#### ■ [アラーム] タブ

バッテリ残量が少なくなったことをユーザに通知する方法および実行 する動作を設定します。

[アラーム] タブは [電源設定] タブで [バッテリを使用中] に登録された省電力モードを選択した場合のみ表示されます。

#### ■ [デバイスの設定] タブ

省電力モードで使用するとき、デバイスを有効/無効にする設定を行 います。

#### 詳しい操作方法を知りたいとき(ヘルプの起動)

- 1 [東芝省電力ユーティリティ]を起動後、[東芝省電力のプロパティ] 画面右上の ? をクリックする ポインタが ♀? に変わります。
- 2 画面上の知りたい項目にポインタを置き、クリックする

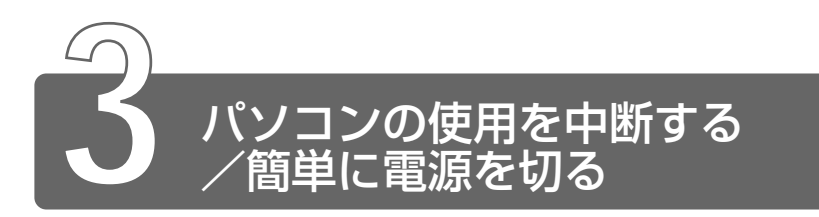

## 1 スタンバイ/休止状態

パソコンの使用を中断したときの状態をメモリに保存するのが「スタンバイ」、 ハードディスクに保存するのが「休止状態」です。

再び処理を行う(電源スイッチを押す、ディスプレイを開くなど)と、パソ コンの使用を中断した時の状態が再現されます。

- スタンバイ中や休止状態では、バッテリや周辺機器(増設メモリ など)の取り付け/取りはずしは行わないでください。データの 消失や感電、故障のおそれがあります。
  - スタンバイまたは休止状態を利用しない場合は、データを保存し、 アプリケーションをすべて終了させてから、電源を切ってください。データが消失するおそれがあります。
  - スタンバイまたは休止状態を実行する前にデータを保存すること をおすすめします。
  - 休止状態中は、メモリの内容をハードディスクに保存します。
     Disk LED が点灯中は、バッテリパックをはずしたり、ACア ダプタを抜いたりしないでください。データが消失します。
  - 増設メモリの取り付け/取りはずしをすると、休止状態が無効に なり、本体内の記憶内容が変化し、消失するおそれがあります。

電源スイッチを押したときやディスプレイを閉じたときにスタンバイまたは 休止状態にする場合は、設定が必要です。

参照 デ 詳細について

⊃「本節2 簡単に電源を切る/パソコンの使用を中断するとき」

スタンバイ

作業を中断したときの状態をメモリに保存する機能です。次に電源ス イッチを押すと、状態を再現することができます。 スタンバイを実行するとすばやく状態が再現されますが、休止状態に したときよりバッテリを消耗します。バッテリを使い切ってしまうと データは消失しますので、スタンバイを実行する場合は、AC アダプタ を取り付けてお使いになることをおすすめします。

次のような場合はスタンバイが無効になり、本体内の記憶内容が変化 し、消失するおそれがあります。

- 誤った使いかたをしたとき
- 静電気や電気的ノイズの影響を受けたとき
- バッテリが消耗したとき
- ●故障、修理、バッテリ交換のとき
- バッテリ駆動で使用中にバッテリパックを取りはずしたとき
- 増設メモリの取り付け/取りはずしのとき
- スタンバイ状態は、表示画面が消えていても電源が入っています。 スタンバイ状態でお使いになる場合は、次の「警告」や「注意」 の指示を必ずお守りください。

#### ⚠ 警告

・パソコン本体を航空機や病院に持ち込む場合、スタンバイを使用しない で、必ず電源を切ってください。スタンバイ状態のまま持ち込むと、パ ソコンの電波により、計器や医療機器に影響を与える場合があります。

#### ⚠ 注意

・スタンバイ中は、増設メモリの取り付け/取りはずしを行わないでくだ さい。スタンバイ中は電源が入っていますので、増設メモリの取り付け /取りはずしを行うと、感電、故障のおそれがあります。 *1* [スタート] ①→ [シャットダウン] ②をクリックする

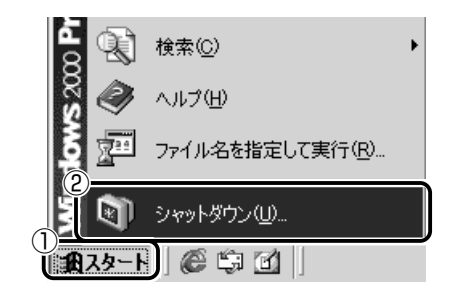

2 💽 ボタンをクリックし①、【スタンバイ】を選択する②

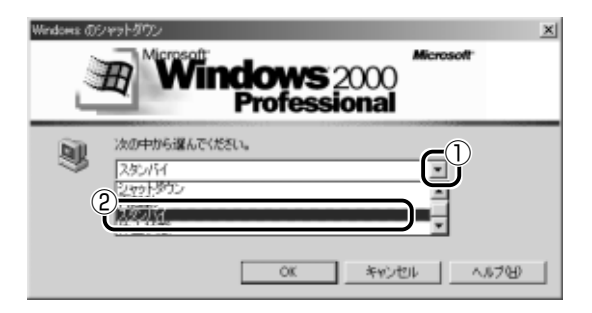

3 [OK] ボタンをクリックする

スタンバイ状態になり、Power 🕛 LED がオレンジ色に点滅します。

① ● Fn+F3+ーを押して、スタンバイを実行することもできます。

1 [スタート] ①→ [Windowsの終了] ②をクリックする

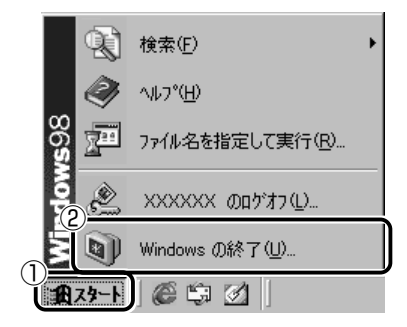

2 [スタンバイ] を選択し①、[OK] ボタンをクリックする②

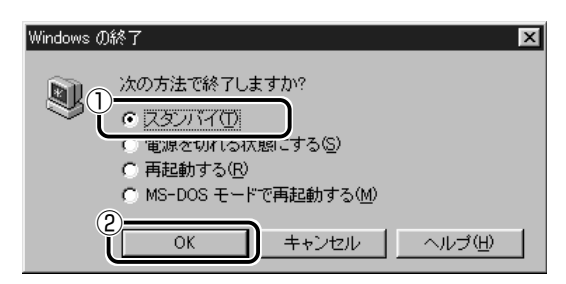

スタンバイ状態になり、Power 🖰 LED がオレンジ色に点滅します。

● Fn+F3+-を押して、スタンバイを実行することもできます。

パソコンの使用を中断したときの状態をハードディスクに保存します。 次に電源を入れると、状態を再現することができます。パソコンを バッテリ駆動(ACアダプタを接続しない状態)で使用する場合は、休 止状態の設定をすることをおすすめします。 ご購入時は、休止状態は有効に設定されています。

・休止状態にするときは、メモリの内容をハードディスクに書き込んだ後に、電源が切れます。Disk ● LED が点灯中は、バッテリパックをはずしたり、AC アダプタを抜いたりしないでください。

■ Windows 2000 の場合

- 1 休止状態を有効に設定する
  - [コントロールパネル]を開き、[東芝省電力] アイコンをダブ ルクリックする
  - ② [休止状態] タブで [休止状態をサポートする] をチェックする
  - ③ [OK] ボタンをクリックする
- 2 [スタート] ①→ [シャットダウン] ②をクリックする

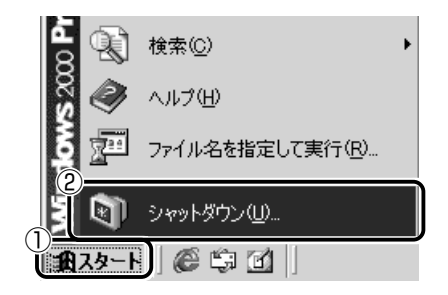

3 💽 ボタンをクリックし①、[休止状態] を選択する②

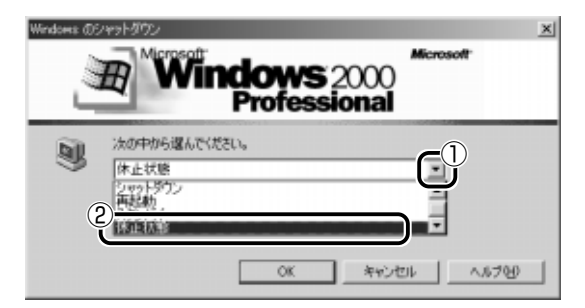

## 4 [OK] ボタンをクリックする

√王● Fn+F4キーを押して、休止状態にすることもできます。

#### ■ Windows 98 の場合

- 1 休止状態を有効に設定する
  - [コントロールパネル]を開き、[東芝省電力] アイコンをダ ブルクリックする
  - ② [休止状態] タブで [休止状態をサポートする] をチェックする
  - ③ [OK] ボタンをクリックする
- 2 [スタート] ①→ [休止状態] ②をクリックする

休止状態を実行して終了します。

[スタート] メニューの項目はあらかじめインストールされてい るアプリケーションやお客様の設定により異なる場合があります。

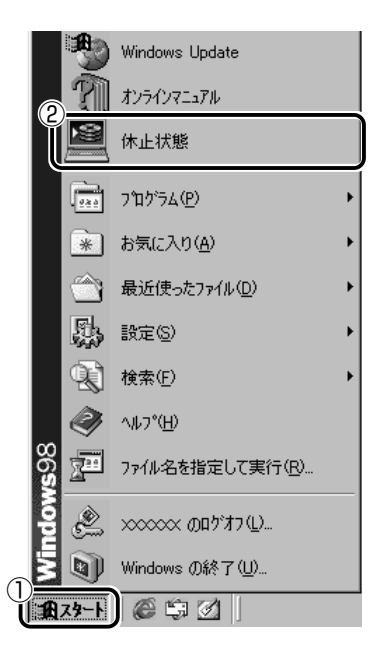

## 2 簡単に電源を切る/パソコンの使用を中断するとき

電源スイッチを押したときやディスプレイを閉じたときに、電源を切る(電源オフ)、またはスタンバイ/休止状態にすることができます。

#### 電源スイッチを押す

休止状態を有効にするには、あらかじめ次の設定が必要です。 ご購入時は、休止状態は有効に設定されています。

- [コントロールパネル]を開き、[東芝省電力] アイコンをダブルク リックする
- ② [休止状態] タブで [休止状態をサポートする] をチェックする ( 🔽 )
- ③ [OK] ボタンをクリックする
  - 1 電源スイッチを押したときの動作を設定する
    - [コントロールパネル]を開き、[東芝省電力] アイコンをダブ ルクリックする
    - ② [電源設定] タブで設定する省電力モードを選択し、[詳細]
       ボタンをクリックする
    - ③ [動作] タブの [電源ボタンを押したとき] で [スタンバイ] [休止状態] [電源オフ] のいずれかを選択する
    - ④ [OK] ボタンをクリックする
    - ⑤ [東芝省電力のプロパティ] 画面で [OK] ボタンをクリック する
  - 2 電源スイッチを押す

選択した状態で電源を切る、または作業を中断します。

# 4章 モバイルしよう

#### ディスプレイを閉じる(パネルスイッチ機能)

休止状態を有効にするには、あらかじめ次の設定が必要です。 ご購入時は、休止状態は有効に設定されています。

- [コントロールパネル]を開き、[東芝省電力] アイコンをダブルク リックする
- ② [休止状態] タブで [休止状態をサポートする] をチェックする (▼)
   ③ [OK] ボタンをクリックする

#### 1 ディスプレイを閉じたときの動作を設定する

- [コントロールパネル]を開き、[東芝省電力] アイコンをダブ ルクリックする
- ② [電源設定] タブで設定する省電力モードを選択し、[詳細]
   ボタンをクリックする
- ③ [動作] タブの [コンピュータを閉じたとき] で [スタンバ イ] [休止状態] [電源オフ] のいずれかを選択する
- ④ [OK] ボタンをクリックする
- ⑤ [東芝省電力のプロパティ] 画面で [OK] ボタンをクリック する
- ① チェー・手順1の③で [何もしない] を選択すると、パネルスイッチ機能は働きません。

#### 2 ディスプレイを閉じる

選択した状態で電源を切る、または作業を中断します。 手順1の③で[スタンバイ]または[休止状態]を選択したとき は、次にディスプレイを開くと、自動的に状態が再現されます。

## 5章 周辺機器を使う

| 1  | 周辺機器を接続する前に       | 102 |
|----|-------------------|-----|
| 2  | スリムセレクトベイ機器を差し替える | 103 |
| 3  | PC カードを接続する       | 118 |
| 4  | SD メモリカードを接続する    | 121 |
| 5  | USB 対応機器を接続する     | 124 |
| 6  | マイクロホンを接続する       | 125 |
| 7  | ヘッドホンを接続する        | 126 |
| 8  | CRT ディスプレイを接続する   | 127 |
| 9  | LAN へ接続する         | 130 |
| 10 | メモリを増設する          | 132 |

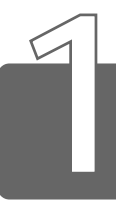

## 周辺機器を接続する前に

本書で説明していない機器については、それぞれの機器に付属の説明書を参考にしてください。

取り付け/取りはずしの方法は周辺機器によって異なります。 各節を読んでから作業をしてください。

#### ⚠ 注意

・電源を入れた状態で機器の取り付け/取りはずしが認められていない周辺機器を接続する場合は、必ずパソコン本体の電源を切り、電源コードのプラグを抜き、バッテリパックを取りはずしてから作業を行なってください。

- 適切な温度範囲内、湿度範囲内であっても、結露しないように急激
   な温度変化を与えないでください。冬場は特に注意してください。
  - ホコリが少なく、直射日光のあたらない場所で作業をしてください。
  - 極端に湿度の高い/低い場所では作業しないでください。
  - 静電気が発生しやすい環境では作業をしないでください。
  - 本書で説明している場所のネジ以外は、取りはずさないでください。
  - 作業時に使用するドライバは、ネジの形、大きさに合ったものを 使用してください。
  - ●本製品を分解、改造すると、保証やその他のサポートは受けられません。

#### ■ パソコン本体ヘケーブルを接続するとき

ケーブルを接続するときは、次の点に注意して、接続してください。

- パソコン本体のコネクタにケーブルを接続するときは、コネクタの 上下や方向をあわせてください。コネクタに無理な力が加わるとピンが折れたり、曲がったりします。
- ●ケーブルのコネクタに固定用ネジがある場合は、パソコン本体のコネクタに接続した後、ケーブルがはずれないようにネジを締めてください。

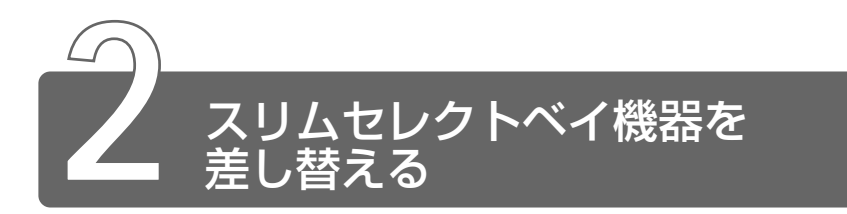

本製品のスリムセレクトベイには、次にあげる機器を取り付けることができます。

- ・CD-ROM ドライブ(標準で取り付けられています)
- ・CD-R/RW ドライブ(別売り)
- ・マルチドライブ(別売り)
- ・セカンドハードディスク(別売り)
   セカンドハードディスクの他に、セカンドハードディスクアダプタ(別売り)が必要です。
- ・セカンドバッテリパック(別売り)

いずれもご使用にならないときは、スリムセレクトベイにウェイトセーバを取り付けてください。

#### ⚠ 注意

- ・安全のために、スリムセレクトベイにはスリムセレクトベイ機器または ウェイトセーバのいずれかを取り付けてお使いください。

## 1 スリムセレクトベイ機器の差し替え

お願い

パソコン本体の電源を入れたままでスリムセレクトベイ機器の取り付け/取りはずしを行う場合は、パネルスイッチ機能を無効にしてから行なってください。保存していないデータが消失するおそれがあります。

- スリムセレクトベイに取り付けられている機器が最優先起動装置
   に設定されている場合、その装置を取りはずそうとすると、警告のメッセージが表示されます。
  - 1 スリムセレクトベイ機器を使用するアプリケーションを終 了する

5章 周辺機器を使う

- 2 パネルスイッチ機能を無効にする
  - [スタート] → [設定] → [コントロールパネル] をクリック する
  - ② [東芝省電力] をダブルクリックする
  - ③ [電源設定] タブで利用する省電力モードを選択し、[詳細] ボタンをクリックする
  - ④ [動作] タブの [コンピュータを閉じたとき] を、[何もしない] に設定する
  - ⑤ [OK] ボタンをクリックする
  - ⑥ [東芝省電力のプロパティ] で [OK] ボタンをクリックする
- - 4 スリムセレクトベイ機器の使用を停止する

#### 2000

- タスクバーの[ハードウェアの取り外しまたは取り出し]ア イコン(
   、をクリックする
- ② 表示されたメニューから [XXXX (スリムセレクトベイ機器 名)] をクリックする
- ③ 「安全に取り外すことができます」のメッセージが表示された ら、[OK] ボタンをクリックする

#### 98

- タスクバーの[スリムセレクトベイのデバイスを停止します] アイコン( ) をクリックする
- ② 表示されたメニューから [XXXX (スリムセレクトベイ機器 名)を停止します]をクリックする
- ③「取り出しても安全です」のメッセージが表示されたら、[OK] ボタンをクリックする
- 5 ディスプレイを閉じてパソコン本体を裏返す

6 スリムセレクトベイラッチをスラ イドし①、スリムセレクトベイ機 器を引き出す② スリムセレクトベイラッチをスライ ドさせた状態で、機器をしっかりつ かんで水平に引き出してください。

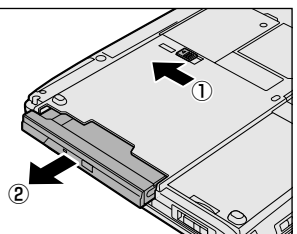

- 7 スリムセレクトベイ機器にアダプタを取り付ける 取り付けるスリムセレクトベイ機器に応じて、アダプタを取り付 けてください。 CD-ROM ドライブ、CD-R/RW ドライブ、マルチドライブには アダプタは必要ありません。
- 差 セカンドハードディスク つ 「本節 3 セカンドハードディスク」
- ◎ セカンドバッテリパック つ 「本節 4 セカンドバッテリパック」
  - 8 スリムセレクトベイに取り付ける 機器を裏返し、しっかり差し込む カチッと音がしてスリムセレクトベ イラッチがかかるまで差し込んでく ださい。

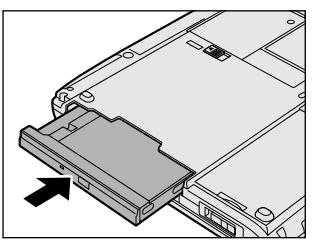

105

5 章

周辺機器を使う

## 2 CD-R/RW ドライブ/マルチドライブ

別売りの CD-R/RW ドライブまたはマルチドライブを使用すると、CD-R、 CD-RW にデータを書き込むことができます。 またマルチドライブでは DVD の迫力ある映像を楽しむことができます。

#### 使用できる CD

#### ■ 読み込みできる CD

● 音楽用 CD (8cm または 12cm)

- ●フォトCD
- CD-ROM

使用するシステムに適合する ISO 9660 フォーマットのものが使用 できます。

- CD エクストラ
- CD-R
- CD-RW
- CD-R、CD-RWは、メディアの特性や書き込み時の特性によって、 読み込めない場合もあります。

#### ■ 書き込みできる CD

• CD-R

書き込みは 1 回限りです。書き込まれたデータの削除・変更はでき ません。

8倍速対応 CD-R メディアをご使用ください。

• CD-RW

1 / 2 / 4 倍速対応(マルチスピード)CD-RW メディアまたは High-Speed CD-RW(4~10 倍速)対応メディアをご使用くだ さい。High-Speed CD-RW 対応メディアを使用した場合の書き込 み速度は最大 8 倍速になります。

書き込みのアプリケーションは、ドライブに同梱の「Easy CD Creator」「DirectCD」をお使いください。

## 使用できる DVD(マルチドライブ)

読み込みできる DVD は、次の種類です。

- DVD-ROM
- DVD-Video

DVD の再生には、マルチドライブに同梱の「InterVideo WinDVD」 をお使いください。

- DVD-Video 再生時は、AC アダプタを接続した状態でご使用になることをおすすめします。また、使用する DVD ディスクのタイトルによっては、コマ落ちする場合があります。
  - DVD-Videoを再生する前に、他のアプリケーションを終了させてください。また、再生中には、他のアプリケーションを起動しないでください。

「InterVideo WinDVD」のReadme ファイルをよくお読みのうえ、 ご使用ください。

DVD-Video 再生ソフト「InterVideo Win DVD」は、Video
 CD、Audio CDの再生はサポートしていません。

#### CD-R、CD-RW への書き込みについて

CD-RW、CD-Rに書き込みを行うときは、次のご注意をよくお読みのうえご使用ください。

守らずにご使用になると、書き込みに失敗するおそれがあります。また、ご使用のパソコンの設定によっては、書き込みに失敗することが あります。

マルチドライブには書き込みエラーを防ぐバッファーアンダーランエ ラー防止機能を内蔵していますが、電源切断やドライブへのショック などの本体異常や、記録メディアの状態などによっては、処理が正常 に行えずエラーとなる場合があります。

書き込みに失敗した CD-R の損害については、当社は一切その責任を 負いません。また、記憶内容の変化・消失など、CD-RW、CD-R に保 存した内容の損害および内容の損失・消失により生じる経済的損害と いった派生的損害については、当社は一切その責任を負いませんので、 あらかじめご了承ください。

#### ■ CD-RW、CD-R に書き込む前に

- CD-R メディアに書き込む際には、8 倍速対応の CD-R メディアを ご使用ください。
- CD-RW メディアに書き込む際には、1 /2 /4 倍速対応(マルチス ピード)CD-RW メディアまたは High-Speed CD-RW(4~10 倍速)対応メディアをご使用ください。High-Speed CD-RW 対応 メディアを使用した場合の書き込み速度は最大8倍速になります。
- 次のメーカの CD-RW、CD-R をご使用になることをおすすめします。
   CD-RW : 三菱化学(株)、リコー(株)
- CD-R
   : 太陽誘電(株)、三井化学(株)、三菱化学(株)、

   リコー(株)、日立マクセル(株)

上記以外のメーカの CD-RW、CD-R をご使用になると、うまく書き 込みができない場合があります。

- 必ずACアダプタを接続して電源コンセントに接続してください。 バッテリ駆動で使用中に書き込みを行うと、バッテリの消耗などに より書き込みに失敗するおそれがあります。
- スクリーンセーバなど CPU に負担のかかるソフトウェアは動作しな いように設定してください。
- ウイルスチェックソフトを起動している場合は、終了させてください。
- 常駐型のディスクユーティリティやディスクのアクセスを高速化するユーティリティなどは、動作の不安定やデータの破損の原因となりますので使用しないことをおすすめします。
- ●LAN を経由しての書き込みは行わないでください。LAN を経由する 場合は、データをいったん本製品のハードディスクに保存してから 書き込みを行なってください。
- ドライブに添付の「DirectCD」「Easy CD Creator」以外の CD-RW、CD-R 書き込み用ソフトウェアは動作保証しておりません。
- 書き込みを行う際は、本製品の省電力機能が働かないようにしてく ださい。

◎ 音 省電力機能について ン 「4章 2 省電力の設定をする」

- 書き込み用ソフトウェア以外のソフトウェアは終了させてください。
- CD-R に書き込みできるのは1回限りです。書き込みに失敗した
   CD-R は再利用できませんが、CD-RW はフォーマットすると再利用できます。
### ■ 書き込み/削除を行うときは

- タッチパッドを操作する、ウィンドウを開くなど、パソコン本体の 操作を行わないでください。
- ●モデムなど、通信アプリケーションを起動しないでください。
- ●パソコン本体に衝撃や振動を与えないでください。
- 次の機器の取り付け/取りはずしを行わないでください。
   PCカード、SDメモリカード、USB対応機器、CRTディスプレイ
- ●パソコン本体から携帯電話、および他の無線通信装置を離してくだ さい。
- 重要なデータについては、必ず書き込み終了後、データが正しく書き込まれたことを確認してください。
- ●「Easy CD Creator」を使用して重要なデータを書き込む場合は、 メニューバーから [ファイル] → [CD レイアウトプロパティ] をク リックし、[書き込み後 CD 上のファイルを検証する] をチェックし てください。

正常に書き込まれていることを確認できます。

 「Easy CD Creator」で書き込み終了後、ドライブのディスクトレイが開き「CD レコーダにターゲット CD を投入してください」とメッセージが表示される場合があります。その場合は、そのままディスクトレイを閉めて[OK] ボタンをクリックしてください。 検証を開始します。

# 3 セカンドハードディスク

別売りのセカンドハードディスクを取り付けると、パソコンの記憶容量を増 やすことができます。

セカンドハードディスクアダプタ(別売り)に取り付けてから、スリムセレ クトベイに取り付けてください。

### セカンドハードディスクアダプタへの取り付け

 セカンドハードディスクアダプタ のカバーのロックを解除し①、カ バーを開く②

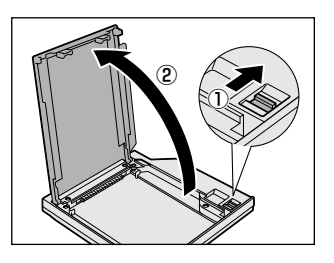

2 セカンドハードディスクを差し込む

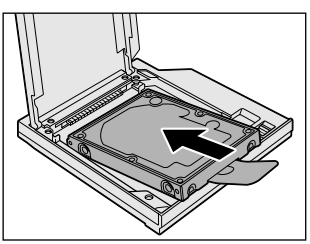

3 プラスチックタブをセカンドハー ドディスクアダプタ内に収納しな がらカバーを閉める

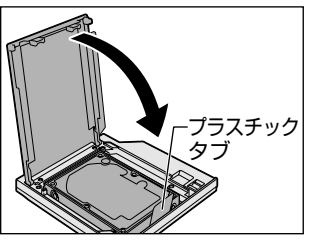

4 カバーをロックする

◎ パソコン本体への取り付け つ 「本節 1 スリムセレクトベイ機器の差し替え」

### セカンドハードディスクアダプタからの取りはずし

- セカンドハードディスクアダプタのカバーのロックを解除
   し、カバーを開く
- **2** プラスチックタブを持ち上げる セカンドハードディスクがアダプタからはずれます。
- 3 カバーを閉め、ロックする

### セカンドハードディスクの設定

セカンドハードディスクの設定は出荷時にパーティションの設定およびフォーマットはされていません。ご使用になるために、次の操作を 行なってください。

#### ■ Windows 2000 の場合

- 1 Administrators グループのユーザアカウントでログオン する
- 2 [スタート] → [設定] → [コントロールパネル] をクリッ クする
- 3 [管理ツール] をダブルクリックし、[コンピュータの管理] をダブルクリックする
- **4** [ツリー] タブの [ディスクの管理] をクリックする セカンドハードディスクを増設した後の最初の起動では、セカン ドハードディスク (例:ディスク1)は [不明] と表示されます。

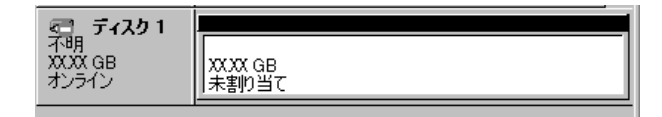

- 5 [ディスク1] の領域を右クリックし、表示されるメニュー で[署名] をクリックする
- 6 署名するディスクをチェックし [OK] をクリックする セカンドハードディスク(例:ディスク1)は [ベーシック] と 表示されます。

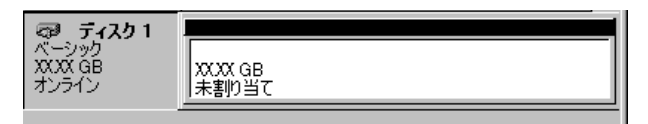

7 セカンドハードディスク(例:ディスク1)の[未割り当 て]の領域を右クリックする

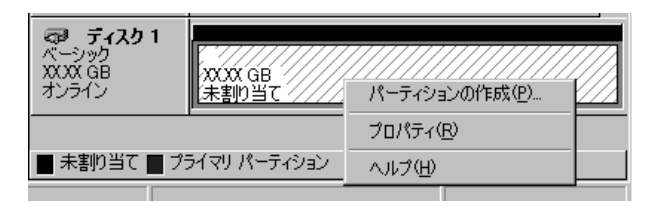

8 表示されるメニューで [パーティションの作成] をクリッ クする

[パーティションの作成ウィザード] が起動します。

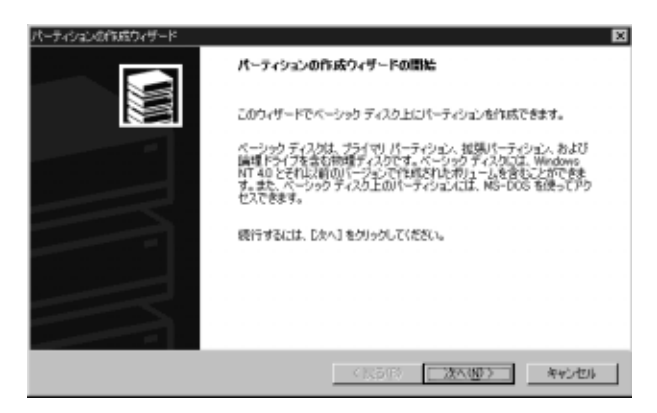

### 9 [次へ] ボタンをクリックし、ウィザードに従って設定する

- ・パーティションの種類
- ・パーティションサイズ
- ・ドライブ文字またはパスの割り当て
- ・フォーマット
- ・ファイルシステム

プライマリパーティション、または拡張パーティションの作成が できますが、ここではプライマリパーティションを4GB・ NTFS フォーマットで作成した場合を想定しています。 設定が完了すると、確認画面が表示されます。

| N-7-1920000000-15-15 | ×<br>パーティシュンの作成ウィザードの定了<br>パーティシュンの作成ウィザードは正常に完了しました。<br>法の設定を指定しました<br>アーティションの理解は フライマリア(一ティジョン)<br>第 ティング<br>パーティンジョンのサイズ 4096 MB<br>ドライナ交子を対しなり、<br>アライトシステム。<br>アウトーシンフェートトサイズ、戦争後<br>別の・システム。<br>パートを制たるには、「死了」をグリックしてください。 |
|----------------------|----------------------------------------------------------------------------------------------------|
|                      | 〈要る⑫ 売了 年少也ル                                                                                                    |

10 設定内容を確認し、[完了] ボタンをクリックする

フォーマットが開始されます。

パーティションのステータスが[正常]に変われば完了です。

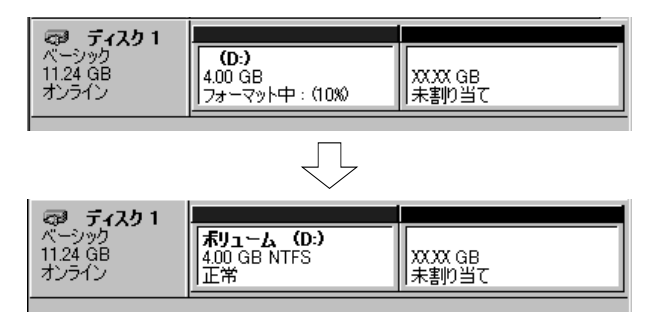

詳細については「コンピュータの管理」のヘルプを参照してください。

#### 【ヘルプの起動方法】

[コンピュータの管理] → [操作] → [ヘルプ] をクリックする

5 音

周辺機器を使う

Windows を起動し、[スタート] → [プログラム] →
 [MS-DOS プロンプト]を選択する
 [MS-DOS プロンプト]画面が表示されます。

2 FDISKと入力し、Enterキーを押す

次の画面が表示されます。

512MB以上のディスクがあります.このバージョンのWindowsでは,大容量のディスクの サポートが強化され,ディスク領域を有効に使えるようになりました.2GB以上の ドライブを1つのドライブとしてフォーマットできます.

重要:大容量ディスクのサポートを使用可能にしてこのディスクに新しいドライブ を作成した場合、ほかのオペレーティングシステムを使ってこの新しいドライブに アクセスすることはできません(Windows 95とWindows NTの特定のパージョン、 以前のパージョンのWindowsとMS-DOSを含む).また、FAT32ファイルシステム 用に設計されていないディスクユーティリティは、正常に動作しません。 このディスクで他のオペレーティングシステムや以前のディスクユーティリティ にアクセスする必要がある場合、大容量ドライブのサポートは使用しないでください.

大容量ディスクのサポートを使用可能にしますか(Y/N) .....?[Y]

ここでは、FAT32システムを使用します。

**3** (Y)キーを押し、Enter)キーを押す FDISK オプションが起動します。

FDISKオプション

現在のハードディスク: 1 次のうちからどれか選んでください: 1. MS-DOS領域または論理MS-DOSドライブを作成 2. アクティブな領域を設定 3. 領域または論理MS-DOSドライブを削除 4. 領域情報を表示 5. 現在のハードディスクドライブを変更 どれか選んでください: [1]

FDISKを終了するにはEscキーを押してください.

**4** 5 Enter とキーを押す

メニューの [5.現在のハードディスクドライブを変更] が選択 されます。 [ディスク:1] は標準ハードディスク、[ディスク:2] はセカ ンドハードディスクを示します。

5 ② Enter とキーを押す [ディスク:2](セカンドハードディスク)が選択され、FDISK オプションの初期画面に戻ります。

- 6 ① Enter とキーを押す
   [1.MS-DOS 領域または論理 MS-DOS ドライブを作成] が選択 されます。
- 7 (2) Enter) とキーを押す
   [2. 拡張 MS-DOS 領域を作成] が選択されます。
- 8 Enter キーを押す
   拡張 MS-DOS 領域が作成されます。
- 9 Esc キーを押す
- **10** Enter)キーを押す 拡張 MS-DOS 領域内に、論理 MS-DOS ドライブが作成されま す。(ドライブD;に割り当てられます)。
- 11 (Esc)キーを3回押し、FDISK オプションを終了する
- 12 EXITと入力し、Enter)キーを押す MS-DOS プロンプトが終了します。
- 13 [スタート] → [Windowsの終了] → [再起動する] を選 択し、[OK] ボタンをクリックする システムが再起動します。 [マイコンピュータ] を起動し、セカンドハードディスク(D:) が表示されていることを確認してください。
- 14 [マイコンピュータ] 画面からセカンドハードディスク (D:)ドライブを選択する
- *15* メニューバーから [ファイル] → [フォーマット] を選択 する

[フォーマット] 画面が表示されます。タイトルバーに「フォーマット(D:)」が表示されていることを確認してください。

選択するドライブを間違えないでください。フォーマットすると、
 ディスクの内容はすべて消去されてしまいます。

5 章

周辺機器を使う

- 16 [フォーマットの種類] から [通常のフォーマット] を選択 し、[開始] ボタンをクリックする 警告のメッヤージが表示されます。
- 17 メッセージの内容を確認し、[OK] ボタンをクリックする フォーマットが終了すると、結果が表示されます。確認して [閉 じる] を選択してください。 フォーマット終了後、スキャンディスク(ディスクのエラーを チェックする機能)が起動します。スキャンディスクが必要な方 はメッセージに従って操作してください。 以上でセカンドハードディスクドライブの設定が終了し、使用で きるようになります。
- 18 再起動する
- セカンドハードディスクを基本 MS-DOS 領域と拡張 MS-DOS 領 域で作成した場合、セカンドハードディスクのドライブは、基本 領域が D:、拡張領域が E:以降に割り当てられます。
  - 再起動後にロングファイル名が使用できない場合は、[マイコン ピュータ] で新しいドライブを開き、メニューバーから [表示]
     → [最新の情報に更新] を選択してください。
- 本記述は、標準ハードディスクとセカンドハードディスク(別売 り)を対象としています。2つのハードディスクは、ご購入時の 状態を想定しています。

# 4 セカンドバッテリパック

別売りのセカンドバッテリパックを標準のバッテリパックと同時に使用する と、より長い時間バッテリ駆動(AC アダプタを接続しない状態)で使用でき ます。

セカンドバッテリパックに同梱のアダプタに取り付けてから、スリムセレク トベイに取り付けてください。

### アダプタへの取り付け

 コネクタ部分をあわせ①、アダプ タにセカンドバッテリパックを取 り付ける②

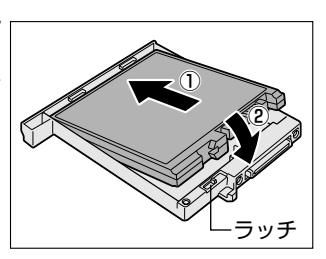

◎ パソコン本体への取り付け ン「本節 1 スリムセレクトベイ機器の差し替え」

### アダプタからの取りはずし

ラッチをスライドし、バッテリパックを取りはずす
 セカンドバッテリパックが持ち上がるので、アダプタから取り出してください。

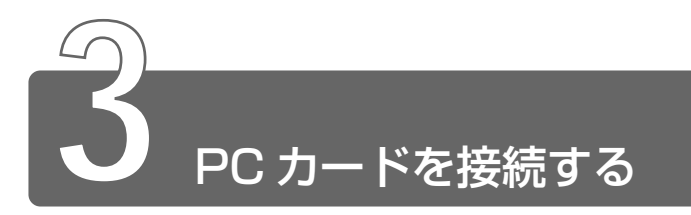

本製品の PC カードスロットは、PC Card Standard 準拠の TYPE II / III対応のカード(CardBus 対応カードも含む)を使用できます。

PC カードの詳しい使いかたなどについては『PC カードに付属の説明書』を ご覧ください。

- PC カード接続のハードディスクドライブや CD-ROM ドライブなどの動作中に、通信またはサウンドの再生を行なった場合、次の現象が発生することがあります。
  - ・通信回線の速度が遅くなる、通信回線が切断される、ダイヤル に失敗する
  - ・サウンド再生時に音飛びが発生する

### 取り付け/取りはずしのご注意

### ⚠ 注意

- ・ホットインサーションに対応していない PC カードを使用する場合は、
   必ずパソコン本体の電源を切ってから取り付け/取りはずしを行なってください。
- ・PC カードには、長い時間使用していると熱を帯びるものがあります。 PC カードを取りはずす際に、PC カードが熱い場合は、少し時間をお き、冷めてから PC カードを取りはずしてください。
- ・PC カードの使用停止は必ず行なってください。使用停止せずに PC カードを取りはずすとシステムが致命的影響を受ける場合があります。

### 取り付け

ケーブルの接続が必要なときは、PCカードにケーブルを付ける

 上下や方向を確認し、PC カード を挿入する

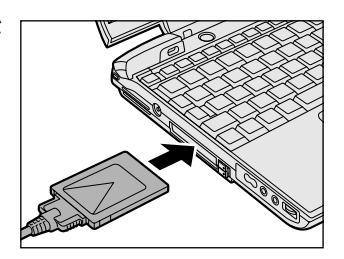

カードは、無理な力を加えず、静かに奥まで押してください。きちんと奥まで差し込まれていない場合、PC カードを使用できない、または PC カードが壊れることがあります。

参照 → カードの接続および環境の設定方法 つ『PC カードに付属の説明書』

### 取りはずし

- PCカードの使用を停止する
   2000
  - タスクバーの[ハードウェアの取り外しまたは取り出し]ア イコン(
     、
     をクリックする
  - ② 表示されたメニューから [XXXX (取りはずす PC カード) を停止します] をクリックする
  - ③ 「安全に取り外すことができます」が表示されたら、[OK] ボ タンをクリックする

#### **- 98**

- タスクバーの[ハードウェアの取り外し]アイコン(ジ) をクリックする
- ② 表示されたメニューから [XXXX(取りはずす PC カード)
   の停止]をクリックする
- ③「取り外しても安全です」が表示されたら、[OK] ボタンをク リックする

2 PC カードスロットのイジェクト ボタンを押す イジェクトボタンが出てきます。

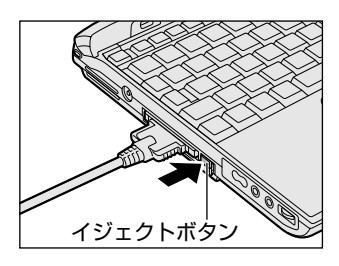

3 もう1度PCカードスロットのイ ジェクトボタンを押す カチッと音がするまで押してください。 カードが少し出てきます。

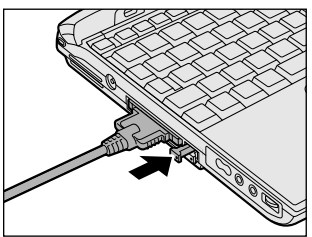

- 4 カードをしっかりとつかみ、引き抜く
- カードを引き抜くときはケーブルを引っ張らないでください。
   故障するおそれがあります。

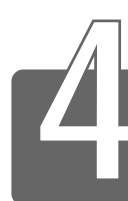

SD メモリカードを接続する

本製品の SD メモリカードスロットでは、8 / 16 / 32 / 64 / 128 MBD SD メモリカードを使用できます。マルチメディアカードは使用できません。

● SD メモリカードをデジタルカメラなど他の機器で使用する場合、 フォーマットは使用する機器で行なってください。パソコン上で フォーマットを行うと、他の機器で使用できなくなる場合があり ます。

#### ■ 著作権保護について

SDメモリカードは、SDMIの取り決めに従って、デジタル音楽デー タの不正なコピーや再生を防ぐための著作権保護技術を搭載していま す。そのため、他のパソコンなどで取り込んだデータが著作権保護さ れている場合は、本製品でコピー、再生することはできません。

● SDMI ● (Secure Digital Music Initiative) デジタル音楽デー タの著作権を守るための技術仕様を決めるための団体。

### ■ 著作権について

あなたが記録したものは、個人として楽しむなどのほかは、著作権法 上、権利者に無断で使用できません。

#### ■ 使用できるメモリ容量について

SDメモリカードは、デジタル音楽データの不正なコピーや再生を防 ぐ SDMI 規格に準拠したデータを取り扱うことができます。メモリの 一部を管理データ領域として使用するため、ご使用いただけるメモリ 容量は表示の容量より少なくなっています。 SDメモリカードは、ライトプロテクトタブを移動することにより、 誤ってデータを消したりしないようにすることができます。

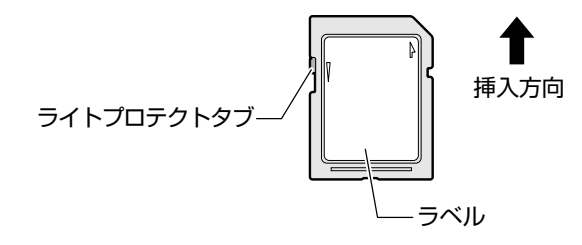

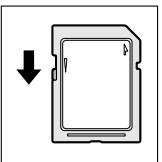

#### 書き込み禁止状態

ライトプロテクトタブを挿入とは反対の方向へ移動させます。この状態のSDメモリカードには、データの書き込みはできません。データの読み取りはできます。

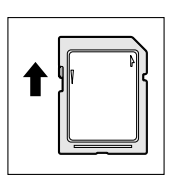

#### 書き込み可能状態

ライトプロテクトタブを挿入と同じ方向へ移動させま す。この状態のSDメモリカードには、データの書き 込みも読み取りもできます。

### SD メモリカードスロットに関する表示

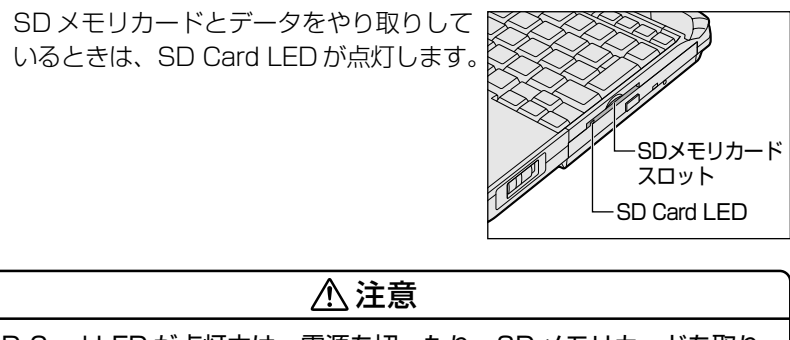

- ・SD Card LED が点灯中は、電源を切ったり、SD メモリカードを取り 出したり、パソコン本体を動かしたりしないでください。データや SD メモリカードが壊れるおそれがあります。
- SDメモリカードは無理な力を加えず、静かに挿入してください。正しく挿し込まれていない場合、パソコンの動作が不安定になったり、SDメモリカードのデータが壊れるおそれがあります。

SD メモリカードのラベルを貼ら れた面を上にして、SD メモリ カードスロットに挿入する カチッと音がするまで挿入します。

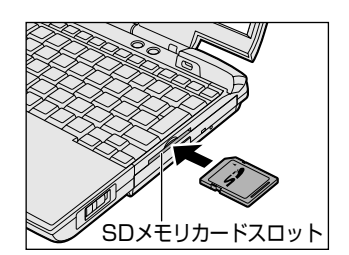

### 取りはずし

- I SDメモリカードの使用を停止する 2000
  - ① タスクバーの「ハードウェアの取り外しまたは取り出し」ア イコン ( 🛸 ) をクリックする
  - ② 表示されたメニューの [TOSHIBA SD Memory Card Drive を停止します] をクリックする
  - ③「安全に取り外すことができます」のメッセージが表示された ら、[OK] ボタンをクリックする

#### -98

- クリックする
- ② 表示されたメニューの「TOSHIBA SD Memory Card Drive を停止します] をクリックする
- ③「取り出しても安全です」のメッセージが表示されたら、「OK」 ボタンをクリックする

### **2** SD メモリカードを押す

カードが少し出てきます。そのまま手で取り出します。

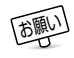

<sup>●</sup> SD Card LED が点灯している間は、カードを取り出さないでく ださい。カード内のデータが壊れることがあります。

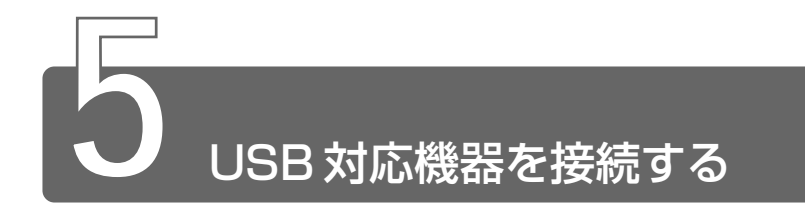

USB コネクタに接続します。

☆ 🕤 USB 対応機器についての詳細 🕽 『USB 対応機器に付属の説明書』

### 接続

 USB ケーブルのプラグをパソコン 本体の USB コネクタに差し込む コネクタの向きを確認して差し込ん でください。

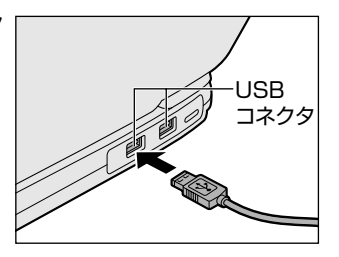

2 USB ケーブルのもう一方のプラグを USB 対応機器に差し 込む

この手順が必要ない機器もあります。

取りはずすときは、パソコン本体とUSB対応機器のUSBケーブルを抜きます。

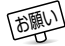

● 電気の供給を必要とする USB 対応機器を接続する場合は、USB 対応機器の電源を入れてからパソコン本体に接続してください。

- USB 対応機器については、動作確認ができていないためすべての 機器の動作を保証することはできません。
- USB 対応機器を接続したままスタンバイまたは休止状態にする と、復帰後 USB 対応機器が使用できない場合があります。その 場合は、USB 対応機器を接続し直すか、パソコンを再起動してく ださい。

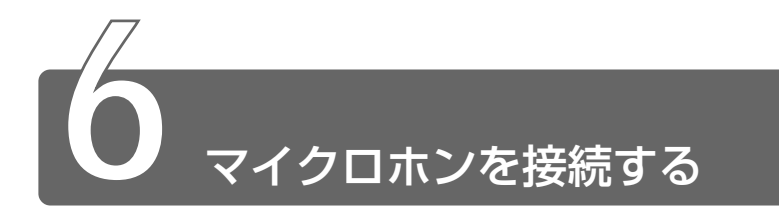

マイク入力端子に接続します。

# 使用できるマイクロホン

本製品でご使用できるマイクロホンは次のとおりです。

- モノラルマイクのみ使用できます。
- プラグは 3.5mm φ 3 極ミニジャック タイプが使用できます。

3.5mm φ 2 極ミニジャックタイプのマイ クロホンでもマイクロホン本体にバッテリ などを内蔵し、電源供給を必要としないマ イクロホンであれば使用できます。

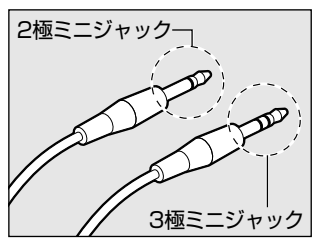

### 接続

1 マイクロホンのプラグをマイク入 力端子に差し込む 取りはずすときは、マイク入力端子 からマイクロホンのプラグを引き抜 きます。

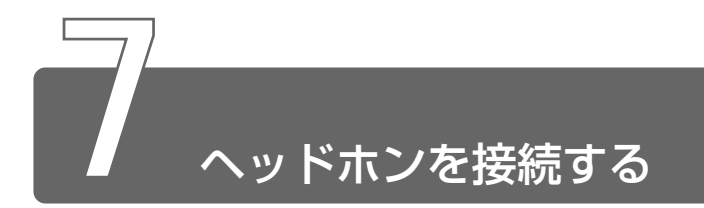

ヘッドホン出力端子に接続します。

ヘッドホンのプラグは、直径 3.5mm  $\phi$ ステレオミニジャックタイプをお使いください。

ヘッドホンの音量はボリュームダイヤル、または Windows の 2000「マスタ 音量」、 98 「Master Volume」で調節してください。

- 次のような場合にはヘッドホンを使用しないでください。雑音が 発生する場合があります。
  - ・パソコン本体の電源を入れる / 切るとき
  - ・ヘッドホンの取り付け/取りはずしをするとき

### 接続

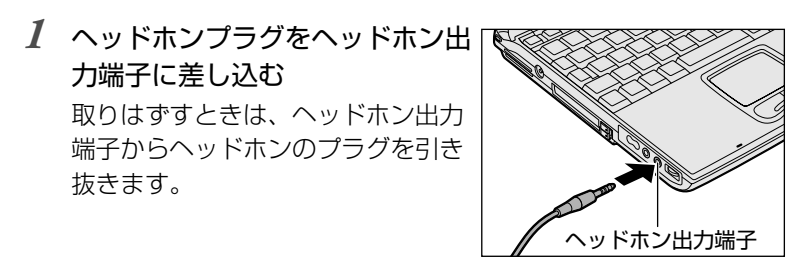

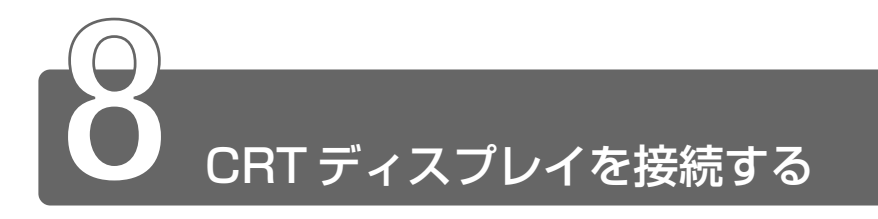

RGB コネクタに、CRT ディスプレイを接続します。CRT ディスプレイは、 パソコンの電源を切った状態で接続してください。

### 接続

1 パソコン本体背面のコネクタカバーを開く

2 CRT ディスプレイのケーブルのプ ラグをパソコン本体の RGB コネ クタに差し込む 取りはずすときは、RGB コネクタ からケーブルのプラグを抜きます。

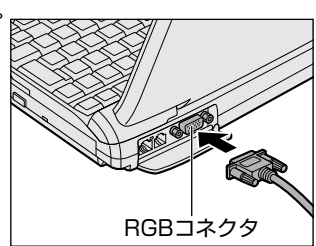

CRT ディスプレイを接続してパソコン本体の電源を入れると、本体は 自動的にその CRT ディスプレイを認識します。

### 表示装置を切り替える

CRT ディスプレイを接続した場合には次の表示方法があります。

- CRT ディスプレイだけに表示する(初期設定)
- CRT ディスプレイと内部液晶ディスプレイに同時表示する ●内部液晶ディスプレイだけに表示する
- ・省電力機能により CRT ディスプレイの表示が消えた場合、キーあるいはタッチパッドの操作により表示が復帰します。
   このとき、表示が復帰するまで10秒前後かかることがありますすが、故障ではありません。
- ●次のようなときには、表示方法を切り替えないでください。デー
   タが消失するおそれがあります。
  - ・データの読み込みや書き込みをしている間
  - ・通信を行なっている間

5 音

周辺機器を使う

- [コントロールパネル]を開き、[画面]アイコンをダブル クリックする
   「画面のプロパティ]画面が表示されます。
- 2 [設定] タブで [詳細] ボタンをクリックする
- 3 [表示デバイス] タブの [表示デバイス] で次のいずれかを 選択する

● 内部液晶ディスプレイだけに表示

.....[LCD] ボタンをクリック

### ■ 方法2-Fn+F5キーを使う

(Fn)キーを押したまま、(F5)キーを押すと、表示装置を選択する画面が 表示されます。カーソルは現在の表示装置を示しています。(F5)キーを 押すたびに、カーソルが移動します。表示させたい装置にカーソルを 移動し、(Fn)キーを離すと表示装置が切り替わります。

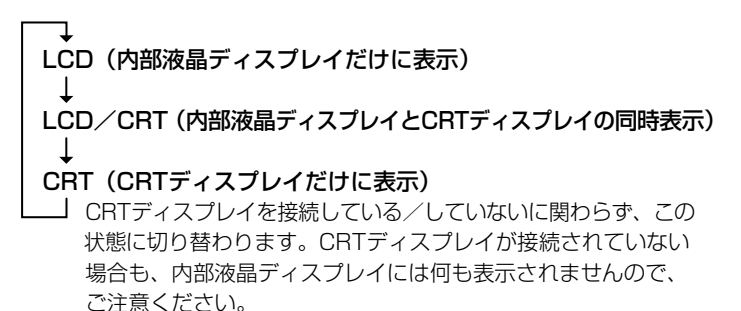

CRT ディスプレイを接続していないときに表示を「CRT」にした場合、Fn+(F5)キーを3秒間押し続けると内部液晶ディスプレイの表示 に戻ります。

#### ■ 方法3-東芝HWセットアップで設定する

- 2 [ディスプレイ] タブで [起動時の表示装置] を設定する
   内部 / 外部を自動選択.. CRT ディスプレイだけに表示 (CRT ディスプレイ接続時)
  - 内部/外部を同時使用.. 内部液晶ディスプレイと CRT ディス プレイの同時表示

### 表示について

● CRT ディスプレイに表示する場合は、CRT ディスプレイ側で、 表示位置や表示幅を設定してください。

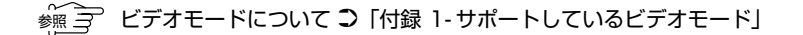

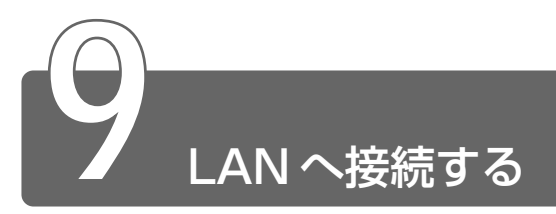

本製品のLAN コネクタにLAN ケーブルを接続すると、Fast Ethernet (100BASE-TX) / Ethernet (10BASE-T) を自動的に検出して切り替え ます。

ネットワークに接続する場合は、ネットワークの設定を行う必要があります。

## ⚠注意

 ・ご購入時は、ネットワークの設定は既定値になっています。Windows のセットアップ時にLANケーブルを接続していると、ネットワークの 設定が既定値のままネットワークに接続してしまい、ネットワークに障 害をもたらす場合があります。必ず、LANケーブルをはずした状態で Windowsのセットアップを行なってください。

# LAN コネクタに関するインジケータ

LAN コネクタの両脇には、LAN インタフェースの動作状況を示す2つの LED があります。

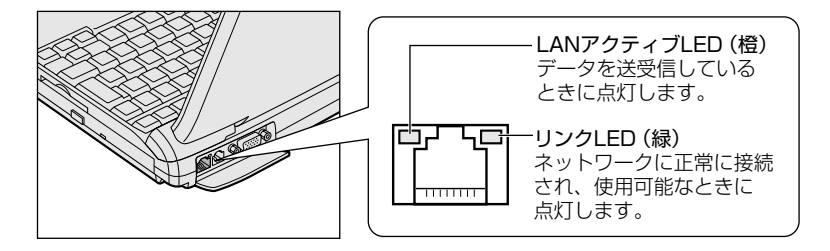

### LAN ケーブルの接続

LAN インタフェースを 100BASE-TX 規格(100Mbps)でご使用 になるときは、必ずカテゴリ5(CAT5)のケーブルおよびコネクタ を使用してください。カテゴリ3のケーブルは使用できません。 10BASE-T 規格(10Mbps)でご使用になるときは、カテゴリ3ま たは5のケーブルが使用できます。

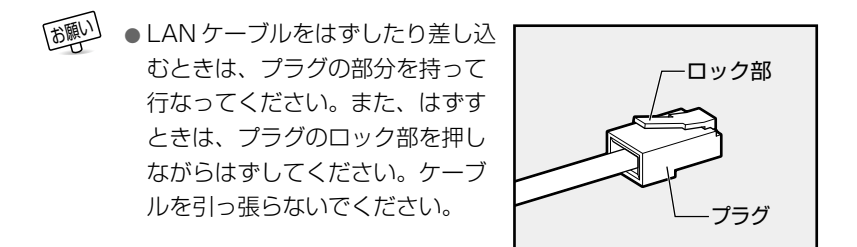

- パソコン本体に接続されているすべての周辺機器の電源を 切る
- 2 パソコン本体背面のコネクタカバーを開く

3 LAN ケーブルのプラグをLAN コ ネクタに差し込む ロック部を上にして、パチンと音が するまで差し込んでください。

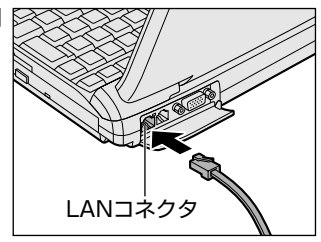

4 LAN ケーブルのもう一方のプラグを接続先のネットワーク
 機器のコネクタに差し込む

ネットワーク機器の接続先やネットワークの設定は、『Windows のヘルプ』をご覧ください。または、ネットワーク管理者にお問い合わせください。

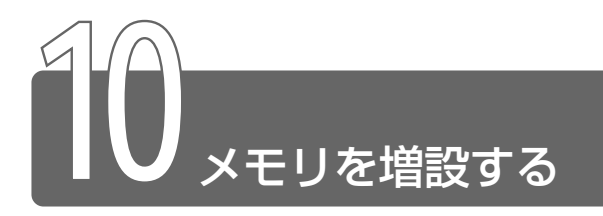

増設メモリスロットに256MBまでの増設メモリを取り付けることができます。 増設メモリは、本製品で動作が保証されているものをご購入ください。それ 以外のメモリを増設するとシステムが起動しなくなったり、動作が不安定に なることがあります。

### 取り付け/取りはずしのご注意

### ▲ 警告

・本文中で説明されている部分以外は絶対に分解しないでください。内部 には高電圧部分が数多くあり、万一触ると危険です。

### ⚠ 注意

・ステーブル、クリップなどの金属や、コーヒーなどの液体を機器内部に入れないでください。ショート、発煙のおそれがあります。万一、機器内部に入った場合は、バッテリを取りはずし、電源を入れずに、お買い求めの販売店、またはお近くの保守サービスに点検を依頼してください。
 ・メモリの取り付け/取りはずしは、必ず電源を切り、ACアダプタのプラグを抜き、バッテリパックを取りはずしてから作業を行なってください。電源を入れたまま取り付け/取りはずしを行うと感電、故障のおそれがあります。
 ・次のような場合、メモリの取り付け/取りはずしは行わないでください。やけど、感電、故障のおそれがあります。

・スタンバイ中

・電源を切った直後
 電源を切った後 30 分以上たってから行うことをおすすめします。
 ・パソコン本体やメモリのコネクタに触らないでください。コネクタにごみが付着すると、メモリが正常に使用できなくなります。

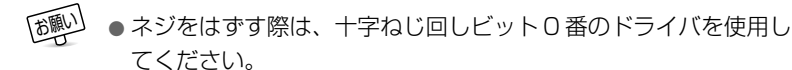

- 増設メモリを強く押したり、曲げたり、落としたりしないでくだ さい。
- ●スタンバイ/休止状態中に増設メモリの取り付け/取りはずしを 行わないでください。スタンバイ/休止状態が無効になります。 また、本体内の記憶内容が変化し、消失することがあります。

#### ■ 静電気について

増設メモリは、精密な電子部品のため静電気によって致命的損傷を受けることがあります。人間の体はわずかながら静電気を帯びていますので、増設メモリを取り付ける前に静電気を逃がしてから作業を行なってください。手近にある金属製のものに軽く指を触れるだけで、静電気を防ぐことができます。

### 取り付け

- 1 データを保存し、Windows を終了して電源を切る
- 2 パソコン本体に接続されている AC アダプタとケーブル類 をはずす
- 3 バッテリパックを取りはずす
- 🔄 バッテリパックについて 🕽 「4 章 1-3 バッテリパックを交換する」
  - 4 キーボードホルダに指をかけ、取りはずす キーボードホルダ手前の両側にある

切り欠き部に指をかけ、引き上げま す。

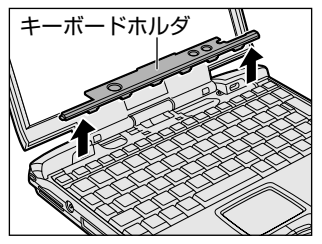

5 キーボード上部のネジ2本をはずし、キーボードを手前に 裏返す

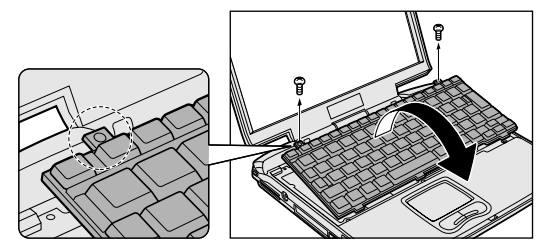

- キーボードの裏には、接続ケーブルがあります。接続ケーブルは、 はずしたり、傷つけたり、無理な力を加えないでください。断線 や接触不良の原因となり、キー入力ができなくなるおそれがあり ます。
  - 6 増設メモリ部分のインシュレータ をめくる

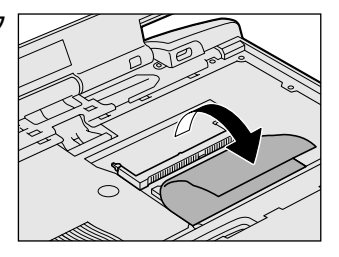

7 増設メモリを増設メモリスロット のコネクタに斜めに挿入し①、固 定するまで増設メモリを倒す② 増設メモリの切れ込みを、増設メモ リスロットのコネクタのツメに合わ せて、しっかり差し込みます。フッ クがかかりにくいときは、ペン先な どで広げてください。

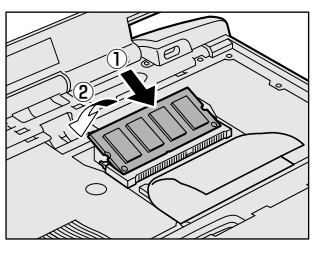

- 8 インシュレータを元に戻す
- 9 キーボードを元に戻し、手順5ではずしたネジ2本でとめる
- 10 キーボードホルダを取り付ける
- 11 バッテリパックを取り付ける

パソコン本体の電源を入れると総メモリ容量が自動的に認識されます。 総メモリ容量が正しいか確認してください。

🦗 🔄 メモリ容量の確認について 🕽 「本節 - メモリ容量の確認」

### 取りはずし

- 2 パソコン本体に接続されている AC アダプタとケーブル類 をはずす
- 3 バッテリパックを取りはずす

🚰 バッテリパックについて 🗅 「4 章 1-3 バッテリパックを交換する」

- 4 キーボードホルダに指をかけ、取りはずす
- 5 キーボード上部のネジ2本をはずし、キーボードを手前に 裏返す
- 6 増設メモリ部分のインシュレータをめくる
- 7 増設メモリを固定している左右のフックをペン先などで開き、増設メモリをパソコン本体から取りはずす 斜めに持ち上がった増設メモリを引き抜きます。
- 8 インシュレータを元に戻す
- 9 キーボードを元に戻し、手順5ではずしたネジ2本でとめる
- 10 キーボードホルダを取り付ける

### 11 バッテリパックを取り付ける

パソコン本体の電源を入れると総メモリ容量が自動的に認識されます。 総メモリ容量が正しいか確認してください。

※煎 → メモリ容量の確認について ン「本節 - メモリ容量の確認」

### メモリ容量の確認

システムがメインメモリ領域の約16MB分を使用するため、「PC
 診断ツール」や[システムのプロパティ]で表示されるメモリ容量は、実際の容量より少なく表示されます。

### ■「PC診断ツール」で確認する

- ① [スタート] → [プログラム] → [東芝ユーティリティ] → [PC 診 断ツール] をクリックする
- ② [基本情報の表示] ボタンをクリックする
- ③ [メモリ] の数値を確認する

# 6 章 システム構成と パスワードセキュリティ

| 1 | 東芝HW | セットス | アッフ | ۴<br> | 138 |
|---|------|------|-----|-------|-----|
|---|------|------|-----|-------|-----|

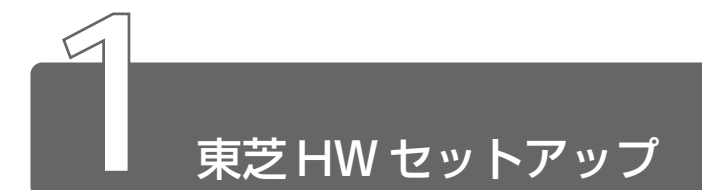

ハードウェアの設定を変更できます。

### 起動方法

### ■ [全般] タブ

セットアッププログラムのバージョンなどを表示します。

- [標準設定] ボタン 東芝 HW セットアップの設定をご購入時の状態に戻します。
- [バージョン情報] ボタン 東芝 HW セットアップのバージョンを表示します。

### ■ [パスワード] タブ

パソコンの電源を入れたときに入力するパスワードの登録や削除を行 います。

※ 〒 パスワードについて つ 「本章 3 パスワードセキュリティ」

#### ■ [デバイスの設定] タブ

パソコンが起動したときにセットアッププログラムが初期化するデバ イスを指定します。

【デバイスの設定】

- 全デバイス設定 すべてのデバイスを初期化します。
- OSによる設定(標準値)
   システムをロードするのに必要なデバイスのみ初期化します。それ
   以外のデバイスはシステムが初期化します。

### ■ [プリンタ] タブ

プリンタなど、パラレルポートに接続する機器について設定します。 本製品では使用しません。

#### ■ [ポインティング装置] タブ

タッチパッドと PS/2 マウスの使用切り替えについて設定します。 本製品では使用しません。

#### ■ [ディスプレイ] タブ

パソコンが起動したときに表示する装置を選択します。

- 【起動時の表示装置】
- 内部/外部を自動選択(標準値)

システム起動時に、外部 CRT ディスプレイが接続されている場合 は、外部 CRT ディスプレイだけに表示します。システム起動時に、 外部 CRT ディスプレイが接続されていない場合は、本体のディスプ レイに表示します。

●内部/外部を同時使用 外部ディスプレイと本体のディスプレイの両方に表示します。

🔄 CRT ディスプレイの接続 🗅 「5 章 8 CRT ディスプレイを接続する」

### <u>■ [CPU] タブ</u>

インテル<sup>®</sup>SpeedStep<sup>™</sup> テクノロジ搭載モバイル Pentium<sup>®</sup> Ⅲ プロ セッサモデルのみ表示されます。 CPU に関する設定を行います。

#### 【プロセッサシリアル番号】

プロセッサシリアル番号の機能を有効にするかどうかの設定をします。

- ●有効にする
- 無効にする(標準値)

【CPU 周波数の設定】

- ダイナミック切替モード(標準値) CPUの消費電力・周波数自動切り替え機能を有効にし、使用状況に 応じて CPU 周波数を自動的に切り替えます。
- 常時高速モード CPUの消費電力・周波数自動切り替え機能を無効にし、常時、高周 波数で動作します。
- ●常時標準モード CPUの消費電力・周波数自動切り替え機能を無効にし、常時、標準 周波数で動作します。

### ■ [OS の起動] タブ

OSの起動について設定します。

#### 【OS の起動】

システムを起動するディスクドライブの順番を選択します。 通常は [HDD  $\rightarrow$  FDD  $\rightarrow$  CD-ROM  $\rightarrow$  LAN] に設定してください。

#### 【起動装置の選択メッセージ】

電源を入れたときに、メニュー起動メッセージを表示するかどうかを 設定します。

#### 表示する(標準値)

メニュー起動メッセージを表示します。 電源を入れると、次の「メニュー起動メッセージ」が1、2秒間表 示されます。

#### Press [F12] for the boot device selection menu

このメッセージが表示されている間に(F12)キーを押すと、起動するドライブの選択メニュー画面が表示されます。起動したいドライブに対応したキーを押すと、一時的にそのドライブを起動最優先ドライブに設定し、起動します。

選択するキーは次のようになっています。

- (C)キー…スリムセレクトベイの CD-ROM ドライブ、または CD-R
   /RW ドライブ(別売り)、マルチドライブ(別売り)\*
   から起動します。
- (N)キー….内蔵LANから起動します。
- (U)キー….USB フロッピーディスクドライブ(別売り)から起動 します。
- (1)キー…標準ハードディスクから起動します。
- (2)キー…セカンドハードディスク(別売り)から起動します。
- (Pキー…PCカードハードディスクドライブ(別売り)から起動 します。
- (D)キー…通常の設定された起動ドライブから起動します。
- \* スリムセレクトベイに CD-ROM ドライブ/ CD-R/RW ドライブ/マル チドライブが取り付けられていない場合、使用できません。

なお、これらのキーによって [OSの起動] の設定は変更されません。

● 表示しない

メニュー起動メッセージを表示しません。

#### 【HDD の起動】

ハードディスクドライブを複数使用する場合に、システムを起動する 順番を設定します。

- ●標準HDD→増設HDD(標準値)

#### ■ [キーボード] タブ

PS/2 コネクタに接続するキーボードについて設定します。 本製品では使用しません。

### ■ [USB] タブ

USB 対応機器について設定します。

#### 【USB キーボード/マウス レガシーサポート】

USB キーボードやマウスのレガシーサポートを行うかどうかを設定します。

- 有効にする(標準値)
   レガシーサポートを行います。ドライバなしで USB キーボード、
   USB マウスが使用できます。
- 無効にする
   レガシーサポートを行いません。

#### 【USB フロッピーディスク レガシーサポート】

USB フロッピーディスクドライブのレガシーサポートを行うかどうか を設定します。

有効にする(標準値)

レガシーサポートを行います。フロッピーディスクから起動する場合は、こちらに設定します。

無効にする
 レガシーサポートを行いません。

#### ■ [LAN] タブ

LAN 機能に関する設定を行います。

#### 【LANのウェイクアップ】

LANのウェイクアップ機能とは、ネットワークで接続された管理者の パソコンからの呼び出しにより、自動的に電源を入れる機能です。 LANのウェイクアップ機能を使用する場合は、必ずACアダプタを接 続してください。

●使用する

使用しない(標準値)

#### 【内蔵LAN】

内蔵 LAN を使用するかどうかを設定します。

- 使用する(標準値)
- 使用しない

- I [東芝 HW セットアップ]を起動後、画面右上の ? をク リックする ポインタが ♀? に変わります。
- 2 画面上の知りたい項目にポインタを置き、クリックする

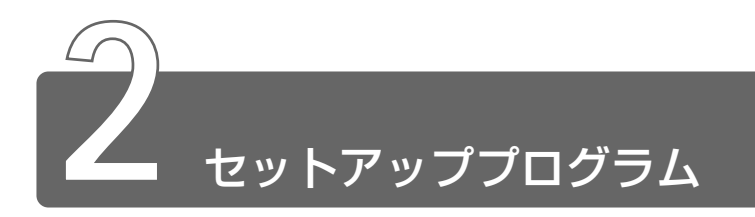

セットアッププログラムとは、パソコンのシステム構成をパソコン本体から 設定するプログラムのことです。BIOS と呼ばれる場合もあります。

### セットアッププログラムをご使用になる前に

- 通常、システム構成の変更は Windows 上の「東芝 HW セットアップ」、「東芝省電力ユーティリティ」、システムの「デバイスマネージャ」などで行なってください。
   セットアッププログラムと Windows 上の設定が異なる場合、
   Windows 上の設定が優先されます。
- ご使用のシステムによっては、システム構成を変更しても、変更が 反映されない場合があります。
- セットアッププログラムで設定した内容は、電源を切っても消えません。しかし、内蔵バッテリが消耗した場合は標準設定値に戻ります。

# 1 起動

- Esc キーを押しながら電源を入れる
   「Password = 」と表示された場合は、パスワードが登録され
   ています。パスワードを入力し、(Enter)キーを押してください。
- ◎ パスワードについて Э 「本章 3 パスワードセキュリティ」

「Check system. Then press [F1] key.」と表示されます。

**2** (F1)キーを押す

セットアッププログラムが起動します。
6章 システム構成とパスワードセキュリティ

# 2 終了

## 終了方法

変更した内容を有効にして終了します。

- Fn+→キーを押す 画面にメッセージが表示されます。
- 2 (Yキーを押す 設定内容が有効になり、セットアッププログラムが終了します。 変更した項目によっては、再起動されます。

## 途中で終了する方法

設定内容がよくわからなくなったり、途中で設定を中止する場合に行います。この場合は変更した内容はすべて無効になります。設定値は 変更前の状態のままです。

**1** Esc キーを押す

画面にメッセージが表示されます。

(ア)キーを押す
 セットアッププログラムが終了します。

# 3 セットアッププログラムの画面

セットアッププログラムには次の2つの画面があります。

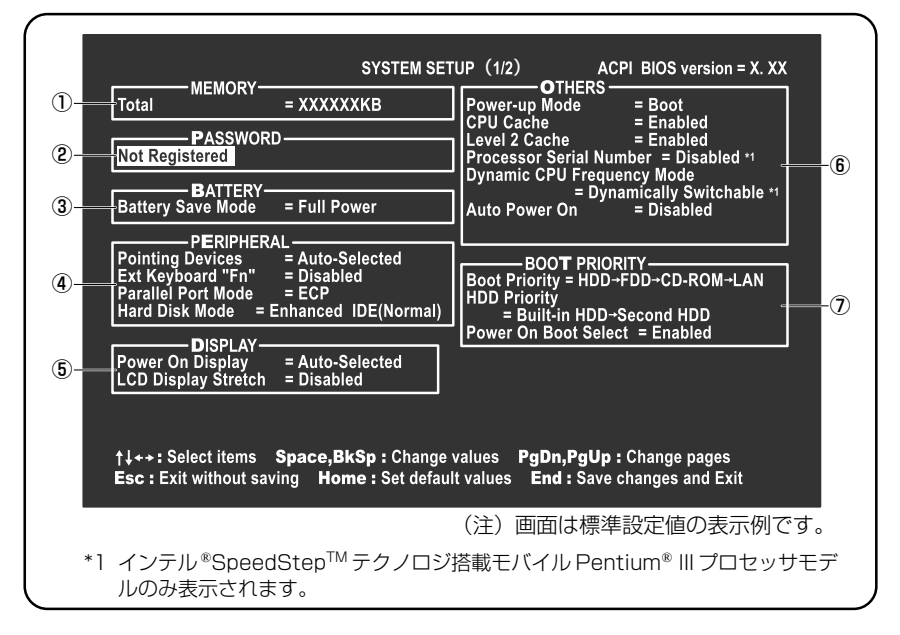

| SYSTEM SET<br>8 CONFIGURATION<br>9 Serial<br>1/0 PORTS<br>9 PCI BUS<br>1/0 PCI BUS<br>1/0 PCI B | TUP (2/2)       ACPI BIOS version = X. XX         Controller Mode       = Auto-Selected         DRIVES I/O       =         Built-in HDD       = Primary IDE(1F0H/IRQ14)         Select Bay       = secondary IDE(170H/IRQ15)         Built-in LAN       = Enabled |
|----------------------------------------------------------------------------------------------------|----------------------------------------------------------------------------------------------------|
| †↓++: Select items <b>Space,BkSp</b> : Change<br><b>Esc :</b> Exit without saving <b>Home :</b> Set defau                                                                                                    | values <b>PgDn,PgUp :</b> Change pages<br>It values <b>End :</b> Save changes and Exit<br>(注)画面は標準設定値の表示例です。                                                                                                    |

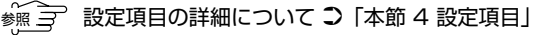

## ■ 変更したい項目を選択する

## ■ 項目の内容を変更する

(Space)または(BackSpace)キーを押す 項目の内容が変わります。

## ■ 画面を切り替える

(Fn)+↓または(Fn)+↑+ーを押す 次の画面または前の画面に切り替わります。

#### ■ 設定内容を標準値にする

(Fn)+(+)キーを押す

次の項目以外は、設定が標準設定になります。

- PASSWORD
- Hard Disk Mode
- Write Policy

# 4 設定項目

カーソルが移動しない項目は、変更できません(参照のみ)。 ここでは、標準設定値を「標準値」と記述します。

## ① MEMORYーメモリ容量を表示する

(Total)

本体に取り付けられているメモリの総メモリ容量が表示されます。

## ② PASSWORDーパスワードの登録/削除をする

🖅 ユーザパスワードの登録/削除の方法 Ͻ 「本章 3-1 ユーザパスワード」

[Not Registered]

パスワードが設定されていないときに表示されます(標準値)。

[Registered] パスワードが設定されているときに表示されます。

## ③ BATTERY-バッテリで長く使用するための設定をする

## [Battery Save Mode]

バッテリセーブモードを設定します。 「BATTERY SAVE OPTIONS」 ウィンドウが開きます。 「User Setting」を選択した場合のみ、設定の変更ができます。

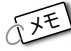

★ JE ● Windows を使用している場合は「東芝省電力ユーティリティ」 の設定が有効になり、「Battery Save Mode」の設定は無効にな ります。

> ● 「BATTERY SAVE OPTIONS | ウィンドウを閉じるには、(↑)(↓) キーを押して選択項目を「Cooling Method」の外に移動します。

「BATTERY SAVE OPTIONS」ウィンドウの設定項目は次のように 表示されます。

| ─●Full Power (標準値) ───               | Output     Low Power               | ←●User Setting (設定例) →             |
|--------------------------------------|------------------------------------|------------------------------------|
| Processing Speed = High              | Processing Speed = Low             | Processing Speed = Low             |
| CPU Sleep Mode = Enabled             | CPU Sleep Mode = Enabled           | CPU Sleep Mode = Enabled           |
| Display Auto Off = 30Min.            | Display Auto Off = 03Min.          | Display Auto Off = 03Min.          |
| HDD Auto Off =30Min.                 | HDD Auto Off = 03Min.              | HDD Auto Off = 03Min.              |
| LCD Brightness = Bright*1            | LCD Brightness = Semi-Bright*1     | LCD Brightness = Semi-Bright       |
| Super-Bright*2                       | Bright*2                           |                                    |
| Cooling Method = Maximum Performance | Cooling Method = Battery Optimized | Cooling Method = Battery Optimized |

- (注) LCD Brightness (LCD 輝度)の表示は次の状態で変わります。
  - \*1 バッテリ駆動時
  - \*2 AC アダプタ使用時

次に「BATTERY SAVE OPTIONS」ウィンドウの項目について説明 します。

#### Processing Speed

処理速度を設定します。

使用するアプリケーションソフトによっては設定を変更する必要が あります。

- · High ...... 処理速度を高速に設定する
- ·Low ...... 処理速度を低速に設定する

#### CPU Sleep Mode

CPUが処理待ち状態のとき、電力消費を低減します。

ー部のアプリケーションソフトでは「Enabled」に設定すると処理 速度が遅くなることがあります。その場合は「Disabled」に設定し てください。

- ·Enabled ......電力消費を低減する
- ・Disabled ......電力消費を低減しない

#### ● Display Auto Off(表示自動停止時間)

時間を設定すると、設定した時間以上キーを押さない場合(マウス やタッチパッドの操作も含む)にディスプレイを消灯して節電します。 画面に表示されている内容が見えなくなりますが、これは故障では ありません。画面に表示するには、(Shift)キーを押すか、マウス、 タッチパッドを操作してください。

・Disabled ......自動停止機能を使用しない

自動停止時間の設定は「O1Min.」~「30Min.」から選択します。

#### ● HDD Auto Off (HDD 自動停止時間)

設定した時間以上ハードディスクの読み書きをしない場合に、ハードディスクの回転を止めて節電します。 自動停止時間の設定は「O1Min.」~「30Min.」から選択します。 ハードディスクドライブを保護するため、「Disabled」は設定できません。

#### ● LCD Brightness(LCD 輝度)

画面の明るさを選択します。

- ·Semi-Bright .....低輝度に設定する
- ·Bright .....高輝度に設定する
- ・Super-Bright ......最高輝度に設定する

## ● Cooling Method (CPU 熱制御方式)

CPUの熱を冷ます方式を選択します。

CPUが高熱を帯びると故障の原因になります。

| · Maximum Performance | CPU 温度が上昇したときに、本体内  |
|-----------------------|---------------------|
|                       | にあるファンを高速回転させて CPU  |
|                       | に風を送り、冷やします。        |
| · Performance         | CPUが高温になったときに、本体内   |
|                       | にあるファンが作動し CPU に風を送 |
|                       | り、冷やします。            |
| · Battery Optimized   | CPUが高温になったときに、CPU   |
|                       | の処理速度を「Low」にして温度を   |
|                       | 下げます。「Low」にしても、温度が  |
|                       | 上がる場合はファンを作動させます。   |

CPU が高熱を帯びると故障の原因になります。高熱状態が続く場合は、自動的にレジューム機能を効かせた状態で電源を切り、パソコンを故障から守ります。

## ④ PERIPHERAL— HDD や外部装置の設定をする

## 【Pointing Devices (ポインティング装置)】

タッチパッドを使用するか、外部 PS/2 マウスを使用するかを設定します。 本製品では使用しません。

## [Ext Keyboard "Fn"]

PS/2 外部キーボードの(Fn)キーの割り当てをします。 本製品では使用しません。 [Parallel Port Mode]

パラレルポートモードの設定をします。 本製品では使用しません。

## [Hard Disk Mode]

ハードディスクのモードを設定します。 項目を変更する場合は、パーティションの再設定を行なってください。

- · Enhanced IDE (Normal) (標準値)
  - ......通常はこちらを選択する
- ・Standard IDE .....Enhanced IDE に対応していない OS を使用する場合に選択する

この場合、528MBまでが使用可能とな

り、残りの容量は使用できません。

## ⑤ DISPLAYー表示装置の設定をする

## [Power On Display]

表示装置を選択します。

- ・Auto-Selected (標準値) … システム起動時に外部 CRT ディスプ レイを接続しているときは外部 CRT ディスプレイだけに、接続していな いときは本体のディスプレイだけに 表示する
- ・Simultaneous ...... 外部 CRT ディスプレイと本体のディ スプレイに同時表示する

● SVGA モードに対応していない外部 CRT ディスプレイを接続して、「Simultaneous」を選択した場合、外部 CRT ディスプレイには画面が表示されません。

## [LCD Display Stretch]

内部ディスプレイの表示機能を選択します。

- ・Disabled (標準値)………… 解像度の小さい表示モードは伸張せ ずにそのまま表示する

## ⑥ OTHERS-その他の設定をする

#### 【Power-up Mode (レジューム機能)】

レジューム機能を設定します。

- ·Boot(標準値)………いジューム機能を無効にする
- ·Resume .....レジューム機能を有効にする

「Resume」を選択すると、

[OTHERS] の1番最後に「Panel

Power On/Off」が表示されます。

## 【CPU Cache (キャッシュ)】

CPU内のキャッシュメモリを使用するかどうかの設定をします。 使用するアプリケーションソフトによっては設定を変更する必要があ ります。

- ・Disabled .....キャッシュメモリを使用しない
- ·Enabled (標準値) .....キャッシュメモリを使用する

「Enabled」を選択すると「OPTION」ウィンドウが開きます。 次に「OPTION」ウィンドウの項目について説明します。

#### Write Policy

キャッシュメモリへの書き込み方式を設定します。

 ・Write-back (標準値)……書き込み方式を「Write-back」に設定 する キャッシュメモリにデータを書き込み、 キャッシュメモリの状態に応じてメイ ンメモリに書き込みます。
 ・Write-through ………書き込み方式を「Write-through」に 設定する キャッシュメモリとメインメモリに、 同時にデータを書き込みます。

#### [Level 2 Cache]

2次キャッシュを使用するかどうかの設定をします。 「CPU Cache」が「Disabled」に設定されている場合は変更できま せん。

Enabled (標準値) ...........2次キャッシュを使用する

・Disabled ......2次キャッシュを使用しない

#### [Processor Serial Number]

インテル <sup>®</sup>SpeedStep<sup>™</sup> テクノロジ搭載モバイル Pentium<sup>®</sup> Ⅲ プロ セッサモデルのみ表示されます。

プロセッサシリアル番号の機能を有効にするかどうかの設定をします。

- ·Disabled (標準値)............無効にする
- ·Enabled ......有効にする

#### [Dynamic CPU Frequency Mode]

インテル <sup>®</sup>SpeedStep<sup>™</sup> テクノロジ搭載モバイル Pentium<sup>®</sup> Ⅲ プロ セッサモデルのみ表示されます。

 Dynamically Switchable (標準値)
 ......CPU の消費電力・周波数自動切り替え 機能を有効にし、使用状況に応じて CPU 周波数を自動的に切り替えます。
 Always High ......CPU の消費電力・周波数自動切り替え 機能を無効にし、常時、高周波数で動 作します。
 Always Low ......CPU の消費電力・周波数自動切り替え 機能を無効にし、常時、高周波数で動 作します。

#### 【Auto Power On (タイマ・オン機能)】

タイマ・オン機能の設定状態を示します。タイマ・オン機能は1回の み有効です。起動後は設定が解除されます。

- ・Disabled(標準値)……… タイマ・オン機能、Wake-up on LAN 機能とも設定されていない
- ・Enabled ......タイマ・オン機能、Wake-up on LAN 機能が設定されている

タイマ・オン機能、Wake-up on LAN 機能の設定は「OPTIONS」 ウィンドウで行います。

次に「OPTIONS」ウィンドウの項目について説明します。 アラームの時刻の設定は(Space)または(BackSpace)キーで行います。 時と分、月と日の切り替えは(↑)↓キーで行います。

#### Alarm Time

自動的に電源を入れる時間を設定します。

· Disabled ......時間を設定しない

Alarm Date Option

自動的に電源を入れる月日を設定します。 「Alarm Time」が「Disabled」の場合は、設定できません。 ・Disabled .......月日を設定しない

#### Ring Indicator

電話回線からの呼び出し信号により、自動的に電源を入れます。 「Power-up Mode」が「Resume」の場合に設定できます。 また、この機能は PC カードタイプのモデムで使用できます。

- ・Enabled .....リングインジケータ機能を使用する
- ・Disabled .....リングインジケータ機能を使用しない

## Wake-up on LAN

ネットワークで接続された管理者のパソコンからの呼び出しにより、 自動的に電源を入れます。

「Built-in LAN」が「Enabled」の場合に設定できます。

Wake-up on LAN 機能を使用する場合は、必ず AC アダプタを接続 してください。

- ・Enabled ......Wake-up on LAN 機能を使用する
- ・Disabled ......Wake-up on LAN 機能を使用しない

## 【Panel Power On/Off(パネルスイッチ機能)】

ディスプレイの開閉による電源の入/切を設定します。

「Power-up Mode」が「Resume」の場合に表示されます。

- ・Enabled .....パネルスイッチ機能を使用する
- ・Disabled (標準値) ..... パネルスイッチ機能を使用しない

## ⑦ BOOT PRIORITYーブート優先順位を設定する

## [Boot Priority]

システムを起動するディスクドライブの順番を設定します。 通常は「HDD  $\rightarrow$  FDD  $\rightarrow$  CD-ROM  $\rightarrow$  LAN」に設定してください。

- · HDD → FDD → CD-ROM → LAN (標準値)
- $\cdot$  FDD  $\rightarrow$  HDD  $\rightarrow$  CD-ROM  $\rightarrow$  LAN  $\neg$
- $\cdot \mathsf{FDD} \to \mathsf{CD}\text{-}\mathsf{ROM} \to \mathsf{LAN} \to \mathsf{HDD}$
- $\cdot \text{ CD-ROM} \rightarrow \text{LAN} \rightarrow \text{HDD} \rightarrow \text{FDD}$
- $\cdot$  CD-ROM  $\rightarrow$  LAN  $\rightarrow$  FDD  $\rightarrow$  HDD  $^{\perp}$

電源を入れたときや再起動時に、次のキーを押し続けると、一時的に 設定内容と違うドライブから起動できます。 これらのキーによって設定は変更されません。

- ・ (C)キー ..... スリムセレクトベイの CD-ROM ドライブ、または CD-R/RW ドライブ (別売り)、マルチドライブ (別売り)\* から起動する
- ·(N)キー..... 内蔵 LAN から起動する
- ·(U)キー…… USB フロッピーディスクドライブ (別売り) から起動する
- ・(1)キー……標準ハードディスクから起動する
- ·(2)キー…… セカンドハードディスク(別売り)から起動する
- ・ Pキー ..... PC カードハードディスクドライブ(別売り)から起動 する
- ·(D)キー……通常の設定された起動ドライブから起動する
- \* スリムセレクトベイに CD-ROM ドライブ/ CD-R/RW ドライブ/マル チドライブが取り付けられていない場合、使用できません。

## [HDD Priority]

ハードディスクドライブを複数使用する場合に、システムを起動する 順番を設定します。

· Built-in HDD → Second HDD (標準値)

· Second HDD  $\rightarrow$  Built-in HDD

…………セカンドハードディスク→標準ハードディ スクの順で起動する

## [Power On Boot Select]

電源を入れたときに、メニュー起動メッセージを表示するかどうかを 設定します。

- ・Enabled(標準値)……メニュー起動メッセージを表示する
- ・Disabled .....メニュー起動メッセージを表示しない

「Enabled」を選択すると、電源を入れたときに次の「メニュー起動 メッセージ」が1、2秒間表示されます。

## "Press [F12] for the boot drive selection menu."

このメッセージが表示されている間に(F12)キーを押すと、次のメ ニューが表示されますので、起動したいドライブのキーを押します。 キーを押すと一時的に起動優先順位を最上位に設定し、システムを起 動します。下記以外のキーを押しても、システムは起動しません。

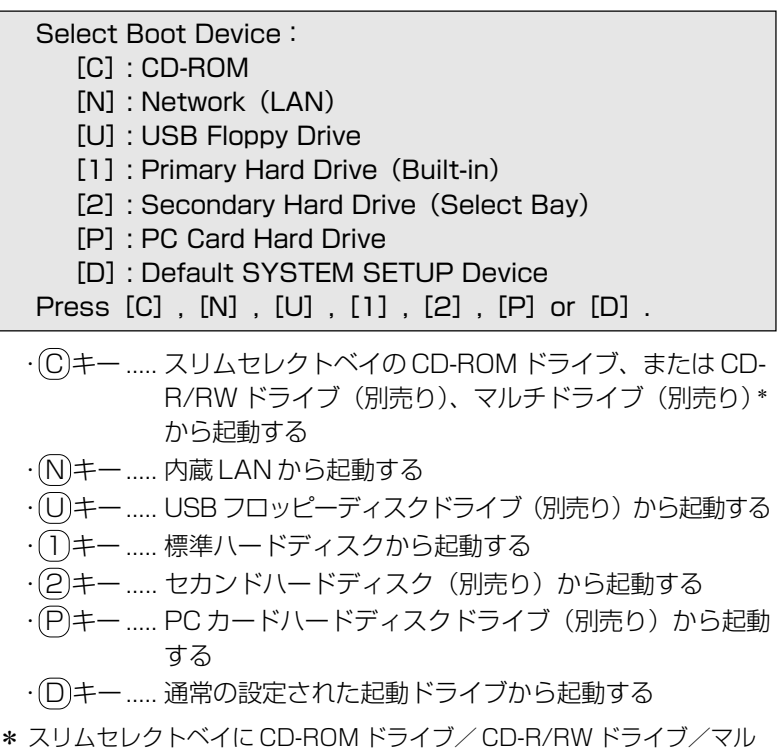

\* スリムビビジドハイにとし-noim トライラ/ とし-n/nw トライラ/ 、 チドライブが取り付けられていない場合、使用できません。

## **8** CONFIGURATION

## [Device Config.]

ブート時に BIOS が初期化するデバイスを指定します。

## ⑨ I/O PORTS (I/O ポート)

## [Serial]

シリアルポートの割り当てを設定します。 本製品では使用しません。

## (Parallel)

パラレルポートの割り当てを設定します。 本製品では使用しません。

## 11 PCI BUS-PCI バスの割り込みレベルを表示する

## [PCI BUS]

PCIバスの割り込みレベルを表示します。変更はできません。

## LEGACY EMULATION-USB 対応機器の設定をする

#### [USB KB/Mouse Legacy Emulation]

USB キーボードやマウスのレガシーサポートを行うかどうかを設定します。

・Enabled(標準値).....レガシーサポートを行う

ドライバなしで USB キーボード/

USB マウスが使用できます。

・Disabled ......レガシーサポートを行わない

## **(USB-FDD Legacy Emulation)**

USB フロッピーディスクドライブのレガシーサポートを行うかどうか を設定します。

・Enabled(標準値).....レガシーサポートを行う

- ドライバなしで USB フロッピーディ スクドライブが使用できます。 フロッピーディスクから起動する場合
  - は、こちらに設定します。
- ・Disabled .....レガシーサポートを行わない

 ● [USB-FDD Legacy Emulation] が [Enabled] に設定されていても、⑦ BOOT PRIORITY の [Boot Priority] が標準値の [HDD → FDD → CD-ROM → LAN]の場合は、標準ハードディスクから起動します。

## ⑦ PC CARD-PC カードのモードを選択する

## [Controller Mode]

PC カードのモードを選択します。 「Device Config.」が「All Devices」の場合に変更できます。 · Auto-Selected(標準値) ... Windows Me、Windows 98、 Windows 95、Windows 2000な ど、プラグアンドプレイに対応した OSを使用している場合、選択します。 ・Card Bus/16-bit ...... Windows NT(Ver.4以下)を使用し ているとき、または、Auto-Selected で 正 常 に 動 作 し な い Card Bus 対 応 の PC カードを使用する場合に選択しま す。 ・PCIC Compatible......Windows NT(Ver.4以下)を使用し ているとき、または、Auto-Selected やCardBus/16 - bit で正常に動作し ない 16 - bit PC カードを使用する場 合に選択します。

## ③ DRIVES I/O-HDD やスリムセレクトベイの設定

#### [Built-in HDD]

標準ハードディスクのアドレス、割り込みレベルの設定を表示します。 変更はできません。

## [Select Bay]

スリムセレクトベイに取り付けたドライブのアドレス、割り込みレベ ルの設定を表示します。変更はできません。

## 14 PCI LAN

#### [Built-in LAN]

内蔵 LAN の機能を有効にするかどうかの設定をします。

- ·Enabled (標準値)......有効にする

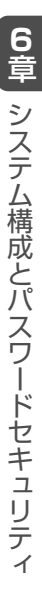

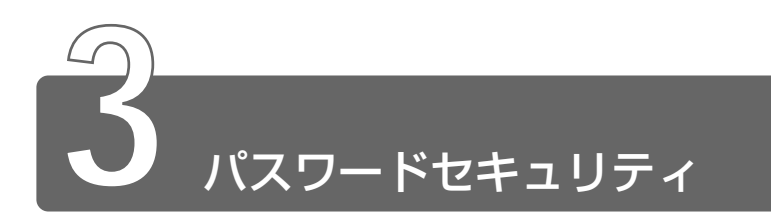

本製品では、電源を入れたとき、スタンバイや休止状態から復帰するときに パスワードの入力を要求するパスワードセキュリティ機能を設定できます。 パスワードには、ユーザパスワードとスーパーバイザパスワードがあります。

通常はユーザパスワードを登録してください。

スーパーバイザパスワードは、パソコン本体の環境設定を管理する人のため に用意されています。スーパーバイザパスワードを登録すると、スーパーバ イザパスワードを知らないユーザは、セットアッププログラムの設定を変更 できないようにする、などいくつかの制限を加えることができます。

この制限を加える必要がなければ、ユーザパスワードだけ登録してください。 ユーザパスワードとスーパーバイザパスワードに関して、次の表をご覧くだ さい。

本節では、ユーザパスワードの設定方法、キーフロッピーディスク\*の作成 方法、スーパーバイザパスワードプログラムについて説明します。

| ユーザパスワー                                                                                           | -ド                  |                                                   |  |
|---------------------------------------------------------------------------------------------------|---------------------|---------------------------------------------------|--|
| 設定方法                                                                                              | キーフロッピー<br>ディスク*の作成 | スーパーバイザパスワード                                      |  |
| <ul> <li>・東芝HWセットアップ</li> <li>・セットアッププログラム</li> <li>※「東芝HWセットアップ」で設定<br/>することをおすすめします。</li> </ul> | セットアップ<br>プログラム     | スーパーバイザパスワード<br>設定ツール<br>⊃「本節 2 スーパーバイザ<br>パスワード」 |  |

\*ユーザパスワードを忘れてしまった場合に使用します。

パスワードは、スーパーバイザパスワードとユーザパスワードでは、違うものを使用してください。

## パスワードとして使用できる文字

パスワードに使用できる文字は次のとおりです。

パスワードは「\*\*\*\*(アスタリスク)」で表示されますので画面で 確認できません。

よく確認してから入力してください。

|          | アルファベット(半角)                                                                                                    | A  B  C  D  E  F  G  H  I  J  K  L  M  N<br>O  P  Q  R  S  T  U  V  W  X  Y  Z                      |
|----------|----------------------------------------------------------------------------------------------------|----------------------------------------------------------------------------------------------------|
| 使用できる文字  | 数字(半角)                                                                                                    | 0 1 2 3 4 5 6 7 8 9                                                                                 |
|          | 記号(単独のキーで入<br>力できる文字の一部)                                                                                                    | -^@[];:,./ (スペース)                                                                                   |
| 使用できない文字 | <ul> <li>・ 全角文字(2バイト文字)</li> <li>・ 日本語入力システムの<br/>【例】漢字、カタカナ<br/>が供給する記号</li> <li>・ 単独のキーで入力でき<br/>などを使用する)文字<br/>【例】   (バーチカル<br/>~ (チルダ)ない</li> <li>・ ¥(エン)</li> <li>↓ キーやてるキーを</li> </ul> | 字)<br>起動が必要な文字<br>、ひらがな、日本語入力システム<br>など<br>ない(入力するときに(Shift)キー<br>ライン)、&(アンド)、<br>ど<br>押すと¥が入力されます。 |

# 1 ユーザパスワード

ユーザパスワードの登録 / 削除は、通常「東芝 HW セットアップ」で行なってください。

キーフロッピーディスクを作成したい場合は、「セットアッププログラム」で 登録してください。

## ユーザパスワードの登録

#### ■ 東芝 HW セットアップでの登録

- 2 [パスワード] タブで [ユーザパスワード] の [登録] を チェックする パスワードが登録されている場合は、削除してからもう 1 度登 録してください。
- 🚽 パスワードの削除 🕽 「本項 ユーザパスワードの削除」
- 3 [パスワードの入力] にパスワードを入力し、[OK] ボタン をクリックする
- 4 [パスワードの確認] 画面の [パスワードの確認] に同じパ スワードを入力し、[OK] ボタンをクリックする
- 5 表示されるメッセージを確認し、[OK] ボタンをクリック する

#### ■ セットアッププログラムでの登録

キーフロッピーディスクを作成する場合は、フォーマット済みの 2DD または 2HD(1.44MB)フロッピーディスクと、USB フロッピー ディスクドライブ(別売り)が必要です。あらかじめご用意ください。

- キーフロッピーディスクを作成すると、そのフロッピーディスク に保存されていた内容はすべて消去されます。フロッピーディス クの内容をよくご確認のうえ、ご使用ください。
  - 1 セットアッププログラムを起動する
- 2 カーソルバーを「PASSWORD」の「Not Registered」 に合わせ、「Space」または、BackSpace」キーを押す パスワード入力画面が表示されます。 パスワードが登録されている場合は、「PASSWORD」に 「Registered」と表示されます。その場合は、パスワードを削 除してから、登録してください。
- 🚰 パスワードの削除方法 🕽 「本項 ユーザパスワードの削除」
- 3 パスワードを入力する パスワードは10文字以内で入力します。入力すると1文字ごとに\*が表示されます。
- 🔄 入力できる文字 🕽 「本節 パスワードとして使用できる文字」
  - **4** (Enter)キーを押す

1回目のパスワードが確認され、パスワードの再入力画面が表示 されます。

- 5 2回目のパスワードを入力する パスワードは手順3と同じパスワードを入力してください。入 力すると1文字ごとに\*が表示されます。
- 6 Enter キーを押す パスワードが登録されます。2回目のパスワードが1回目のパ スワードと異なる場合は、再度パスワードの入力画面が表示され ます。手順3からやり直してください。

## 7 パスワードの設定が終了したら、Fn + → キーを押す

次のようなメッセージが表示されます。

Are you sure ? (Y/N) The changes you made will cause the system to reboot. Insert password service disk if necessary.

8 キーフロッピーディスクを作成する場合は、フロッピー ディスクをセットして(Y)キーを押す 作成しないでそのまま終了する場合はフロッピーディスクをセットせずに(Y)キーを押します。 セットアッププロブラムの画面に戻るには(N)キーを押します。 手順9はキーフロッピーディスクを作成する場合の手順です。

## 9 キーフロッピーディスクを作成する

次のメッセージが表示されます。

Password Service Disk Type ? (1:2HD,2:2DD)

セットされているフロッピーディスクが 2HD の場合は
 キーを、2DD の場合は(2)キーを押す
 フロッピーディスクへの書き込みを開始します(フロッピーディスクがセットされていない場合は、そのまま終了します)。
 フロッピーディスクへの書き込みが終了すると、次のメッセージが表示されます。

Remove the password service disk, then press any key.

② フロッピーディスクを取り出し、何かキーを押して終了する

#### ■ 東芝 HW セットアップでの削除

- [コントロールパネル]を開き、[東芝 HW セットアップ] アイコン(
   )をダブルクリックする
- 2 [パスワード] タブで [ユーザパスワード] の [未登録] を チェックする
- 3 [ユーザパスワード] 画面の [パスワードの入力] にパス ワードを入力し、[OK] ボタンをクリックする
- 4 表示されるメッセージを確認し、[OK] ボタンをクリック する
- パスワードの入力エラーが3回続いた場合は、パスワード削除の 操作ができなくなります。
   この場合は、パソコン本体の電源を入れ直し、もう1度設定を行 なってください。

#### ■ セットアッププログラムでの削除

- 1 セットアッププログラムを起動する
- 2 カーソルバーを「PASSWORD」の「Registered」に合わせ、(Space)または(BackSpace)キーを押す パスワード入力画面が表示されます。
- 3 登録してあるパスワードを入力する 入力すると1文字ごとに\*が表示されます。
- **4** Enter キーを押す

パスワードが削除されます。 入力したパスワードが登録したパスワードと異なる場合は、ビー プ音が鳴りエラーメッセージが表示された後、パスワードの入力 画面が表示されます。手順3からやり直してください。 入力エラーが3回続いた場合は、以後パスワードの項目にカーソルが移動できなくなります。この場合は、パソコン本体の電源を入れ直し、再度設定を行なってください。

# 2 スーパーバイザパスワード

スーパーバイザパスワードは「スーパーバイザパスワード設定ツール」で設定します。

「スーパーバイザパスワード設定ツール」は、Windows 上からスーパーバイ ザパスワードの設定や設定の変更をするためのユーティリティです。

のメモ・パスワードは、スーパーバイザパスワードとユーザパスワードでは、違うものを使用してください。

#### ■ 起動方法

- 1 [スタート] → [ファイル名を指定して実行] をクリックする
- 2 「C:¥Program Files¥Toshiba¥Windows Utilities¥ SVPWTool¥SVPW32.exe」と入力する
- **3** [OK] ボタンをクリックする 詳しくは、「README.HTM」をご覧ください。

## ■ 「README.HTM」の起動方法

- 1 [スタート] → [ファイル名を指定して実行] をクリックする
- 2 「C:¥Program Files¥Toshiba¥Windows Utilities¥ SVPWTool¥README.HTM」と入力する
- **3** [OK] ボタンをクリックする

# 3 パスワードの入力

ユーザパスワードが設定されている場合、電源を入れると、画面に 「Password=」と表示されます。 この場合は、次の手順で起動します。

> 1 設定したとおりにパスワードを入力し、Enter)キーを押す パスワードは大文字、小文字を区別しません。

#### ■ ユーザパスワードを忘れてしまった場合

キーフロッピーディスクを使用して、登録したパスワードの解除と再 設定ができます。また、再設定したパスワードのキーフロッピーディ スクも作成できます。

キーフロッピーディスクを作成していなかったときにパスワードを忘れてしまった場合は、お近くの保守サービスにご相談ください。パスワードの解除を保守サービスにご依頼される場合は、有償です。またそのとき、身分証明書(お客様ご自身を確認できる物)の提示が必要となります。

 Password=」と表示されたら、キーフロッピーディスク をフロッピーディスクドライブにセットして、Enterキー を押す

パスワードが解除され、次のメッセージが表示されます。

Set Password Again ? (Y/N)

## 2 パスワードを再設定する場合は、(Y)キーを押す

セットアップ画面が表示されます。「本項 パスワードの登録」の 手順2以降を行なってください。再設定後、システムが再起動 します。

パスワードを再設定しない場合は、(N)キーを押す 次のメッセージが表示されます。

Remove the Disk, then press any key.

フロッピーディスクを取り出し、何かキーを押すと、システムが 再起動します。

#### ■ 起動時にユーザパスワードを入力した場合

スタンバイ状態、休止状態を実行して電源を切った場合、再びパソコ ン本体を起動するには、ユーザパスワードまたはスーパーバイザパス ワードを入力してください。

スーパーバイザパスワードで、ユーザパスワードからの起動による制限事項を設定している場合、ユーザパスワードで起動すると制限を受けます。

#### ■ 起動時にスーパーバイザパスワードを入力した場合

スタンバイ状態を実行して電源を切った場合、再びパソコン本体を起 動するには、スーパーバイザパスワードを入力してください。ユーザパ スワードの入力は受け付けません。

休止状態を実行して電源を切った場合、再びパソコン本体を起動する には、ユーザパスワードまたはスーパーバイザパスワードを入力して ください。

スーパーバイザパスワードで、ユーザパスワードからの起動による制限事項を設定している場合、ユーザパスワードで起動すると制限を受けます。

# フ章 困ったときは

| 1 | Q&A 集を見る前に | 170 |
|---|------------|-----|
| 2 | Q&A集       | 173 |

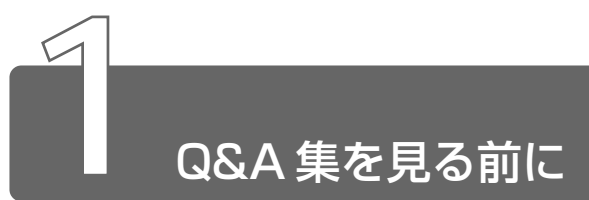

# 1 トラブルを解消するまで

## Step 1 本書をお読みください

よく問い合わせのあるトラブルの解消方法が、「本章2Q&A集」で 説明されています。

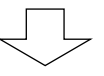

## Step 2 ヘルプで調べてください

■ Windows のヘルプを見る

同梱の『クイックスタートガイド』やシステムに付属の『Windows のヘルプ』をご覧ください。

## ■アプリケーションのヘルプを見る

『各アプリケーションに付属の説明書』や、ヘルプをご覧ください。

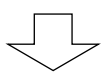

## Step 3 インターネットで調べましょう

東芝 PC 総合情報サイト「dynabook.com」では、本製品の最新 情報や技術情報を提供しています。

URL http://dynabook.com/

■ サポート情報について

次のページをご覧ください。

URL http://dynabook.com/assistpc/index\_j.htm

## ■ パソコンの操作に困ったら「FAQ」を使おう

次のページをご覧ください。

URL http://www5.toshiba.co.jp/pcss/member/techinfo/ dial/index\_j.htm

日頃、お客様から寄せていただいている質問について、サポートス タッフが図や解説をまじえて解決方法を掲載しています。 キーワードまたは普通の文章を入力して、検索できます。 最新情報を掲載するため、内容を変更することがあります。ご了承 ください。

この他、アプリケーションの取り扱い元では、ホームページに情報を 掲載している場合があります。

第三 ホームページアドレスについて
 ○ 「9章5アプリケーションのお問い合わせ先」

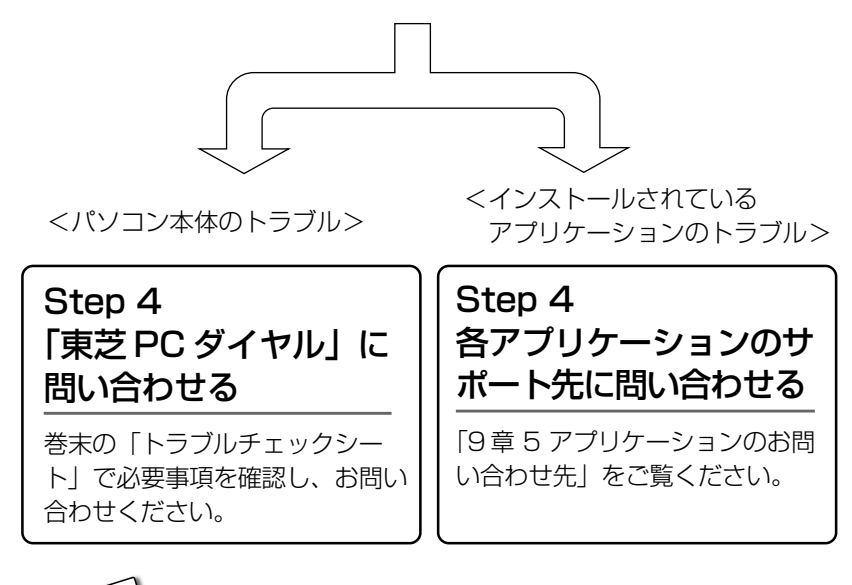

## 2 トラブル解消に役立つ操作

## コントロールパネルの開きかた

■ 方法1-[スタート] メニューから開く

【 [スタート] → [設定] → [コントロールパネル] をクリッ クする

## ● 方法2 - [マイコンピュータ] から開く

- 1 デスクトップの [マイコンピュータ] アイコンをダブルク リックする
- 2 [コントロールパネル] アイコンをダブルクリックする

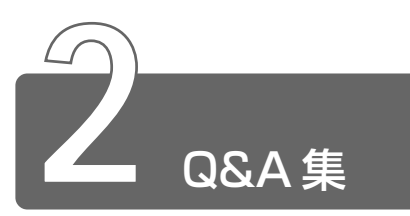

パソコン本体を使っていてうまく操作できないとき、動作がおかしいと感じ たときの解消法のヒントをご紹介します。

| 電源を入れるとき/切るとき 177 |                                          |  |  |
|-------------------|------------------------------------------|--|--|
| Q                 | 電源スイッチを押しても反応しない 177                     |  |  |
| Q                 | 1 度電源が入りかけるがすぐに切れる<br>電源が入らない 177        |  |  |
| Q                 | 自動的に電源が入ってしまう 178                        |  |  |
| Q                 | 使用中に突然電源が切れてしまった 179                     |  |  |
| Q                 | しばらく操作しないとき、電源が切れる179                    |  |  |
| Q                 | Windowsの起動と同時にプログラムが実行される180             |  |  |
| Q                 | パソコンが休止状態にならない                           |  |  |
| Q                 | 休止状態を設定できない181                           |  |  |
| 画面/               | 表示                                       |  |  |
| Q                 | 画面に何も表示されない                              |  |  |
| Q                 | 電源は入っているが、画面に何も表示されない                    |  |  |
| Q                 | 画面が見にくい                                  |  |  |
| Q                 | 画面が暗い                                    |  |  |
| Q                 | 画面の外側に黒い枠が表示される 184                      |  |  |
| Q                 | 画面の色がはっきりしない                             |  |  |
| Q                 | [画面のプロパティ] で [画面の領域] や<br>[画面の色] を変更できない |  |  |
| Q                 | CRT ディスプレイで画面の色がにじんだように表示される 185         |  |  |
| Windows 18        |                                          |  |  |
| Q                 | 内蔵時計が合っていない                              |  |  |
| Q                 | パソコンの処理速度が遅くなった187                       |  |  |

| バッテ   | リ駆動で使用するとき                                      | 188 |
|-------|-------------------------------------------------|-----|
| Q     | Battery LED が点滅した                               | 188 |
| Q     | 充電したはずのバッテリパックを使用しても<br>Battery LED がオレンジ色に点滅する | 188 |
| Q     | バッテリ駆動でしばらく操作しないとき、電源が切れる                       | 189 |
| キーボ   | ード                                              | 190 |
| Q     | 「\」(バックスラッシュ)が入力できない                            | 190 |
| Q     | キーボードで入力モードを切り替えたい                              | 190 |
| Q     | 記号や特殊文字が入力できない                                  | 190 |
| Q     | どのキーを押しても反応しない<br>設定は合っているが、希望の文字が入力できない        | 191 |
| Q     | キーボードに飲み物をこぼしてしまった                              | 191 |
|       | DVD                                             | 192 |
| Q     | CD / DVD にアクセスできない                              | 192 |
| Q     | CD / DVDをセットしても自動的に起動しない                        | 193 |
| Q     | 正しく動作する CD / DVD もあるが、<br>動作しない CD / DVD もある    | 193 |
| Q     | CD / DVD が取り出せない                                | 193 |
| サウン   | ド機能                                             | 194 |
| Q     | スピーカから音が聞こえない                                   | 194 |
| Q     | 甲高い音がする                                         | 195 |
| LAN 槜 | 卷能                                              | 196 |
| Q     | ネットワークに接続できない                                   | 196 |
| PC カ- | ード                                              | 197 |
| Q     | PC カードが認識されない                                   | 197 |
| Q     | PC カードの挿入は認識されるが<br>デバイスとして認識されない               | 197 |
| Q     | PC カードは認識されるが使用できない                             | 197 |

| SD  | ×=   | モリカード                                                                                             | 199  |
|-----|------|---------------------------------------------------------------------------------------------------|------|
|     | Q    | SD メモリカードが使えない                                                                                    | 199  |
|     | Q    | SD メモリカードに書き込み(データの保存)ができない                                                                       | .199 |
| USE | 3 文  | 打応機器                                                                                              | 200  |
|     | Q    | USB 対応機器が使えない                                                                                     | 200  |
|     | Q    | 休止状態から復帰後、USB対応機器が正常に動作しない                                                                        | .200 |
| 赤外  | 線    | 通信                                                                                                | 201  |
|     | Q    | 赤外線通信ができない                                                                                        | 201  |
|     | Q    | データが正しく送られない                                                                                      | 201  |
|     | Q    | 赤外線通信ソフトが使えない                                                                                     | 201  |
| アブ  | 'nIJ | ケーション                                                                                             | 202  |
|     | Q    | アプリケーションが使えない                                                                                     | 202  |
|     | Q    | アプリケーションが操作できなくなった                                                                                | 203  |
|     | Q    | 購入時に入っていたアプリケーションを<br>誤って削除してしまった                                                                 | 203  |
| メッ  | セ    | ージ                                                                                                | 204  |
|     | Q    | 「Password=」と表示された                                                                                 | 204  |
|     | Q    | 「入力されたパスワードが間違っています」と表示された                                                                        | 204  |
|     | Q    | 「Previous resume from hibernate failed.<br>Would you like to try again [Enter=Y,Esc=N]?<br>と表示された | 204  |
|     | Q    | 「WARNING : CAN' T RESTORE HIBERNATED<br>STATE PRESS ANY KEY TO CONTINUE」<br>と表示された                | 205  |
|     | Q    | 使用中突然「このプログラムは不正な処理を行ったので…」<br>と表示された                                                             | 205  |
|     | Q    | 次のようなメッセージが表示された                                                                                  | 205  |
|     | Q    | C:¥Windows>_またはC:¥>_と表示された                                                                        | 206  |
|     | Q    | その他のメッセージが表示された                                                                                   | 206  |

| その他 |                           | 207 |
|-----|---------------------------|-----|
| Q   | パソコン本体からカリカリと変な音がする       | 207 |
| Q   | パソコンの近くにあるテレビやラジオの調子がおかしい | 207 |
| Q   | パソコンが応答しない                | 207 |
| Q   | コンピュータウイルスに感染した可能性がある     | 208 |
| Q   | 異常な臭いや過熱に気づいた!            | 209 |
| Q   | 操作できない原因がどうしてもわからない       | 209 |

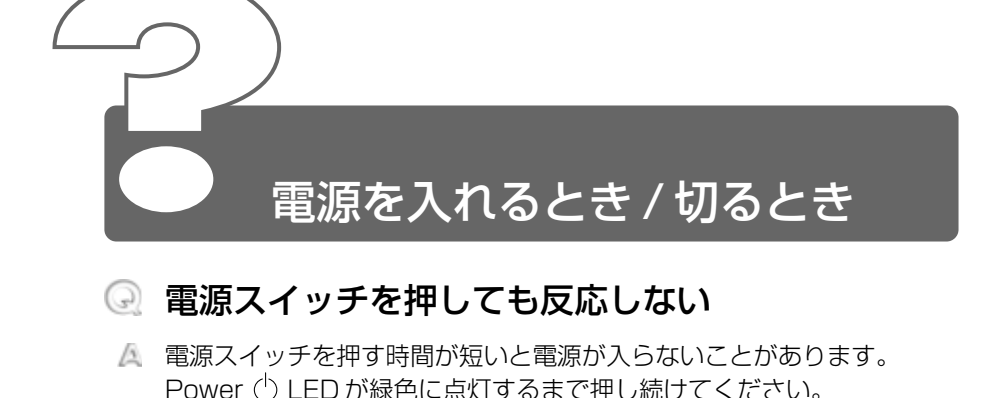

 ① 1 度電源が入りかけるがすぐに切れる 電源が入らない

(Battery C LED がオレンジ色に点滅している場合)

- バッテリの充電量が少ない可能性があります。 次のいずれかの対処を行なってください。
  - ●本製品用のACアダプタを接続し、通電する 他製品用のACアダプタは使用できません。
  - 充電済みのバッテリパックを取り付ける

※ 〒 バッテリについて Э 「4章 1 バッテリについて」

(DC IN PLED がオレンジ色に点滅している場合)

- ▲ 電源の接続の接触が悪い可能性があります。 バッテリパックやACアダプタを接続し直してください。

- 危険防止機能が働いた可能性があります。 次の対処を行なってください。
  - パソコンを涼しい場所に移動するなどして、パソコンの内部温度が下がるのを待つ
     パソコン内部温度の上昇が一定以上に達すると、危険防止機能が働き、システムが自動停止します。
  - 通風孔のまわりには物を置かない
     通風孔をふさぐと、パソコンの温度は非常に上昇しやすくなります。

以上の手順でも解決できない場合は、お近くの保守サービスにご連絡ください。

## ④ 自動的に電源が入ってしまう

Windowsのタスクスケジューラで設定されている可能性があります。 タスクスケジューラで[タスクの実行時にスリープを解除する]に設定 されていると、スタンバイ中や休止状態のときは自動的に電源が入り、 設定したタスクを実行します。 次の手順で設定を変更できます。

次の手順で設定を変更でさます。

- ① [スタート] → [プログラム] → [アクセサリ] → [システム ツール] → [タスク] をクリックする
- ② 設定されているタスクをダブルクリックする
   電源が入った時間などを参考に選択してください。
- ③ [設定] タブの [電源の管理] で [タスクの実行時にスリープを 解除する] のチェックをはずす
- ④ [OK] ボタンをクリックする
- パネルスイッチ機能が設定されている可能性があります。 次の手順で、パネルスイッチ機能の設定を解除できます。
  - [コントロールパネル]を開き、[東芝省電力]をダブルクリック する
  - ② [電源設定] タブで利用する省電力モードを選択して、[詳細] ボ タンをクリックする
  - ③ [動作] タブの [コンピュータを閉じたとき] で [何もしない] を選択する
  - ④ [OK] ボタンをクリックする
  - ⑤ [東芝省電力のプロパティ] 画面で [OK] ボタンをクリックする

## ・使用中に突然電源が切れてしまった

パソコン内部の温度が一定以上に達すると危険防止機能が働き、システムが自動的に停止します。 パソコン本体が熱くなっている場合は、涼しい場所に移動するなどして、パソコンの内部温度が下がるのを待ってください。 また、通風孔をふさぐと、パソコンの温度は非常に上昇しやすくなります。通風孔のまわりには物を置かないでください。 それでも電源が切れる場合は、お近くの保守サービスにご連絡ください。

## しばらく操作しないとき、電源が切れる

- Power ① LED が点灯している場合、表示自動停止機能が働いた可能性があります。画面には何も表示されませんが実際には電源が入っていますので、電源スイッチを押さないでください。次の操作を行なってください。
  - (Shift)キーや(Ctrl)キーを押す
  - タッチパッドを操作する
- ▲ Power LED がオレンジ色に点滅しているか、消灯している場合、自動的にスタンバイまたは休止状態になった可能性があります。 電源スイッチを押してください。
  - また、次の手順で設定を解除できます。
    - [コントロールパネル]を開き、[東芝省電力]をダブルクリック する
    - ② [電源設定] タブで利用する省電力モードを選択し、[詳細] ボタンをクリックする
    - ③ [省電力] タブで [システムスタンバイ] および [システム休止 状態] の設定を [なし] にする
    - ④ [OK] ボタンをクリックする
    - ⑤ [東芝省電力のプロパティ] 画面で [OK] ボタンをクリックする

## 🔍 Windows の起動と同時にプログラムが実行される

【スタートアップ】にプログラムが設定されている可能性があります。
 [スタートアップ]は、設定されているプログラムを Windows 起動時に自動的に実行します。
 アプリケーションをインストールすると、自動的に【スタートアップ】
 に登録される場合があります。

次の手順でプログラムを削除できます。

#### 2000

- ① [スタート] → [設定] → [タスクバーと [スタート] メニュー]
   をクリックする
- ② [詳細] タブで [削除] ボタンをクリックする
   [ショートカットやフォルダの削除] 画面が表示されます。
- ③ [スタートアップ] をダブルクリックする
- ④ 削除したいプログラムのアイコンをクリックし、[削除] ボタン をクリックする 確認メッセージが表示されます。
- ⑤ [はい] ボタンをクリックする
- ⑥ [ショートカットやフォルダの削除] 画面で [閉じる] ボタンを クリックする
- ⑦ [タスクバーとスタートメニューのプロパティ] 画面で [OK] ボ タンをクリックする

**198** 

- ① [スタート] → [設定] → [タスクバーと [スタート] メニュー]
   をクリックする
- ②[[スタート] メニューの設定] タブで [削除] ボタンをクリック する
  - [ショートカットやフォルダの削除] 画面が表示されます。
- ③ [スタートアップ] をダブルクリックする
   [スタートアップ] の下にアイコンが表示されます。
- ④ 削除したいプログラムのアイコンをクリックし、[削除] ボタン をクリックする
- ⑤ [ショートカットやフォルダの削除] 画面で [閉じる] ボタンを クリックする
- ⑥ [タスクバーのプロパティ] 画面で [OK] ボタンをクリックする
- アプリケーションをインストールすると、自動的にタスクが登録される プログラムが実行された時間などを参考に選択してください。 ③ [タスク] タブで [実行する] のチェックをはずす
  - ④ [OK] ボタンをクリックする

→ [タスク] をクリックする

② 設定されているタスクをダブルクリックする

ジュールに従ってタスクを実行します。

次の手順で設定を変更できます。

場合があります。

## 😡 パソコンが休止状態にならない

△ 休止状態に対応していない周辺機器(PC カードなど)を取り付けてい ると休止状態になりません。 休止状態に対応していない周辺機器を取りはずしてから、休止状態を実 行してください。

Mindowsのタスクスケジューラで設定されている可能性があります。 タスクスケジューラで「実行する」に設定されていると、設定したスケ

- 🛕 「スタートアップ〕に休止状態の妨げになるアプリケーションが設定さ れている可能性があります。 「スタートアップ」からそのアプリケーションを削除し、Windows を再 記動してください。
  - ◎ スタートアップに登録されているアプリケーションの削除方法 ○ 「Q&A 集本節 - Q.Windows の起動と同時にプログラムが実行される |

### 😡 休止状態を設定できない

- ▲ 休止状態の設定になっていない可能性があります。 次の手順で設定を変更してください。
  - ① [コントロールパネル] を開き、「東芝省電力] をダブルクリックする
  - ② [休止状態] タブで [休止状態をサポートする] をチェックする ( 🔽 )
  - ③ [OK] ボタンをクリックする
  - 参照 言? 休止状態について

○
「4章3パソコンの使用を中断する/簡単に電源を切る」

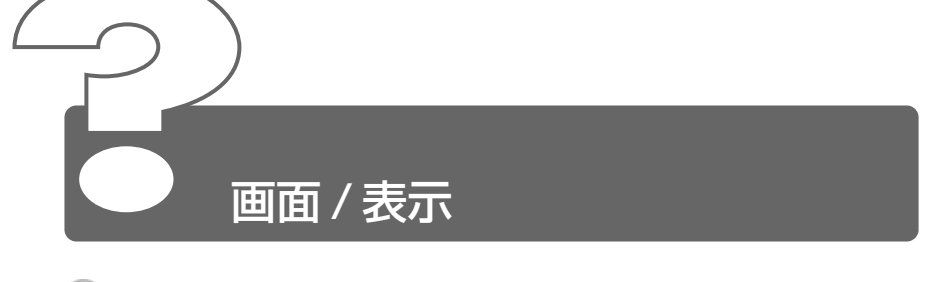

- - 電源が入っていない、またはスタンバイ状態になっています。 電源スイッチを押してください。

# 

- ▲ 表示自動停止機能が働いた可能性があります。 次の操作を行なってください。
  - (Shift)キーや(Ctrl)キーを押す
  - タッチパッドを操作する

 CRT ディスプレイを接続している場合、表示が復帰するまでに 10 秒前後かかることがありますが、故障ではありません。

インスタントセキュリティ機能が働いた可能性があります。 次の操作を行なってください。

[画面のプロパティ]の[スクリーンセーバー]タブで、[パスワードによる保護]をチェックしていない場合:

(Shift)キーや(Ctrl)キーを押す、またはタッチパッドを操作する

[画面のプロパティ]の[スクリーンセーバー]タブで、[パスワードによる保護]をチェックしている場合:

[パスワードによる保護]は、スクリーンセーバを選択すると有効になります。

- (Shift)キーや(Ctrl)キーを押す
- ② パスワード入力画面に次のパスワードを入力し、Enterキーを押す
   2000: Windowsのログオンパスワード
  - [98]: [画面のプロパティ]の[スクリーンセーバー] タブで設 定したパスワード

- 表示装置が適切に設定されていない可能性があります。 次の操作を行なってください。
  - Fn+(F5)キーを3秒間押し続ける 表示が内部液晶ディスプレイに戻ります。

※ → 詳細について つ「5章8 CRT ディスプレイを接続する」

## 画面が見にくい

🛕 ディスプレイを見やすい角度に調整してください。

## ④ 画面が暗い

- ディスプレイの輝度が低く設定されている可能性があります。 次の手順で設定を変更してください。
  - ●方法 1
    - Fn+F7キーを押して画面の輝度を上げる(明るくする)
       Fn+F6キーを押すと画面の輝度は下がります。

●方法2

- [コントロールパネル]を開き、[東芝省電力]をダブルクリック する
- ② [電源設定] タブで利用する省電力モードを選択して、[詳細] ボ タンをクリックする
- ③ [省電力] タブで [モニタの輝度] を設定する
- ④ [OK] ボタンをクリックする
- ⑤ [東芝省電力のプロパティ] 画面で [OK] ボタンをクリックする

設定を変更しても明るくならない場合は、ディスプレイに取り付けられ ているサイドライト用のFL 管(冷陰極管)が消耗している可能性があ ります。お使いの機種をご確認後、お近くの保守サービスにご連絡くだ さい。有償にて交換いたします。

# 回面の外側に黒い枠が表示される

- 低い解像度に設定されています。 次の手順で設定を変更してください。
  - ① [コントロールパネル] を開き、[画面] をダブルクリックする
  - ② [設定] タブの [画面の領域] で領域サイズを変更する
  - ③ [OK] ボタンをクリックする

## 画面の色がはっきりしない

- - ① [コントロールパネル] を開き、[画面] をダブルクリックする
  - ② [設定] タブで 2000 [画面の色]、 98 [色] を [High Color (16ビット)] や [True Color (32ビット)] に設定する
  - ③ [OK] ボタンをクリックする

# 

[ディスプレイ]の設定があっていない可能性があります。 次の手順で確認してください。

#### 2000

- ① [コントロールパネル] を開き、[システム] をダブルクリックする
- ② [ハードウェア] タブの [デバイスマネージャ] で [デバイスマネージャ] ボタンをクリックする
- ③ [ディスプレイアダプタ] の [Trident CyberBlade XP Ai1] が正しく設定されているか確認する
- ④ [OK] または [閉じる] ボタンをクリックする 正しく設定されていない場合は、アプリケーション CD からディ スプレイアダプタを再インストールしてください。インストール 方法については、アプリケーション CD をセットして表示される 画面をご覧ください。

- ① [コントロールパネル] を開き、[システム] をダブルクリックする
- ② [デバイスマネージャ] タブで [ディスプレイアダプタ] の [Trident CyberBlade XP Ai1(22)/ICD] が正しく設定されて いるか確認する 正しく設定されていない場合は、アプリケーション&ドライバ CD-ROM からディスプレイアダプタを再インストールしてくだ さい。インストール方法については、アプリケーション&ドラ イバ CD-ROM をセットして表示される画面をご覧ください。

# CRT ディスプレイで画面の色がにじんだように表示される

- テレビ、オーディオ機器のスピーカなど強力な磁気を発生する電気製品の近くに設置している場合は、遠ざけてください。
  - 高圧電線の近くの建物の場合は、パソコン本体を置く位置を変えることによって、画像の乱れが直る場合もあります。

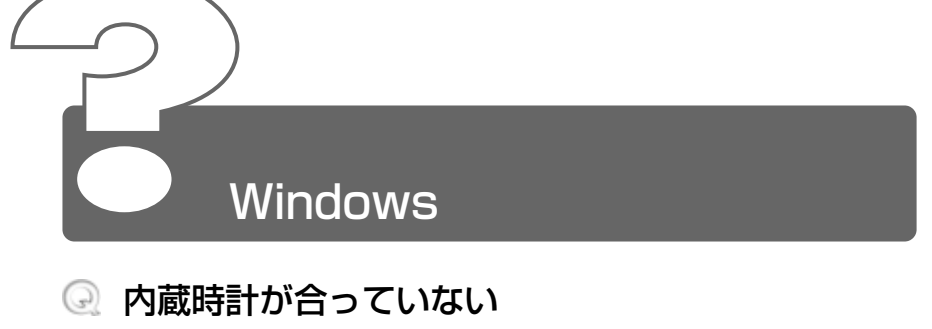

- 🛕 次の手順で [日付と時刻] を修正してください。
  - [コントロールパネル]を開き、[日付と時刻]をダブルクリック する

[日付と時刻のプロパティ] 画面が表示されます。

- ② [時刻] に表示されている、デジタル時計の数字の部分をクリックする
   「時:分:秒」で項目が分かれているので、変更したい部分をク
- ③ デジタル時計の右端にある上下のボタン( ] ) で、時刻の修 正を行う
- ④ [OK] ボタンをクリックする

リックしてください。

▲ 長い間パソコンを使用しないと時計用バッテリの充電が不十分になり ます。

パソコン本体の電源を入れて、時計用バッテリを充電してください。

充電してもしばらくすると内蔵時計が合わなくなる場合は、時計用バッ テリの充電機能が低下している可能性があります。 お近くの保守サービスにご連絡ください。

# パソコンの処理速度が遅くなった

▲ 「東芝省電力ユーティリティ」の設定で、CPUの処理速度が切り替わった可能性があります。また、ご購入時の状態の省電力モードは、ACアダプタを接続しているときは [フルパワー]、バッテリ駆動で使用するときは [ノーマル] に設定されていますので、ACアダプタ接続時に比べてバッテリ駆動時のパソコンの処理速度は遅くなります。

CPUの処理速度は次の手順で変更できます。

- [コントロールパネル]を開き、[東芝省電力]をダブルクリック する
- ② 利用したい省電力モードを選択し、[詳細] ボタンをクリックする
- ③ [省電力] タブの [CPU の処理速度] で、バッテリ残量に応じて 処理速度を設定する
- ④ [OK] ボタンをクリックする
- ⑤ [東芝省電力のプロパティ] 画面で [OK] ボタンをクリックする

### ● 省電力モードについて つ 「4章2省電力の設定をする」

- パソコンの CPU が高温になり、自動的に処理速度が遅くなった可能性があります。 しばらく作業を中止すると、CPU の温度が下がり処理速度が元に戻ります。
- ハードディスクの空き容量が少なくなり、処理速度が遅くなった可能性があります。
  不要なファイルなどを削除して、ハードディスクの空き容量を増やしてください。

# バッテリ駆動で使用するとき

## 🔍 Battery 📼 LED が点滅した

- バッテリの充電量が残り少ない状態です。 ただちに次のいずれかの対処を行なってください。
  - パソコン本体にACアダプタを接続し、電源を供給する
  - 電源を切ってから、フル充電のバッテリパックと取り換える

対処しないと、休止状態が有効に設定されている場合、パソコン本体は 自動的に休止状態になり、電源を切ります。 休止状態が無効の場合、パソコン本体は何もしないで電源が切れますの で、作業中のデータが消失するおそれがあります。休止状態を有効にし

ておくことをおすすめします。ご購入時は有効に設定されています。 また、データはこまめに保存してください。

🚽 バッテリの充電方法 🕽 「4 章 1-1 バッテリを充電する」

# 

バッテリパックは使わずにいても充電量が少しずつ減っていきます。 もう1度充電してください。 充電しても状態が変わらない場合は、バッテリパックの充電機能が低下している可能性があります。別売りのバッテリパックと交換してください。 それでも状態が変わらない場合は、パソコン本体が故障していると考えられます。お近くの保守サービスにご連絡ください。

🚰 バッテリの充電量について 🕽 「4 章 1-2 バッテリ充電量を確認する」

# バッテリ駆動でしばらく操作しないとき、電源が切れる

- 一定時間パソコンを使用しないときに、自動的にスタンバイまたは休止 状態にし、システムの動作をオフにするように設定されています。 設定を解除してください。
  - [コントロールパネル]を開き、[東芝省電力]をダブルクリック する
  - ② [電源設定] タブで利用する省電力モードをクリックし、[詳細]
     ボタンをクリックする
  - ③ [省電力] タブで [システムスタンバイ] および [システム休止 状態] の設定を [なし] にする
  - ④ [OK] ボタンをクリックする
  - ⑤ [東芝省電力のプロパティ] 画面で [OK] ボタンをクリックする

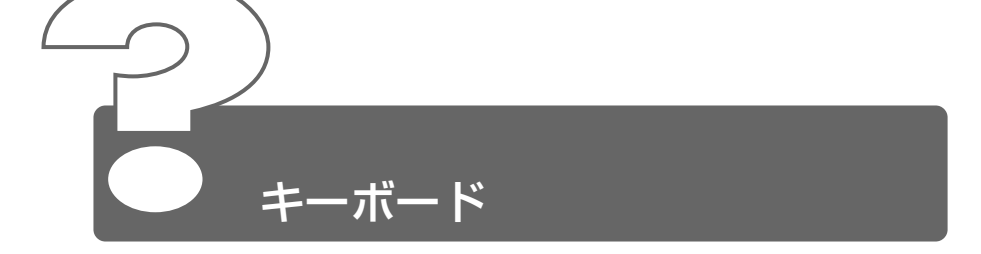

- 🗟 「 📉 」(バックスラッシュ)が入力できない
  - ▲ 日本語フォントでは「 \ 」は入力できません。
    ★ 「」を押すと¥が表示されますが、同じ機能を持ちます。

## 🔍 キーボードで入力モードを切り替えたい

 
 ショートカットキーを利用して入力モード(ひらがな入力、ローマ字入 力、半角英数入力、大文字ロック状態など)を変更できます。

 Shift)+(Caps Lock英数)キーや、Fn)+(F11)キー、(Fn)+(F10)キー、

 2000 Ctrl)+(Shift)+(カタカナひらがな)キー、
 Shift)Alt + (カタカナひらがな)キーを使って、文字入力の状態を合わせてから入力 してください。

※ 〒 詳細について Э [3章8キーボード]

## 記号や特殊文字が入力できない

- ▲ 次の手順で文字コード表から希望の文字を探してください。
  - ① [スタート] → [プログラム] → [アクセサリ] → [システム ツール] → [文字コード表] をクリックする [文字コード表] が表示されます。
  - ② 2000 [フォント]、 98 [フォント名] を選択し、[文字コード表] の使用したい文字をダブルクリックする
  - ③ [コピー] ボタンをクリックする
  - ④ 文書を開いているアプリケーションのメニューから [編集] →
     [貼り付け] をクリックする
     文書に手順②で指定した文字が挿入されます。挿入された文字には、手順②で選択したフォントを指定してください。
- MS-IME には [IME パッド] という機能があります。 この一覧から希望の文字を捜すことができます。

※ デ 詳細について ⊃ 『MS-IME のオンラインヘルプ』

# どのキーを押しても反応しない 設定は合っているが、希望の文字が入力できない

【スタート】メニューから再起動してください。
 [スタート】メニューから再起動できない場合は、(Ctrl)+(Alt)+(Del)
 キーを押して、再起動してください。この場合、保存していない作成中のデータは消去されます。

※照 → Ctrl)+(Alt)+(De)+-での再起動について
 〕「Q&A集 その他-Q.パソコンが反応しない」

Ctrl)+(Alt)+(Del)キーを押して再起動できない場合は、電源スイッチを5秒以上押してください。電源が切れます。この場合、保存していない作成中のデータは消去されます。 しばらくしてから電源を入れ直してください。

# 🔍 キーボードに飲み物をこぼしてしまった

 飲み物など液体がこぼれて内部に入ると、感電、本体の故障、作成データの消失などのおそれがあります。液体がパソコン内部に入ったときは、 電源を切り、ACアダプタとバッテリパックを取りはずして、ただちに お買い求めの販売店、または保守サービスに点検を依頼してください。

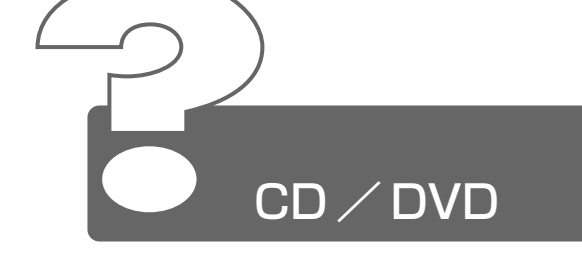

\* DVDは、スリムセレクトベイにマルチドライブ(別売り)を取り付けた場合のみ

# CD / DVD にアクセスできない

- ディスクトレイがきちんとしまっていない場合は、カチッと音がするまで押し込んでください。
- CD / DVD がきちんとセットされていない場合は、ラベルがついている方を上にして、水平にセットしてください。
- ディスクトレイ内に異物がある場合は、取り除いてください。何かはさ まっていると、故障の原因になります。
- CD / DVD が汚れている場合は、乾燥した清潔な布で拭いてください。 それでも汚れが落ちなければ、水または中性洗剤で湿らせた布で拭き 取ってください。
- ▲ CD / DVD を認識していない可能性があります。 Slim Select Bay → LED が点滅している間は、まだ認識されていません。 消灯するまで待って、もう1度アクセスしてください。
- データを処理している
   大量のデータを処理しているときは、時間がかかります。
   LEDが消えるまで待ってください。
   どうしても消えないときは作業を中断し、(Ctrl)+(Alt)+(Del)キーを押して再起動してください。
   再起動できない場合は、電源スイッチを5秒以上押し、電源を切ってから、もう1度電源を入れてください。
   再起動後、作業を行い、LEDが消えない場合は、電源を切り、お近くの保守サービスにご連絡ください。

※ Ctrl + (Alt) + (Del) キーでの再起動について
 ○ 「本節 その他 - Q. パソコンが応答しない」

# Q CD / DVD をセットしても自動的に起動しない

- ▲ 自動起動に対応していない CD / DVD を挿入している可能性があります。 自動起動に対応していない CD / DVD は自動起動できません。『CD / DVD に付属の説明書』などで確認してください。 対応していないときは、次の手順で起動することができます。
  - ① [マイコンピュータ] を開く
  - ② ドライブのアイコンをダブルクリックする

# 正しく動作する CD / DVD もあるが、動作しない CD / DVD もある

- ▲ 使用環境の設定が必要な CD / DVD を使用している可能性があります。 各 CD / DVD によって異なる使用環境を設定しなければならない場合があります。『CD / DVD に付属の説明書』を読んで、それぞれの CD / DVD に合った環境を設定してください。
- 読み取れない CD-R、CD-RW をセットしている可能性があります。 CD-R、CD-RW には、メディアの特性や書き込み時の特性により、読 み取れないものもあります。

# CD/DVD が取り出せない

パソコン本体またはドライブの電源が入っていないと、イジェクトボタンを押してもディスクトレイは出てきません。 電源を入れてから、イジェクトボタンを押してください。

故障などで電源が入らない場合は、ドライブのイジェクトホールを先の 細い丈夫なもので押してください。 イジェクトホールは、折れにくいもの(例えばクリップを伸ばしたもの など)で押してください。 折れた破片がパソコン内部に入ると、故障の原因になります。 電源が入らないとき以外はこの処置をしないでください。 特にパソコンの動作中はしないでください。

※照う イジェクトホール 
つ「3章 9-2 CDのセットと取り出し」

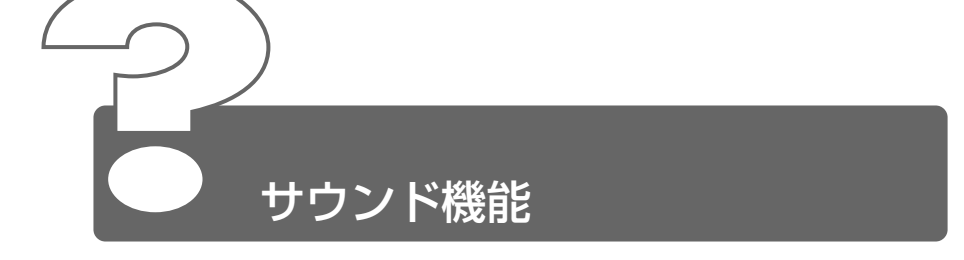

# スピーカから音が聞こえない

- 🛕 ヘッドホン出力端子からヘッドホンを取りはずしてください。
- ▲ パソコン本体のボリュームダイヤルで音量を調節してください。
- スピーカの設定がミュート(消音)になっている可能性があります。 次の手順で変更してください。
  - ●方法 1
    - (Fn)+(Esc)キーを押す
  - ●方法2
    - ① タスクバーの [音量] アイコンをクリックする
    - ② [ミュート] にチェック(I) がついている場合は、チェック をはずす
    - ③ つまみをドラッグして調整する
       つまみを上にするとスピーカの音量が上がります。
- 標準の[優先するデバイス]が変更されている可能性があります。 次の手順で設定を変更してください。

#### 2000

- [コントロールパネル]を開き、[サウンドとマルチメディア]を ダブルクリックする
- ② [オーディオ] タブで [音の再生] の [優先するデバイス] を正しく設定する
- ③ [OK] ボタンをクリックする

**198** 

- [コントロールパネル]を開き、[マルチメディア]をダブルク リックする
- ② [オーディオ] タブで [再生] の [優先するデバイス] を正しく 設定する
- ③ [OK] ボタンをクリックする
- 上記の操作を行なっても音量が変わらなければ、標準のサウンドドライバが壊れているか、誤って消去された可能性があります。
   付属の 2000「アプリケーションCD」、 98「アプリケーション&ドライバ CD-ROM」からサウンドドライバを再インストールしてください。

④ 甲高い音がする

- A 外部マイクとスピーカでハウリングを起こしている可能性があります。 使用するソフトウェアによっては、この現象が起きることがあります。 次の操作を行なってください。
  - パソコン本体のボリュームダイヤルで音量を調節する
  - 使用しているソフトウェアの設定を変える
  - Windows 上から音量の設定を調整する

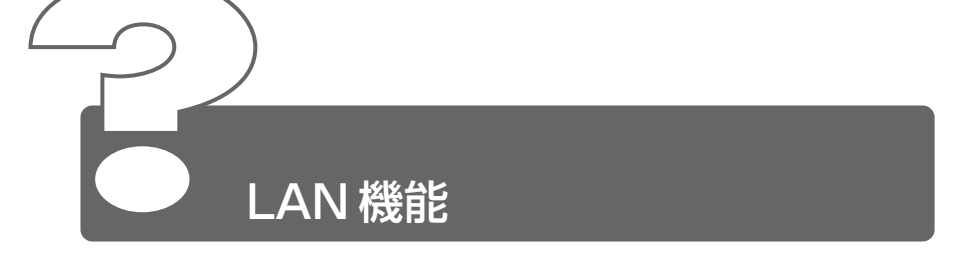

# ネットワークに接続できない

- ネットワークの設定が正しくない可能性があります。 次の点を確認してください。
  - Windows のネットワーク設定を確認する
  - 相手先のネットワーク機器(HUB)などの設定を確認する
  - ケーブルの状態を確認する
- 内蔵 LAN 機能が無効に設定されている可能性があります。 次の手順で設定を変更してください。
  - [コントロールパネル]を開き、[東芝 HW セットアップ]をダ ブルクリックする
  - ② [LAN] タブで [内蔵LAN] の [使用する] をチェックする
  - ③ [OK] ボタンをクリックする

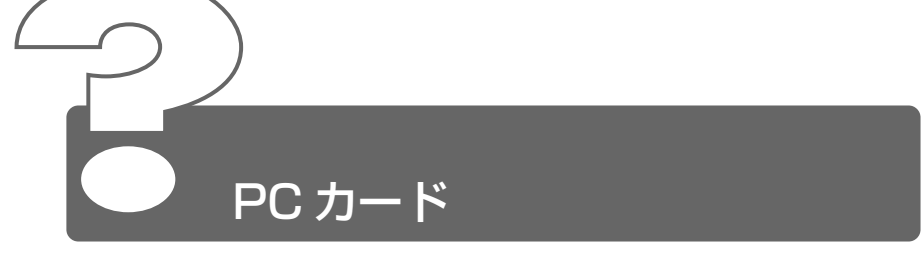

- Q PC カードが認識されない
  - 🛕 PC カードが奥までしっかり差し込んであるか確認してください。

# PC カードの挿入は認識されるがデバイスとして認 識されない

- PC カードによっては、使用できるシステム(OS)が限られているもの があります。詳しくは、『PC カードに付属の説明書』をご覧ください。
- 本製品は Windows 専用モデルです。MS-DOS プロンプト上での PC カードの使用はサポートしておりません。

# 🔍 PC カードは認識されるが使用できない

IRQ が不足している可能性があります。 次の手順で使用しないデバイスを使用不可にしてください。

#### 2000

- ① [コントロールパネル] を開き、[システム] をダブルクリックする
- ② [ハードウェア] タブで [デバイスマネージャ] ボタンをクリッ クする
- ③ [デバイスマネージャ] で使用しないデバイスの左の I をク リックする
- ④ 表示される項目から使用しないデバイスを右クリックし、[無効]
   をクリックする
   確認のメッセージが表示されます。
- ⑤ [はい] ボタンをクリックする
- ⑥ [デバイスマネージャ] 画面を閉じる
- ⑦ [システムのプロパティ] 画面で [OK]、または [閉じる] ボタン をクリックする

98

- ① [コントロールパネル] を開き、[システム] をダブルクリックする
- ② [デバイスマネージャ] で使用しないデバイスの 
   をクリック する
- ③ 表示される項目から使用しないデバイスを選択し、[プロパティ] ボタンをクリックする
- ④ [全般] タブで [このハードウェアプロファイルで使用不可にする] をチェックし、[OK] ボタンをクリックする
- ⑤ [閉じる] ボタンをクリックする

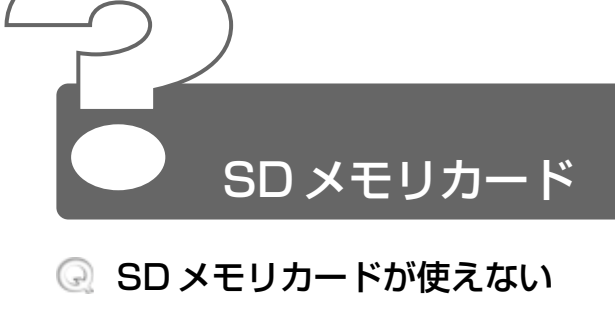

SD メモリカードが正しくセットされていない可能性があります。
 SD メモリカードが正しい向き(コネクタ部が下向き)で挿入されているか確認してください。

# SD メモリカードに書き込み(データの保存)ができない

- SD メモリカードのライトプロテクトタブが「書き込み禁止状態」に なっていると、書き込み(データの保存)ができません。
   SD メモリカードを取り出して、ライトプロテクトタブを「書き込み可 能状態」にしてください。
- SD メモリカードの空き容量が少ないと、書き込み(データの保存)ができません。 次の操作を行なってください。
  - 不要なファイルやフォルダを削除して空き容量を増やし、やり直してください。
     SDメモリカードから削除したファイルを元に戻すことはできません。よく確かめてから削除を行なってください。
  - 空き容量が十分にある別の SD メモリカードを使用してください。

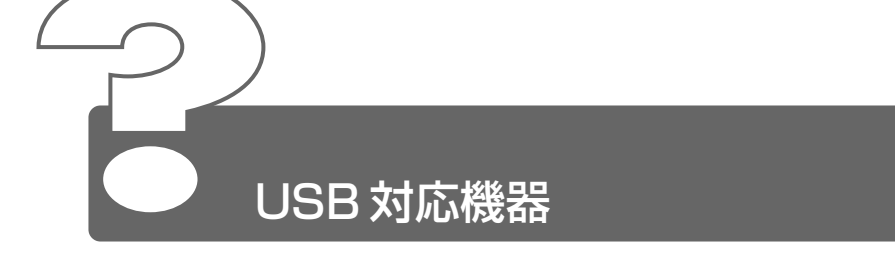

# 🔍 USB 対応機器が使えない

- ▲ 何らかの原因で、システム(OS)が正しく USB 対応機器を認識してい ない可能性があります。Windows を再起動してください。
- ドライバが正しくインストールされていない可能性があります。 次の手順でドライバをインストールしてください。
  - [コントロールパネル]を開き、2000 [ハードウェアの追加と削除]、98 [ハードウェアの追加]をダブルクリックする
  - ② [次へ] ボタンをクリックする 画面の指示に従って操作してください。

# ◎ 休止状態から復帰後、USB 対応機器が正常に動作しない

体止状態に対応していない USB 対応機器を接続している可能性があります。 USB 対応機器を USB コネクタから取りはずし、もう1度接続してください。

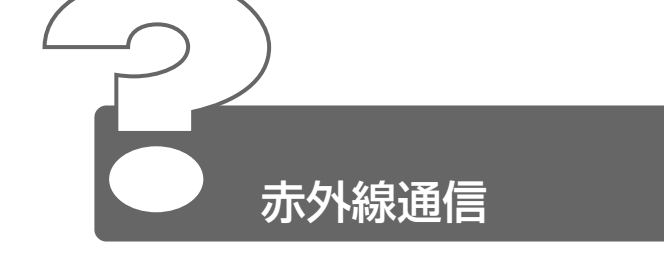

# 赤外線通信ができない

- 🛕 赤外線ポートを正しく設定してください。
- ▲ 通信先とパソコンの通信速度を同じにしてください。
- ▲ 赤外線ポートの汚れをおとしてください。
- ▲ 赤外線ポート間の障害物を取り除いてください。

# データが正しく送られない

- ▲ 通信先とパソコンの通信速度を同じにしてください。
- ▲ 通信先との距離を変えてみてください。
- ▲ 直射日光や蛍光灯の光の当たる場所からパソコンを離してください。

# 赤外線通信ソフトが使えない ( **1198** )

- 赤外線ソフトが正しく設定されていない可能性があります。 次の手順で設定を変更してください。
  - [コントロールパネル]を開き、「赤外線モニタ」をダブルクリックする
  - ② [オプション] タブで [赤外線通信を使用可能にする] をチェッ クする

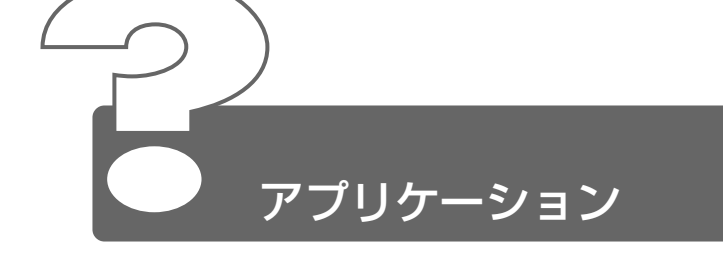

# アプリケーションが使えない

- ▲ 正しくインストールされていない可能性があります。 『アプリケーションに付属の説明書』を読んで、正しくインストールしてください。
- システム(OS)に対応していない可能性があります。
   アプリケーションによっては使用できるシステム(OS)が限られているものがあります。
   詳しくは、『アプリケーションに付属の説明書』をご覧ください。
- メモリが足りない可能性があります。 アプリケーションを起動するために必要なメモリ容量がない場合は、そのアプリケーションを使用することはできません。必要なメモリ容量は、『アプリケーションに付属の説明書』をご覧ください。
- アプリケーションによっては、システム構成の変更が必要です。 『アプリケーションに付属の説明書』を読んで、システム構成を変更してください。

# 203

# アプリケーションが操作できなくなった

アプリケーション使用中に操作できなくなった場合は、次の手順でアプ リケーションを強制終了してください。終了後、もう1度アプリケー ションを起動してください。この場合、アプリケーションで編集してい たデータは保存できません。

#### 2000

- (Ctrl)+(Alt)+(Del)キーを押す
   [Windowsのセキュリティ] 画面が表示されます。
- ② [タスクマネージャ] ボタンをクリックする
   [Windows タスクマネージャ] 画面が表示されます。
- [アプリケーション] タブで [応答なし] と表示されているアプ リケーションのタスクをクリックする
- ④ [タスクの終了] ボタンをクリックする
   アプリケーションが終了します。
- ⑤ [Windows タスクマネージャ] 画面を閉じる

#### **98**

- ① Ctrl+Alt+Delキーを押す
   [プログラムの強制終了] 画面が表示されます。
- ② 応答しないアプリケーションを選択し、「終了」ボタンをクリックする マプリケーションが終了します

アプリケーションが終了します。

# 

本製品にプレインストールされているアプリケーションやドライバは
 2000「アプリケーションCD」、
 98「アプリケーション&ドライバ
 CD-ROM」から再インストールできます。
 詳しくは、CD-ROMをセットして表示される画面をご覧ください。

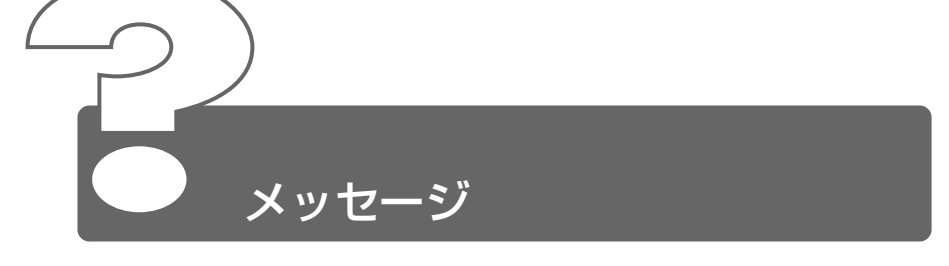

# 🔍 「Password=」と表示された

パスワードが設定されています。 「東芝HWセットアップ」で設定したパスワードを入力し、Enterキーを押してください。 パスワードを忘れた場合は、キーフロッピーディスクを使用してください。 キーフロッピーディスクがない場合は、お使いの機種をご確認後、お近くの保守サービスにご連絡ください。有償にてパスワードを解除いたします。その際、身分証明書(お客様ご自身を確認できる物)の提示が必要となります。

差 パスワードの入力について Э 「6章3パスワードセキュリティ」

# へののです。 へののです。 へののです。 へののです。 へののです。 へののです。 へののです。 へののです。 へののです。 へののです。 へののです。 へののです。 へののです。 へののです。 へののです。 ののです。 へののです。 しています。 しています。 しています。 していまで、 していまで、 していまで、 していまで、 していまで、 していまで、 していまで、 していまで、 していまで、 していまで、 していまで、 していまで、 していまで、 していまで、 していまで、 していまで、 していまで、 していまで、 していまで、 していまで、 していまで、 していまで、 していまで、 していまで、 していまで、

- 人文字ロック状態でパスワードを入力した可能性があります。
   (Shift)+(Caps Lock 英数)キーを押して大文字ロック状態を解除し、もう1度入力してください。
- Previous resume from hibernate failed.

   Would you like to try again [Enter=Y,Esc=N]?]
   と表示された
  - 休止状態が無効になったというメッセージです。 電源を切る前の状態は再現できません。(Enter)キーを押してください。 もう1度同じメッセージが表示された場合は、(Esc)キーを押してください。

# IWARNING : CAN'T RESTORE HIBERNATED STATE PRESS ANY KEY TO CONTINUE 表示された( 198 )

Δ 休止状態によるシステム記動ができないというメッセージです。 電源を切る前の状態は再現できません。どれかキーを押してください。

# 使用中突然「このプログラムは不正な処理を行った ので…| と表示された

△ ソフトウェアの内部処理がうまくいきませんでした。 画面の指示に従い、「閉じる〕 ボタンをクリックし、パソコンを再起動 してください。 このとき、作成中のデータは保存されない場合があります。

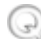

# 🕢 次のようなメッセージが表示された

- Insert system disk in drive. Press any key when ready.
- [Non- System disk or disk error Replace and press any key when ready]
- [Invalid system disk Replace the disk.and then press any key]
- Boot:Couldn't Find NTLDR Please Insert another disk |
- [Disk I/O error Replace the disk, and then press any key]
- Cannot load DOS press key to retry
- ▲ 別売りのフロッピーディスクドライブを取り付けている場合は、フロッ ピーディスクドライブからフロッピーディスクを取り出し、何かキーを 押してください。
- ▲ 巻末の「トラブルチェックシート」で必要事項をご確認のうえ、東芝 PC ダイヤルにご連絡ください。

# Q C:¥Windows>\_またはC:¥>\_と表示された

- ▲ MS-DOS プロンプトが全画面表示されています。 次の操作を行なってください。
  - ●方法1 MS-DOS プロンプト画面をウィンドウ表示に切り替える
    - (Alt)+(Enter)キーを押す
  - ●方法2 MS-DOS プロンプト画面を終了する
    - (E)(X)(I)(T)とキーを押す
    - (Enter)キーを押す

# ④ その他のメッセージが表示された

△ ご使用のシステムやアプリケーションの説明書をご覧ください。

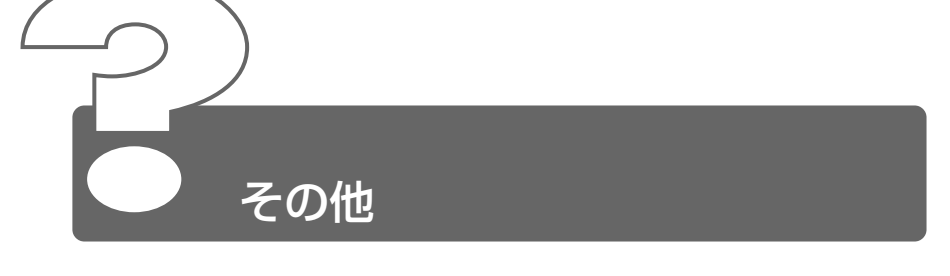

# パソコン本体からカリカリと変な音がする

ハードディスクが自動保存を行なっています。 パソコン操作中は、自動的にデータの保存などの内部作業が行われてい ます。ハードディスクが動作する音が聞こえますが、問題はありません。 極端に異常な音が聞こえるなど、おかしいと思われる状態が発生したと きは、お買い求めの販売店またはお近くの保守サービスまでご連絡くだ さい。

# ・ パソコンの近くにあるテレビやラジオの調子がおか しい ・

- 🛕 次の操作を行なってください。
  - テレビ、ラジオの室内アンテナの方向を変える
  - テレビ、ラジオに対するパソコン本体の方向を変える
  - パソコン本体をテレビ、ラジオから離す
  - テレビ、ラジオのコンセントとは別のコンセントを使う
  - コンセントと機器の電源プラグとの間に市販のフィルタを入れる
  - 受信機に屋外アンテナを使う
  - 平衡フィーダを同軸ケーブルに替える

# パソコンが応答しない

🛕 応答しないアプリケーションを強制終了してください。

### 参照 対処方法について

⊃ [Q&A集 アプリケーション-Q. アプリケーションが操作できなくなった」

アプリケーションを終了しても調子がおかしい場合は、以降の操作を行 なってください。

Windowsを強制終了し、再起動してください。 強制終了の方法は、次のとおりです。 システムが操作不能になったとき以外は行わないでください。強制終了 を行うと、スタンバイ/休止状態は無効になります。また、保存してい ないデータは消去されます。

#### 2000

- (Ctrl)+(Alt)+(Del)キーを押す
   [Windowsのセキュリティ] 画面が表示されます。
- ② [シャットダウン] ボタンをクリックする
   タッチパッドやマウスで操作できない場合は、(Alt)+(S)キーを押してください。
- ③ [シャットダウン] を選択し、[OK] ボタンをクリックする タッチパッドやマウスで操作できない場合は、()キーや()キー で [シャットダウン] を選択し、(Enter)キーを押してください。 プログラムを強制終了し、電源が切れます。
- ④ パソコン本体の電源を入れる

-98

- (Ctrl)+(Alt)+(Del)キーを押す
   [プログラムの強制終了] 画面が表示されます。
- ② [シャットダウン] ボタンをクリックする プログラムを強制終了し、電源が切れます。
- ③パソコン本体の電源を入れる

# コンピュータウイルスに感染した可能性がある

ウイルスチェックソフトでウイルスチェックを行い、ウイルスが発見された場合は駆除してください。

# ◎ 異常な臭いや過熱に気づいた!

- パソコン本体、周辺機器の電源を切り、電源コードのプラグをコンセントから抜いてください。 安全を確認してバッテリパックをパソコン本体から取りはずしてから販売店または保守サービスにご連絡ください。 なお、ご連絡の際には次のことをお知らせください。
  - 使用している機器の名称
  - ご購入年月日
  - 現在の状態(できるだけ詳しくご連絡ください)

## 粂 操作できない原因がどうしてもわからない

▲ 巻末の「トラブルチェックシート」で、必要事項をご確認のうえ、東芝 PC ダイヤルにご連絡ください。

# 8章 再セットアップ

| 1 | 再セットアップとは                          | 212 |
|---|------------------------------------|-----|
| 2 | リカバリ CD /カスタム・リカバリ CD              | 213 |
| 3 | 標準システムを復元する                        | 215 |
| 4 | 最小構成でシステムを復元する<br>(Windows 98)     | 218 |
| 5 | アプリケーションを再インストールする<br>(Windows 98) | 221 |

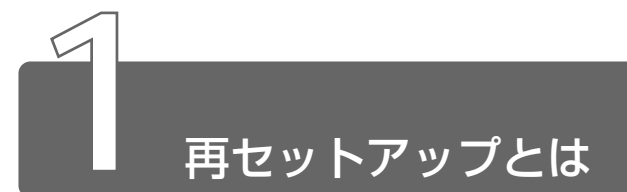

同梱されているリカバリ CD を使って、システムやアプリケーションをご購入時の状態にリカバリ(復元)することを再セットアップといいます。

## 再セットアップが必要なとき

次のようなときに、再セットアップしてください。

- ●Cドライブをフォーマットしてしまった
- ●ハードディスク内のシステムファイルを削除してしまった
- ●電源を入れても、システム(Windows)が起動しない
- プレインストールされていたアプリケーションを削除したが、もう 1度インストールしたい など

## 再セットアップする前に

「7章 困ったときは」に、いろいろなトラブル解決方法が書かれています。そちらをご覧のうえ、解決できないときに再セットアップしてください。

再セットアップすると、ハードディスク内に保存されていたデータは、 すべて消えてしまいます。ご購入後に作成したファイルなど、必要な データは、あらかじめバックアップをとって保存してください。 また、インターネットやハードウェアなどの設定は、すべてご購入時 の状態に戻ります。再セットアップ後も現在と同じ設定でパソコンを 使いたい場合は、現在の設定を控えておいてください。

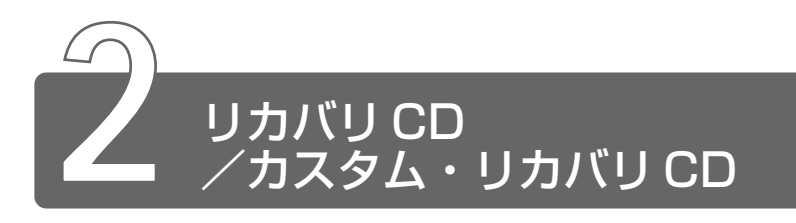

# 1 Windows 2000のリカバリCD

Windows 2000 モデルには次のリカバリ CD が同梱されています。 リカバリ CD は、再セットアップのときに使用します。

- リカバリ CD (Product Recovery CD-ROM)
- ●アプリケーション CD (Application CD-ROM)

### ● 詳細について つ 「本章 3 標準システムを復元する」

アプリケーション CD は、本製品で用意されているアプリケーションが入っています。用意されているアプリケーションなどの一覧および概要、注意事項とインストール方法については、アプリケーション CD をセットし、表示される画面をご覧ください。

リカバリ CD /アプリケーション CD は絶対になくさないようにしてください。紛失した場合、再発行することはできません。

# 2 Windows 98のカスタム・リカバリ CD

Windows 98 モデルには次のカスタム・リカバリ CD が同梱されています。

- Product Recovery CD-ROM
- アプリケーション & ドライバ CD-ROM

カスタム・リカバリ CD は再セットアップのときに必要です。絶対になくさ ないようにしてください。紛失した場合、再発行することはできません。 再セットアップには、次の方法があります。目的に合った再セットアップ方 法を選んでください。

システムを復元するときは、「標準システムを復元する」方法で行うことをお すすめします。 ●標準システムを復元する

システムをご購入時の状態に戻します。プレインストールされているアプリケーションもすべて復元します。

◎ 詳細について ン 「本章 3 標準システムを復元する」

●最小構成でシステムを復元する

Windows を復元します。デバイスドライバやアプリケーションなどはイン ストールされません。

◎ 詳細について つ 「本章 4 最小構成でシステムを復元する」

アプリケーションやドライバごとに再インストールする
 プレインストールされているアプリケーションの中から、必要なアプリケーションやドライバを指定してインストールできます。

※ 〒 詳細について 〕 「本章 5 アプリケーションを再インストールする」

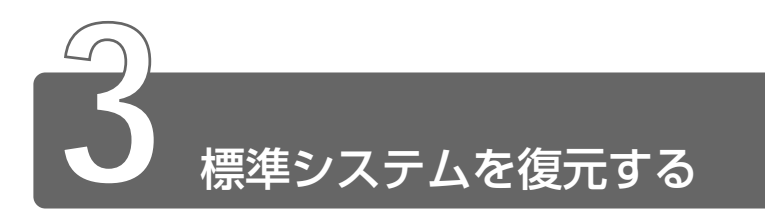

本製品にプレインストールされている Windows やアプリケーションをすべて復元し、ご購入時の状態に戻します。

# 1 はじめる前に

### ■ 必要なもの

Product Recovery CD-ROM

取扱説明書(本書)

### ■ 準 備

- 必要なデータを保存する
   システムを復元すると、ハードディスクの内容はすべて削除されます。必要なデータは、あらかじめバックアップをとって保存してください。
- パソコンを購入時の状態に戻す
   増設したハードディスクドライブやメモリなど、ご購入後に追加した周辺機器を取りはずしてください。

# **2** 操作手順

# Windows 2000 モデルの場合

- Product Recovery CD-ROM Disk1」をセットして、パ ソコンの電源を切る
- 2 キーボードの C キーを押しながら、パソコンの電源を入れる 「復元を開始します!よろしいですか?」というメッセージが表示されます。

- 3 復元を行う場合は(Y)キーを、行わない場合は(N)キーを押す (Y)キーを押すと、「ハードディスクの内容は、すべて削除されます!」というメッセージが表示されます。
- **4** 復元を続行する場合は(Y)キーを、復元を中止する場合は(N) キーを押す

復元中は、次の画面が表示されます。 復元の進行状況を示すグラフ表示が100%まで伸びた後、もう 1度0%から始まります。 グラフが2度月に100%に達すると完了です。

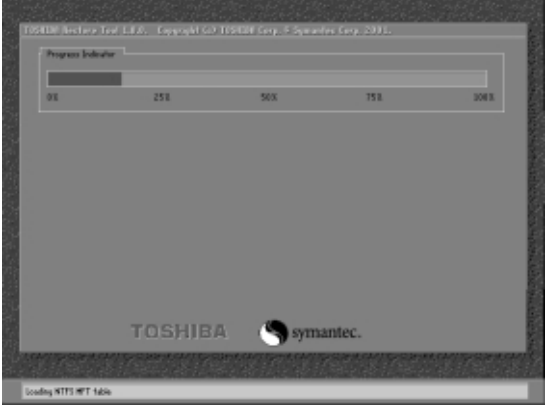

(表示例)

# 5 表示されるメッセージに従って復元を行う

復元中に次のメッセージが表示された場合、CDを入れ替え、 (Enter)キーを押してください。処理が続きます。

| CDの入れ替え |                             |  |
|---------|-----------------------------|--|
| 8       | 次のCDをセットし、[Enter]キーを押してください |  |
|         | OK         キャンセル            |  |

復元が完了すると、終了画面が表示されます。

- **6** CDを取り出し、何かキーを押す システムが再起動します。
- 7 Windows のセットアップを行う

※ Windowsのセットアップ ⊃ 「1章 2 Windowsのセットアップ」
- I 「Product Recovery CD-ROM Disk1」をセットして、パ ソコンの電源を切る
- 2 キーボードの(C)キーを押しながら、パソコンの電源を入れる 「復元する構成を選択してください」のメッセージが表示されます。
- 3 ①キーを押す 「ハードディスクの内容は、すべて削除されます!」のメッセー ジが表示されます。
- **4** (Y)キーを押す

処理を中止する場合は、(N)キーを押してください。 復元中は、次の画面が表示されます。 復元の進行状況を示すグラフ表示が100%まで伸びた後、もう 1度0%から始まります。 グラフが2度目に100%に達すると完了です。

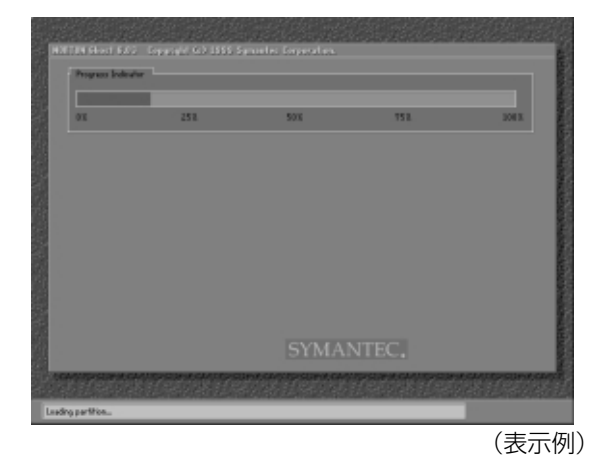

5 CDを取り出し、何かキーを押す システムが再起動します。

6 Windows のセットアップを行う

🎬 🔄 Windows のセットアップ 🕽 「1 章 2 Windows のセットアップ」

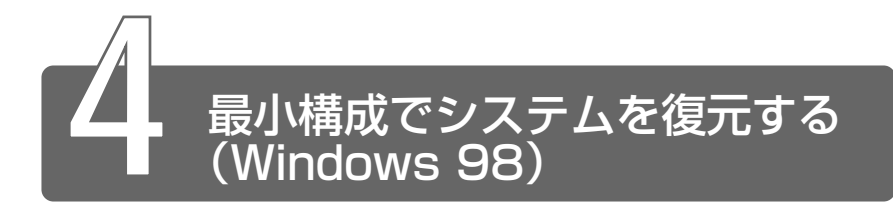

Windows を復元することができます。

ご購入時にプレインストールされていたデバイスドライバやアプリケーションなどはインストールされませんので、通常は標準システムを復元することをおすすめします。

最小構成で復元した場合は、Windows のセットアップ終了後、本製品に同 梱されているアプリケーション & ドライバ CD-ROM から、デバイスドライ バおよび必要なアプリケーションをインストールしてください。

Windowsのセットアップ画面は、パソコンのご購入後初めて電源を入れるとき、または標準システムの復元のときと異なります。また、Windowsのセットアップに時間がかかります。途中、作業画面が止まったように見えるときがありますが、間違って電源を切ったりしないでください。

# 1 はじめる前に

### ■ 必要なもの

- Product Recovery CD-ROM
- 取扱説明書(本書)

### ■ 準 備

- 必要なデータを保存する
   システムを復元すると、ハードディスクの内容はすべて削除されます。必要なデータは、あらかじめバックアップをとって保存してください。
- パソコンを購入時の状態に戻す
   増設したハードディスクドライブやメモリなど、ご購入後に追加した周辺機器を取りはずしてください。
- Product Key を書き写す 最小構成で復元した場合は、Windows セットアップ時に Product Key の入力が必要です。Product Key はパソコン本体裏面に貼られ ているラベルに印刷されています。あらかじめ紙などに書き写して おいてください。

・最小構成でシステムを復元する場合でも、標準システムを復元する場合と同じディスク使用量(ご購入時のディスク使用量)が必要です。

# 2 操作手順

- I [Product Recovery CD-ROM Disk1]をセットして、パ ソコンの電源を切る
- 2 キーボードの C キーを押しながら、パソコンの電源を入れる 「復元する構成を選択してください」というメッセージが表示さ れます。
- 3 ②キーを押す
   「ハードディスクの内容は、すべて削除されます!」というメッセージが表示されます。
- **④** キーを押す

   処理を中止する場合は、(N)キーを押してください。
   復元中は、次の画面が表示されます。
   復元の進行状況を示すグラフ表示が100%まで伸びた後、もう
   1度0%から始まります。
   グラフが2度目に100%のところに達すると完了です。

| Program Index | in . |     |     |       |
|---------------|------|-----|-----|-------|
| 01            | 253  | 50% | 752 | 200 K |
|               |      |     |     |       |
|               |      |     |     |       |
|               |      |     |     |       |
|               |      |     |     |       |
|               |      |     |     |       |
|               |      |     |     |       |
|               |      |     |     |       |

- 5 CDを取り出し、何かキーを押す パソコンが再起動し、[最小構成の復元] 画面が表示されます。
- **6** 表示されるメッセージを確認し、何かキーを押す [Windows セットアップの確認] 画面が表示されます。
- 7 (Enter)キーを押す
   Windows セットアップウィザードが起動します。

8 Windowsのセットアップを行う 画面の指示に従って操作してください。

セットアップ途中に、[最小構成システムへ復元時に必ずお読みください。] 画面が表示されます。最小構成でシステムを復元した時の注意事項が書かれ ていますので、必ずお読みください。表示されていない部分を見るには、 ▲▼ボタンをクリックするか、Fn+()キー、Fn+()キーを使って画面を 動かしてください。読み終わったら、[閉じる] ボタン(▲)をクリック し、画面を閉じてください。

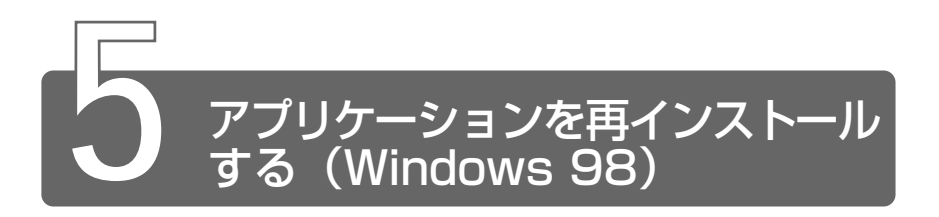

本製品にプレインストールされているアプリケーションやドライバを一度削除してしまっても、必要なアプリケーションやドライバを指定して再インストールすることができます。

再インストールするには、アプリケーション&ドライバ CD-ROM を使用します。

- アプリケーション&ドライバ CD-ROM をセットする アプリケーション&ドライバ CD-ROM は、複数枚入っている場 合があります。
- 2 表示されるメッセージに従ってインストールを行う [ファイルのダウンロード] 画面が表示された場合は、[このプロ グラムを上記の場所から実行する]を選択し、[OK] ボタンをク リックしてください。
- すでにインストールされているアプリケーションを再インストー ルするときは、コントロールパネルの「アプリケーションの追加 と削除」または各アプリケーションのアンインストールプログラ ムを実行して、アンインストールを行なってください。 アンインストールを行わずに再インストールを実行すると、正常 にインストールできない場合があります。ただし、上記のどちら の方法でもアンインストールが実行できないアプリケーションは、 上書きでインストールしても問題ありません。

# 9章 パソコンの取り扱い

| 1 | オンラインマニュアルについて   | .224 |
|---|------------------|------|
| 2 | 日常の取り扱いとお手入れ     | .226 |
| 3 | アフターケアについて       | .231 |
| 4 | 廃棄について           | .232 |
| 5 | アプリケーションのお問い合わせ先 | .234 |

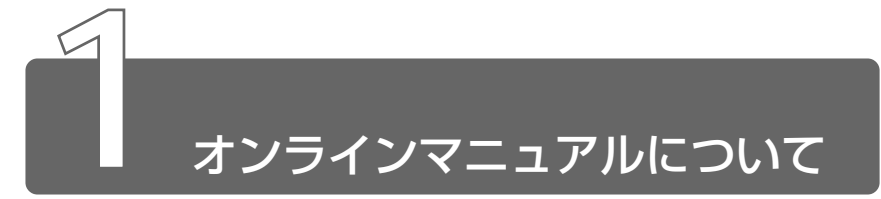

Windows が起動しているときに、取扱説明書(本書)をパソコン画面上で見ることができます。「Adobe Acrobat Reader」と「オンラインマニュアル」 それぞれのインストールが必要です。

## ■ インストール方法

- 1 「アプリケーション CD」(2000)、「アプリケーション& ドライバ CD-ROM」(98)をセットする
- 2 表示されるメッセージに従ってインストールを行う [ファイルのダウンロード] 画面が表示された場合は、[このプロ グラムを上記の場所から実行する]を選択し、[OK] ボタンをク リックしてください。

# *1* [スタート] ①→ [オンラインマニュアル] ②をクリックする

 デスクトップ上にある [オンラインマニュアル] アイコンをダブ ルクリックしても起動できます。

「Adobe Acrobat Reader」と「オンラインマニュアル」が起動します。

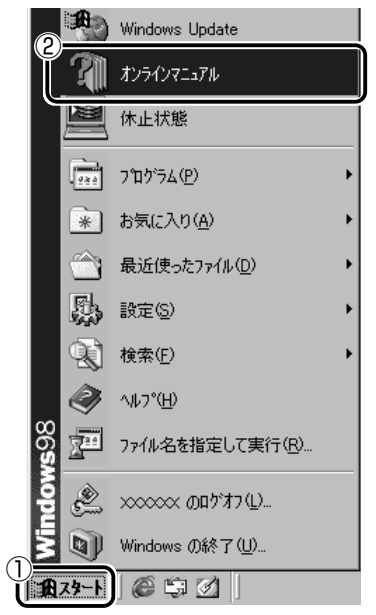

\* 画面は Windows 98 の表示例です。

初めて「Adobe Acrobat Reader」を起動したときは、「ソフトウェ ア使用許諾契約書] 画面が表示されます。契約内容をお読みのうえ、 [同意する] ボタンをクリックしてください。[同意する] ボタンをク リックしないと、「Adobe Acrobat Reader」をご使用になれません。 また、「オンラインマニュアル」を見ることはできません。

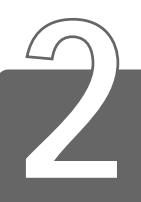

# 日常の取り扱いとお手入れ

# ⚠ 注意

- ・お手入れの前には、必ずパソコンやパソコンの周辺機器の電源を切り、 電源コードを AC 電源から抜いてください。電源を切らずにお手入れを はじめると、感電するおそれがあります。
- ・機器に強い衝撃や外圧を与えないように注意してください。製品には精 密部品を使用しておりますので、強い衝撃や外圧を加えると部品が故障 するおそれがあります。

日常の取り扱いでは、次のことを守ってください。

# パソコン本体

- 機器の汚れは、柔らかい乾いた布で拭いてください。
   汚れがひどいときは、水に浸した布を固くしぼってから拭きます。
   ベンジン、シンナーなどは使用しないでください。
- 薬品や殺虫剤などをかけないでください。
- ディスプレイは静かに閉じてください。
- 使用できる環境は次のとおりです。
   温度5~35℃、湿度20~80%
- 次のような場所で使用や保管をしないでください。
   直射日光の当たる場所
   非常に高温または低温になる場所
   急激な温度変化のある場所(結露を防ぐため)
   強い磁気を帯びた場所(スピーカなどの近く)
   ホコリの多い場所
   振動の激しい場所
   薬品の充満している場所
   薬品に触れる場所
- 使用中に本体の底面や AC アダプタが熱くなることがあります。本体の動作状況により発熱しているだけで、故障ではありません。

### 電源コード

電源コードのプラグを長期間にわたって AC コンセントに接続したま まにしていると、プラグにほこりがたまることがあります。定期的に ほこりを拭き取ってください。

### キーボード

乾いた柔らかい素材のきれいな布で拭いてください。 汚れがひどいときは、水に浸した布を固くしぼって拭きます。 キーのすきまにゴミが入ったときは、掃除機などで吸い出します。ゴ ミが取れないときは、お使いの機種をご確認後、お買い求めの販売店、 または保守サービスにご相談ください。

飲み物など液体をこぼしたときは電源を切り、ACアダプタとバッテリ パックを取りはずして、ただちにお買い求めの販売店、または保守サー ビスに点検を依頼してください。

# 液晶ディスプレイ

### ■ 画面のお手入れ

- 画面の表面には偏向フィルムが貼られています。このフィルムは傷 つきやすいので、むやみに触れないでください。
   表面が汚れた場合は、柔らかい素材のきれいな布で拭き取ってくだ さい。水や中性洗剤、揮発性の有機溶剤、化学ぞうきんなどは使用 しないでください。
- 無理な力の加わる扱いかた、使いかたをしないでください。
   液晶表示素子は、ガラス板間に液晶を配向処理して注入してあります。そのため、圧力がかかると配向が乱れ、元に戻らなくなる場合があります。

### ■ サイドライト用 FL 管について

液晶ディスプレイに表示されている内容を見るためにサイドライト用 FL 管(冷陰極管)が内蔵されています。サイドライト用 FL 管(冷陰 極管)は、ご使用になるにつれて発光量が徐々に減少し、表示画面が 暗くなります。表示画面が見づらくなったときは、お使いの機種をご 確認後、お買い求めの販売店、または保守サービスにご相談ください。 有償にて交換いたします。

# タッチパッド

乾いた柔らかい素材のきれいな布で拭いてください。 汚れがひどいときは、水かぬるま湯に浸した布を固くしぼってから拭 きます。

# データのバックアップについて

重要な内容は必ず、定期的にバックアップをとって保存してください。 本製品は次のような場合、スタンバイ機能または休止状態が無効にな り、本体内の記憶内容が変化し、消失するおそれがあります。

- 誤った使いかたをしたとき
- ●静電気や電気的ノイズの影響を受けたとき
- ●長期間使っていなかったために、バッテリ(バッテリパック、時計 用バッテリ)の充電量がなくなったとき
- ●故障、修理、バッテリ交換のとき
- バッテリ駆動で使用しているときにバッテリパックを取りはずしたとき
- ●増設メモリの取り付け/取りはずしをしたとき

記憶内容の変化/消失、ハードディスクやフロッピーディスクなどに 保存した内容の損害については当社は一切その責任を負いませんので、 あらかじめご承知ください。

### 持ち運ぶとき

持ち運ぶときは、誤動作や故障を起こさないために、次のことを守っ てください。

- 急激な温度変化(寒い屋外から暖かい屋内への持ち込みなど)を与えないでください。
   やむなく急な温度変化を与えてしまった場合は、数時間たってから 電源を入れるようにしてください。
- 外付けの装置やケーブルは取りはずしてください。また、CDなどが セットされている場合は、取り出してください。
- ●落としたり、強いショックを与えないでください。また、日の当たる自動車内に置かないでください。
   故障の原因になります。
- 持ち運ぶときはディスプレイを閉じてください。

# 

\* DVDは、スリムセレクトベイにマルチドライブ(別売り)を取り付けた 場合のみ

CD / DVD の内容は故障の原因にかかわらず保障いたしかねます。製品を長持ちさせ、データを保護するためにも、次のことを必ず守ってお取り扱いください。

- CD / DVD を折り曲げたり、表面を傷つけたりしないでください。 CD / DVD を読み込むことができなくなります。
- CD / DVD を直射日光が当たるところや、極端に暑かったり寒かったりする場所に置かないでください。また、CD / DVD の上に重いものを置かないでください。
- CD / DVD は専用のケースに入れ、清潔に保護してください。
- CD / DVD を持つときは、外側の端か、中央の穴のところを持つようにしてください。データ記憶面に指紋をつけてしまうと、正確に データが読み取れなくなることがあります。
- CD / DVD のデータ記憶面に文字などを書かないでください。
- CD / DVD が汚れたりホコリをかぶったりしたときは、乾燥した清 潔な布で拭き取ってください。

円盤に沿って環状に拭くのではなく、円盤の中心から外側に向かっ て直線状に拭くようにしてください。乾燥した布では拭き取れない 場合は、水か中性洗剤で湿らせた布を使用してください。ベンジン やシンナーなどの薬品は使用しないでください。

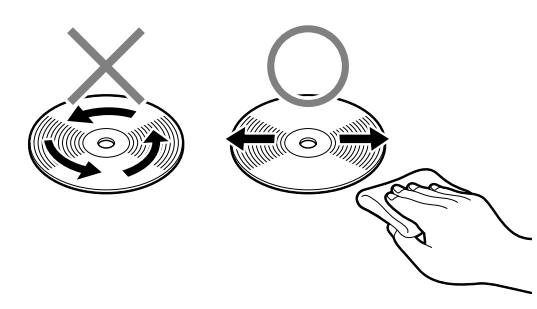

### SD メモリカード

SD メモリカードを取り扱うときには、次のことを守ってください。

●SDメモリカードの保存しているデータは、万一故障が起こったり、 消失した場合に備えて、定期的に複製を作って保管するようにして ください。
SDメモリカードに保存した内容の障害については、当社は一切その

SDメモリカートに保存した内容の障害については、当社は一切その 責任を負いませんので、あらかじめご了承ください。

- SDメモリカードの接触面(コンタクトエリア)を触らないでください。
   ごみや異物が付着したり、汚れると使用できなくなります。
- 強い静電気、電気的ノイズの発生しやすい環境での使用、保管をし ないでください。

記録した内容が消えるおそれがあります。

- ●高温多湿の場所、また腐食性のある場所での使用、保管をしないで ください。
- 持ち運びや保管の際は、SDメモリカードに付属のケースに入れてく ださい。
- SDメモリカードが汚れたときは、乾いた柔らかい素材の布で拭いてください。
- 新たにラベルやシールを貼らないでください。

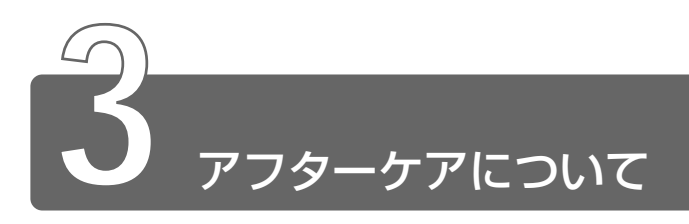

# 保守サービスについて

保守サービスへのご相談は、『東芝 PC サポートのご案内』をご覧ください。

# 消耗品について

次の部品は消耗品です。

- バッテリパック(充電式リチウムイオン電池)
   長時間の使用により消耗し、充電機能が低下します。
   充電機能が低下した場合は、別売りのバッテリパック(PABASO12)
   と交換してください。
- ●時計用バッテリ(交換は有償です) 消耗した場合は、お使いの機種をご確認後、お買い求めの販売店、 または保守サービスにご連絡ください。

# 補修用性能部品について

本製品の補修用性能部品(本製品の機能を維持するために必要な部品) の最低保有期間は、製造終了後6年間です。

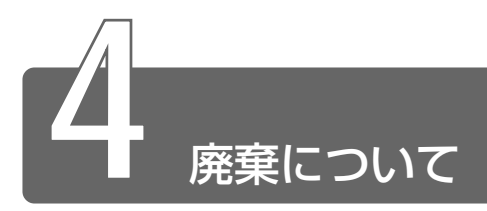

# バッテリパックについて

不要になったバッテリパックは、貴重な資源を守るために廃 棄しないで充電式電池リサイクル協力店へお持ちください。 その場合、ショート防止のため電極にセロハンテープなどの 絶縁テープを貼ってください。

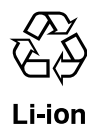

### ■ バッテリパック(充電式電池)の回収、リサイクルおよび リサイクル協力店に関するお問い合わせ先

社団法人 電池工業会 TEL / 03-3434-0261 ホームページ/ http://www.baj.or.jp

# パソコン本体について

本製品を廃棄するときは、地方自治体の条例または規則に従って処理 してください。詳しくは、各地方自治体にお問い合わせください。 (本製品は、プリント基板の製造に使用するはんだには鉛が、LCD表示 部に使用している蛍光灯には水銀が含まれています。)

### ■ 企業でパソコンをご使用のお客様へ

本製品を廃棄するときは、産業廃棄物として扱われます。 東芝は、廃棄品の回収と適切な再使用・再利用処理を有償で実施して います。

使用済みになった東芝製品については、東芝の回収・処理システムを ご利用いただきますようお願いいたします。

### 【お問い合わせ先】

東芝パソコンリサイクルセンター
〒230-0034 神奈川県横浜市鶴見区寛政町 20-1
株式会社テルム内
TEL : 045-510-0255
受付時間:9:00~17:00(±・日・祝日・当社指定の休日を除く)
FAX : 045-506-7983(受付時間:24時間)

### ■ パソコン内のデータの消去について

パソコン内のデータは、「削除」や「フォーマット」を行なっただけで は、特殊なソフトウェアなどの使用により、消したはずのデータが再 生されることがあります。

パソコンの廃棄の際に、ハードディスクに保存されたデータの完全消 去を行う場合には専門業者に依頼もしくは市販のソフトウェアなどを お使いになることをおすすめいたします(有償)。

本件に関するお問い合わせは、東芝 PC ダイヤル(巻末参照)にご連 絡ください。

### ■ お客様登録の削除について

お客様登録されている製品を廃棄される場合は、「パソコンお客様ご登録係」までご連絡のうえ、登録の削除の手続きをお願いいたします。

パソコンお客様ご登録係

TEL / 043-278-5997

受付時間/9:00~17:00(土・日、祝日、特別休日を除く)

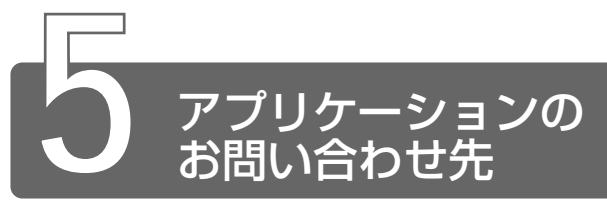

### \* 2001年10月現在の内容です。

本製品に用意されているアプリケーションのお問い合わせ先は、次のとおりです。 各アプリケーションのユーザ登録については、それぞれのお問い合わせ先ま でお問い合わせください。

アプリケーション名:

Acrobat Reader/Fn-esse/Internet Explorer/Outlook Express/ PC診断ツール/東芝省電力ユーティリティ/東芝HWセットアップ/ 内蔵モデム用地域選択ユーティリティ

お問い合わせ先:

### 東芝(東芝PCダイヤル)

ナビダイヤル (全国共通電話番号)

TEL : 0570-00-3100

受付時間 : 9:00~19:00(祝日、12/31~1/3を除く)

電話番号はおまちがえのないよう、お確かめの上、おかけいただきますようお願いいたします。

お客様からの電話は全国6箇所(千葉市、大阪市、名古屋市、福岡市、仙台市、札 幌市)の最寄りの拠点に自動的に接続されます。海外からの電話、携帯電話等で 上記電話番号に接続できないお客様、NTT以外とマイラインプラスなどの回線契約 をご利用のお客様は、043-298-8780で受け付けております。

ナビダイヤルでは、ダイヤル後に通話区間料金のアナウンスが流れます。これは お客様から全国6箇所の最寄りの拠点までの通常電話料金で、サポート料金では ありません(サポート料金は無料です)。

ナビダイヤルでは、NTT以外とマイラインプラスをご契約の場合でも、自動的に NTT回線を使用することになりますので、あらかじめご了承ください。

アプリケーション名:

駅すぱあと

お問い合わせ先:

株式会社ヴァル研究所 ユーザーサポートセンター

| TEL    | : | 03-5373-3522                       |
|--------|---|------------------------------------|
| 受付時間   | : | 10:00~12:00、13:00~18:00(土・日・祝日を除く) |
| FAX    | : | 03-5373-3523                       |
| E-mail | : | support@val.co.jp                  |
|        |   | *ユーザー登録されたお客様が対象となります。             |
| ホームページ | : | http://www.ekiworld.net/           |

アプリケーション名:

いきなりインターネット

お問い合わせ先:

東芝情報システム株式会社 infoPepperインターネットサービスサポート窓口

| TEL    | : | 044-201-0450            |
|--------|---|-------------------------|
| 受付時間   | : | 10:00~12:00、13:00~17:00 |
|        |   | (土・日・祝祭日、当社休業日を除く)      |
| FAX    | : | 044-246-1131            |
| FAX・音声 |   |                         |
| 情報サービス | : | 044-201-0449(24時間受付)    |
| E-mail | : | support@staff.pep.ne.jp |
| ホームページ | : | http://www.pep.ne.jp/   |

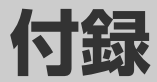

| 1 | 製品仕様        | 238 |
|---|-------------|-----|
| 2 | 各インタフェースの仕様 | 245 |
| 3 | 技術基準適合について  | 248 |

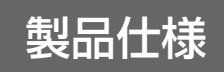

# 基本仕様

| 機種           |                                               | DynaBook SS 4000シリーズ                                                                                                    |  |
|--------------|-----------------------------------------------|----------------------------------------------------------------------------------------------------|--|
| プロセッサ        | CPU                                           | 「PC診断ツール」を参照                                                                                                    |  |
|              | ROM                                           | 512KB(フラッシュROM)、<br>ACPI 1.0b、APM 1.2、Plug and Play 1.0a                                                                     |  |
| メモリ          | RAM                                           | 「PC診断ツール」を参照                                                                                                    |  |
|              | ビデオRAM                                        | 16MB(システムメモリと共用)                                                                                                    |  |
| 表示機能         | 表示装置                                          | 12.1型低温ポリシリコンTFTカラー液晶ディスプレイ                                                                                                  |  |
| 2013 1020130 | グラフィック表示                                      | 横1024×縦768ドット 1画面                                                                                                    |  |
| コーン注空        | キーボード                                         | OADG109Aキータイプ準拠<br>85キー(文字キー、制御キーの合計)                                                                                        |  |
| 八刀衣直         | ポインティング<br>デバイス                               | タッチパッド内蔵                                                                                                    |  |
|              | 標準ハードディ<br>スクドライブ*1                           | 2.5型 1台装備                                                                                                    |  |
|              | セカンドハード<br>ディスクドライブ<br>(別売り)* <sup>1.*2</sup> | スリムセレクトベイに取り付けて使用                                                                                                    |  |
|              | CD-ROM<br>ドライブ<br>(標準装備)* <sup>2</sup>        | スリムセレクトベイに取り付けて使用<br>最大24倍速<br>8cm、12cmのCD対応、マルチセッション                                                                        |  |
| 補助記憶<br>装置   | CD-R/RW<br>ドライブ<br>(別売り)* <sup>2</sup>        | スリムセレクトベイに取り付けて使用<br>CD :最大24倍速<br>CD-R :最大8倍速<br>CD-RW(マルチスピード):最大4倍速<br>High-Speed対応CD-RW :最大8倍速<br>8cm 12cmのCD対応 マルチセッション |  |
|              |                                               | スリムセレクトベイに取り付けて使用                                                                                                    |  |
|              | マルチドライブ<br>(別売り)* <sup>2</sup>                | CD :最大24倍速<br>CD-R :最大8倍速<br>CD-RW (マルチスピード) :最大4倍速<br>High-Speed対応CD-RW :最大8倍速<br>DVD-ROM :最大8倍速<br>8cm, 12cmのCD対応、マルチセッション |  |

| 機種     |                                    | DynaBook SS 4000シリーズ                                                                               |
|--------|------------------------------------|----------------------------------------------------------------------------------------------------|
|        | RGB                                | 1個装備                                                                                               |
|        | USB                                | 2個装備                                                                                               |
|        | PCカード                              | 2個装備 PC Card Standard準拠<br>(TYPE II ×2、またはTYPE II ×1)<br>CardBus対応                                 |
|        | SDメモリカード                           | 〕個装備                                                                                               |
| インタ    | LAN                                | 1個装備 100Base-TX/10Base-T                                                                           |
| フェース   | モデム                                | 1個装備(ITU-T V.90準拠)                                                                                 |
|        | サウンド                               | マイク入力<br>1個装備(Φ3.5mmモノラルミニジャック)<br>ヘッドホン出力<br>1個装備(Φ3.5mmステレオミニジャック)<br>内蔵スピーカ(ステレオ)装備<br>内蔵マイク 装備 |
|        | 赤外線通信                              | 1ポート装備 IrDA 1.1準拠                                                                                  |
| カレンダ橋  | 機能                                 | 日付、時計機能を標準装備<br>充電型電池によるバックアップ                                                                     |
|        | ACアダプタ                             | 国内:AC100V(50Hz、または60Hz)<br>(国外:AC100V~240V)                                                        |
| 電源     | バッテリパック<br>(標準装備)                  | Li-ion 10.8V 3600mAh                                                                               |
|        | セカンドバッテリ<br>パック(別売り)* <sup>2</sup> | スリムセレクトベイに取り付けて使用<br>Li-ion 10.8V 3000mAh                                                          |
| 最大消費電力 |                                    | 約45W                                                                                               |
| 使用環境条件 |                                    | 温度:5℃~35℃ 湿度:20%~80%Rh                                                                             |
| 外形寸法   | (突起部除く)                            | 270(幅) x 248(奥行) x 31.7~37.4(高さ)mm                                                                 |
| 質量     |                                    | 約1.75kg(ウェイトセーバ内蔵時)<br>約1.94kg(CD-ROMドライブ内蔵時)                                                      |

- \*1: ハードディスク容量は、ハードディスクドライブのプロパティで確認できます。 プロパティを表示するには、デスクトップ上の[マイコンピュータ]からハード ディスクドライブのアイコンを右クリックし、表示されるメニューから[プロパ ティ]をクリックします。
- \*2: スリムセレクトベイ機器は、いずれかひとつを取り付けて使用できます。

付録

### ■ 仕様について

本製品の仕様は国内向けです。国外で本製品を使用する場合は、電源 に合った電源コードをお買い求めください。 AC アダプタの仕様は次のとおりです。

| 入力* | AC100V、95VA、50/60Hz |
|-----|---------------------|
| 出力  | DC15V 3A            |

\*国外でご使用の場合は、次のとおりです。

入力: AC100V~240V、0.95A~0.55A 50/60Hz

消費電力の仕様は次のとおりです。

| <b>最大消費電力</b> 45W(電源スイッチオン時) |                 |  |
|------------------------------|-----------------|--|
| 早小鸿弗雷力                       | 約10W(電源スイッチオン時) |  |
| 取小府頁电刀                       | 約2W(電源スイッチオフ時)  |  |

パソコンの電源を切った後に、電源コードを抜くと消費電力はゼロに なります。

本機器は、「機器のリサイクルに適した設計」となっています。

### PC 診断ツール

「PC診断ツール」で本製品のCPU、OS、ディスプレイなどに関する 情報を確認できます。

### ■ 起動方法

- ① [スタート] → [プログラム] → [東芝ユーティリティ] → [PC診 断ツール] をクリックする
- ② [基本情報の表示] ボタンをクリックする

PC診断ツールについて、詳しくはPC診断ツールのヘルプをご覧ください。

### ■ ヘルプの起動方法

PC診断ツールを起動する
 [ヘルプ] ボタンをクリックする

外形寸法図

\*数値は突起部を含みません。

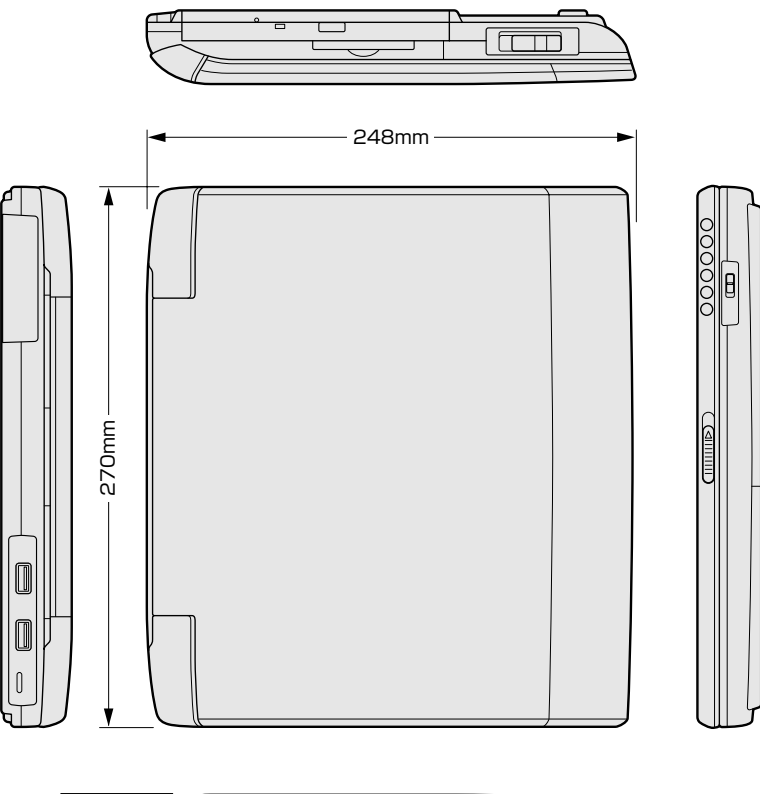

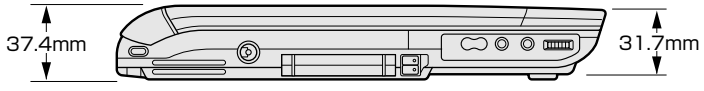

付録

# サポートしているビデオモード

ディスプレイコントローラによって制御される画面の解像度と表示可能な最大色数を定めた規格をビデオモードと呼びます。

本製品でサポートしている英語モード時のすべてのビデオモードを次に示します。

モードナンバは一般に、プログラマがそれぞれのモードを識別するの に用いられます。アプリケーションソフトがモードナンバによって モードを指定してくる場合、そのナンバが図のナンバと一致していな いことがあります。この場合は解像度とフォントサイズと色の数をも とに選択し直してください。

| ビデオ<br>モード | 形式             | 解像度           | フォント<br>サイズ | 色数       | CRTリフ<br>レッシュ<br>レート(Hz) |
|------------|----------------|---------------|-------------|----------|--------------------------|
| 0.1        |                | 40x25字        | 8x8         | 16/256K  |                          |
| 2,3        |                | 80x25字        | 8x8         | 16/256K  |                          |
| 0*,1*      | VGA            | 40x25字        | 8x14        | 16/256K  |                          |
| 2*,3*      | テキスト           | 80 x 25字      | 8x14        | 16/256K  |                          |
| 0+,1+      |                | 40x25字        | 8(9) x 16   | 16/256K  |                          |
| 2+,3+      |                | 80x25字        | 8(9) x 16   | 16/256K  |                          |
| 4,5        | VGA            | 320x200ドット    | 8x8         | 4/256K   | 70                       |
| 6          | グラフィックス        | 640 x 200 ドット | 8x8         | 2/256K   | 70                       |
| 7          | VGA            | 80x25字        | 8(9) x 14   | モノクロ     |                          |
| 7+         | テキスト           | 80x25字        | 8(9) x 16   | モノクロ     |                          |
| D          |                | 320x200ドット    | 8x8         | 16/256K  |                          |
| E          |                | 640 x 200 ドット | 8x8         | 16/256K  |                          |
| F          |                | 640x350ドット    | 8x14        | モノクロ     |                          |
| 10         | VGA<br>グラフィックス | 640x350ドット    | 8x14        | 16/256K  |                          |
| 11         |                | 640 x 480 ドット | 8x16        | 2/256K   | 60                       |
| 12         |                | 640 x 480 ドット | 8x16        | 16/256K  |                          |
| 13         |                | 320x200ドット    | 8x8         | 256/256K | 70                       |

| ビデオ<br>モード | 形式               | 解像度            | フォント<br>サイズ | 色数       | CRTリフ<br>レッシュ<br>レート(Hz) |
|------------|------------------|----------------|-------------|----------|--------------------------|
| -          |                  | 640 x 480 ドット  | —           | 256/256K |                          |
| -          |                  | 800×600ドット     | —           | 256/256K | 60/75                    |
| -          |                  | 1024x768ドット    | —           | 256/256K | /85                      |
| -          |                  | 1280x1024ドット*1 | —           | 256/256K |                          |
| -          |                  | 1600x1200ドット*1 | —           | 256/256K | 60                       |
| -          |                  | 640 x 480 ドット  | —           | 64K/64K  |                          |
| -          | SVGA<br> グラフィックス | 800×600ドット     | —           | 64K/64K  | 60/75                    |
| _          |                  | 1024x768ドット    | —           | 64K/64K  | /85                      |
| -          |                  | 1280x1024ドット*1 | —           | 64K/64K  |                          |
| -          |                  | 1600x1200ドット*1 | —           | 64K/64K  | 60                       |
| -          |                  | 640 x 480 ドット  | —           | 16M/16M  | 60/75                    |
| -          |                  | 800×600ドット     | _           | 16M/16M  | /85                      |
| _          |                  | 1024x768ドット    | —           | 16M/16M  | 60/75                    |

\*1: LCD で表示する場合、実際の画面(1024 × 768)内に、仮想スクリーン表示します。

付録

# ハードウェアリソースについて

メモリマップ、I/O ポートマップ、IRQ 使用リソース、DMA 使用リ ソースは次の方法で確認できます。

ご使用の環境(ハードウェア/ソフトウェア)によって変更される場 合があります。

### ■ Windows 2000 の場合

- 【 [マイコンピュータ] を右クリックして [管理] をクリック する
- 2 画面左側のツリーから [システム情報] → [ハードウェア リソース] をダブルクリックする
- 3 調べたい項目をクリックする メモリマップ : [メモリ] I/Oポートマップ : [I/O] IRQ使用リソース : [IRQ] DMA使用リソース : [DMA]

### ■ Windows 98 の場合

- 【 [スタート] → [プログラム] → [アクセサリ] → [システ ムツール] → [システム情報] をクリックする
- 2 画面左側のツリーから [ハードウェアリソース] をダブル クリックする
- 3 調べたい項目をクリックする メモリマップ : [メモリ] I/Oポートマップ : [I/O] IRQ使用リソース : [IRQ] DMA使用リソース : [DMA]

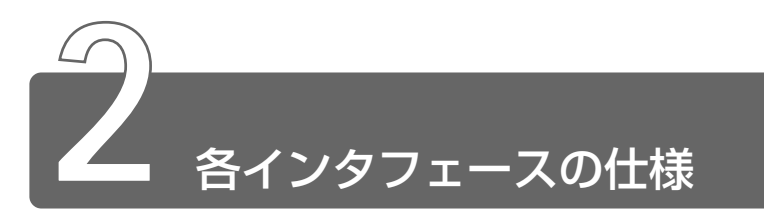

# RGB インタフェース

| ピン番号                                                        | 信号名      | 意味           | 信号方向 |  |
|-------------------------------------------------------------|----------|--------------|------|--|
| 1                                                           | CRV      | 赤色ビデオ信号      | 0    |  |
| 2                                                           | CGV      | 緑色ビデオ信号      | 0    |  |
| 3                                                           | CBV      | 青色ビデオ信号      | 0    |  |
| 4                                                           | Reserved | 予約           |      |  |
| 5                                                           | GND      | 信号グランド       |      |  |
| 6                                                           | GND      | 信号グランド       |      |  |
| 7                                                           | GND      | 信号グランド       |      |  |
| 8                                                           | GND      | 信号グランド       |      |  |
| 9                                                           | Reserved | 予約           |      |  |
| 10                                                          | GND      | 信号グランド       |      |  |
| 11                                                          | Reserved | 予約           |      |  |
| 12                                                          | SDA      | SDA通信信号      | I/O  |  |
| 13                                                          | -CHSYNC  | 水平同期信号       | 0    |  |
| 14                                                          | -CVSYNC  | 垂直同期信号       | 0    |  |
| 15                                                          | SCL      | SCLデータクロック信号 | I/O  |  |
|                                                             |          | コネクタ図        |      |  |
| 5<br>010<br>00000<br>00000<br>15<br>11<br>高密度D-SUB 3列15ピンメス |          |              |      |  |

信号名:-がついているのは、負論理値の信号です 信号方向(I):パソコン本体への入力 信号方向(O):パソコン本体からの出力

USB インタフェース

| ピン番号  | 信号名   | 意味      | 信号方向 |
|-------|-------|---------|------|
| 1     | VCC   | +5V     |      |
| 2     | -Data | マイナスデータ | I/O  |
| 3     | +Data | プラスデータ  | I/O  |
| 4     | GND   | 信号グランド  |      |
| コネクタ図 |       |         |      |
|       |       |         |      |

信号名:-がついているのは、負論理値の信号です 信号方向(I):パソコン本体への入力 信号方向(O):パソコン本体からの出力

# モデムインタフェース

| ピン番号  | 信号名  | 意味      | 信号方向 |
|-------|------|---------|------|
| 1     | -    | ノーコンタクト |      |
| 2     | _    | ノーコンタクト |      |
| 3     | TIP  | 電話回線    | I/O  |
| 4     | RING | 電話回線    | I/O  |
| 5     | _    | ノーコンタクト |      |
| 6     | _    | ノーコンタクト |      |
| コネクタ図 |      |         |      |
|       |      |         |      |

信号方向(I):パソコン本体への入力 信号方向(O):パソコン本体からの出力

# LANインタフェース

| ピン番号     | 信号名    | 意味       | 信号方向 |
|----------|--------|----------|------|
| 1        | ΤX     | 送信データ(+) | 0    |
| 2        | -TX    | 送信データ(-) | 0    |
| 3        | RX     | 受信データ(+) | I    |
| 4        | Unused | 未使用      |      |
| 5        | Unused | 未使用      |      |
| 6        | -RX    | 受信データ(-) | I    |
| 7        | Unused | 未使用      |      |
| 8        | Unused | 未使用      |      |
| コネクタ図    |        |          |      |
|          |        |          |      |
| 123/5678 |        |          |      |

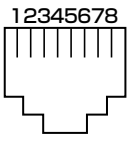

信号名:-がついているのは、負論理値の信号です 信号方向(I):パソコン本体への入力 信号方向(O):パソコン本体からの出力

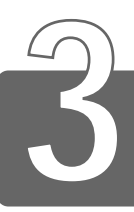

# 技術基準適合について

### 漏洩電流自主規制について

この装置は、社団法人 電子情報技術産業協会の定めたパーソナルコン ピュータ業界基準(PC-11-1988)に適合しております。

### 瞬時電圧低下について

この装置は、社団法人 電子情報技術産業協会の定めたパーソナル コンピュータの瞬時電圧低下対策のガイドラインを満足しておりま す。しかし、ガイドラインの基準を上回る瞬時電圧低下に対しては、 不都合を生じることがあります。

### 電波障害自主規制について

この装置は、情報処理装置等電波障害自主規制協議会(VCCI)の基準に基づくクラスB情報技術装置です。この装置は、家庭環境で使用することを目的としていますが、この装置がラジオやテレビジョン受信機に近接して使用されると、受信障害を引き起こすことがあります。

取扱説明書に従って正しい取り扱いをしてください。

### 高調波対策について

本装置は、「高調波ガイドライン適合品」です。

### 国際エネルギースタープログラムについて

当社は国際エネルギースタープログラムの参加事業者 として、本製品が国際エネルギースタープログラムの 対象製品に関する基準を満たしていると判断します。

● 省電力設定について つ 「4章2省電力の設定をする」

# FCC information

Product name : PORTÉGÉ 4000 Model number : PP400N

# FCC notice "Declaration of Conformity Information"

This equipment has been tested and found to comply with the limits for a Class B digital device, pursuant to Part 15 of the FCC rules. These limits are designed to provide reasonable protection against harmful interference in a residential installation. This equipment generates, uses and can radiate radio frequency energy and, if not installed and used in accordance with the instructions, it may cause harmful interference to radio communications. However, there is no guarantee that interference will not occur in a particular installation. If this equipment does cause harmful interference to radio or television reception, which can be determined by turning the equipment off and on, the user is encouraged to try to correct the interference by one or more of the following measures:

- Reorient or relocate the receiving antenna.
- □ Increase the separation between the equipment and receiver.
- Connect the equipment into an outlet on a circuit different from that to which the receiver is connected.
- □ Consult the dealer or an experienced radio/TV technician for help.

**WARNING**: Only peripherals complying with the FCC rules class B limits may be attached to this equipment. Operation with non-compliant peripherals or peripherals not recommended by TOSHIBA is likely to result in interference to radio and TV reception. Shielded cables must be used between the external devices and the computer's or external monitor port, USB port, and microphone jack. Changes or modifications made to this equipment, not expressly approved by TOSHIBA or parties authorized by TOSHIBA could void the user's authority to operate the equipment. The modular cable that comes with the computer must be used to connect a modem.

# FCC conditions

This device complies with Part 15 of the FCC Rules. Operation is subject to the following two conditions:

- 1. This device may not cause harmful interference.
- This device must accept any interference received, including interference that may cause undesired operation.

# Contact

| Address :   | TOSHIBA America Information Systems, Inc. |  |
|-------------|-------------------------------------------|--|
|             | 9740 Irvine Boulevard                     |  |
|             | Irvine, California 92618-1697             |  |
| Telephone : | (949) 583-3000                            |  |

# тозніва

EU Declaration of Conformity

TOSHIBA declares, that the product: PP400\* conforms to the following Standards:

Supplementary Information:"The product complies with the requirements of the Low<br/>Voltage Directive 73/23/EEC and the EMC Directive 89/<br/>336/EEC and the R&TTE Directive 1999/05/EEC."

This product is carrying the CE-Mark in accordance with the related European Directives. Responsible for CE-Marking is TOSHIBA Europe, Hammfelddamm 8, 41460 Neuss, Germany.

### モデム使用時の注意事項

本製品の内蔵モデムをご使用になる場合は、次の注意事項をお守りく ださい。

内蔵モデムは、財団法人 電気通信端末機器審査協 会により電気通信事業法第50条1項に基づき、 技術基準適合認定を受けたものです。

### ●使用地域

内蔵モデムは、次の地域で使用できます。

アイスランド、アイルランド、アメリカ合衆国、アラブ首長国連邦、 イギリス、イスラエル、イタリア、インド、インドネシア、エジプト、 エストニア、オーストラリア、オーストリア、オマーン、オランダ、 カナダ、韓国、ギリシャ、クウェート、サウジアラビア、シンガポール、 スイス、スウェーデン、スペイン、スリランカ、スロバキア、 スロベニア、タイ、台湾、チェコ、中国、デンマーク、ドイツ、トルコ、 日本、ニュージーランド、ノルウェー、パキスタン、ハンガリー、 バングラデシュ、フィリピン、フィンランド、フランス、ブルガリア、 ベルギー、ポーランド、ポルトガル、香港、マルタ、マレーシア、 南アフリカ、モロッコ、ラトビア、リトアニア、ルーマニア、 ルクセンブルグ、レバノン、ロシア

(2001年10月現在)

なお、その他の地域での許認可は受けていないため、その他の地域で はご使用になれません。ご注意ください。

内蔵モデムが使用できない地域では、その地域で許認可を受けている モデムをご購入ください。

内蔵モデムに接続する回線が PBX 等を経由する場合は使用できない場合があります。

上記の注意事項を超えてのご使用における危害や損害などについては、 当社では責任を負えませんのであらかじめご了承願います。

### ●自動再発信の制限

内蔵モデムは2回を超える再発信(リダイヤル)は、発信を行わず 『BLACK LISTED』を返します(『BLACK LISTED』の応答コードが 問題になる場合は、再発信を2回以下または再発信間隔を1分以上に してください)。

\* 内蔵モデムの自動再発信機能は、電気通信事業法の技術基準(ア ナログ電話端末)「自動再発信機能は2回以内(但し、最初の発信 から3分以内)」に従っています。

- ・ 雷雲が近づいてきたときは、モジュラープラグを電話回線用モジュラージャックから抜いてください。電話回線に落雷した場合、内蔵モデムやパソコン本体が破壊されるおそれがあります。
  - ●内蔵モデムを使用する場合は、ご使用になる地域にあわせて設定 が必要です。
#### **Conformity Statement**

The equipment has been approved to [Commission Decision "CTR21"] for pan-European single terminal connection to the Public Switched Telephone Network (PSTN).

However, due to differences between the individual PSTNs provided in different countries/regions the approval does not, of itself, give an unconditional assurance of successful operation on every PSTN network termination point.

In the event of problems, you should contact your equipment supplier in the first instance.

#### **Network Compatibility Statement**

This product is designed to work with, and is compatible with the following networks. It has been tested to and found to confirm with the additional requirements conditional in EG 201 121.

| Germany                     | - ATAAB AN005,AN006,AN007,AN009,AN010 and DE03,04,05,08,09,12,14,17 |
|-----------------------------|---------------------------------------------------------------------|
| Greece                      | - ATAAB AN005,AN006 and GR01,02,03,04                               |
| Portugal                    | - ATAAB AN001,005,006,007,011 and P03,04,08,10                      |
| Spain                       | - ATAAB AN005,007,012, and ES01                                     |
| Switzerland                 | - ATAAB AN002                                                       |
| All other countries/regions | - ATAAB AN003,004                                                   |

Specific switch settings or software setup are required for each network, please refer to the relevant sections of the user guide for more details.

The hookflash (timed break register recall) function is subject to separate national type approvals. If has not been tested for conformity to national type regulations, and no guarantee of successful operation of that specific function on specific national networks can be given.

### Pursuant to FCC CFR 47, Part 68:

When you are ready to install or use the modem, call your local telephone company and give them the following information:

- The telephone number of the line to which you will connect the modem
- The registration number that is located on the device

The FCC registration number of the modem will be found on either the device which is to be installed, or, if already installed, on the bottom of the computer outside of the main system label.

- The Ringer Equivalence Number (REN) of the modem, which can vary. For the REN of your modem, refer to your modem's label.

The modem connects to the telephone line by means of a standard jack called the USOC RJ11C.

#### Type of service

Your modem is designed to be used on standard-device telephone lines.

Connection to telephone company-provided coin service (central office implemented systems) is prohibited. Connection to party lines service is subject to state tariffs. If you have any questions about your telephone line, such as how many pieces of equipment you can connect to it, the telephone company will provide this information upon request.

#### Telephone company procedures

The goal of the telephone company is to provide you with the best service it can. In order to do this, it may occasionally be necessary for them to make changes in their equipment, operations, or procedures. If these changes might affect your service or the operation of your equipment, the telephone company will give you notice in writing to allow you to make any changes necessary to maintain uninterrupted service.

#### If problems arise

If any of your telephone equipment is not operating properly, you should immediately remove it from your telephone line, as it may cause harm to the telephone network. If the telephone company notes a problem, they may temporarily discontinue service. When practical, they will notify you in advance of this disconnection. If advance notice is not feasible, you will be notified as soon as possible. When you are notified, you will be given the opportunity to correct the problem and informed of your right to file a complaint with the FCC. In the event repairs are ever needed on your modem, they should be performed by TOSHIBA Corporation or an authorized representative of TOSHIBA Corporation.

#### Disconnection

If you should ever decide to permanently disconnect your modem from its present line, please call the telephone company and let them know of this change.

#### Fax branding

The Telephone Consumer Protection Act of 1991 makes it unlawful for any person to use a computer or other electronic device to send any message via a telephone fax machine unless such message clearly contains in a margin at the top or bottom of each transmitted page or on the first page of the transmission, the date and time it is sent and an identification of the business, other entity or individual sending the message and the telephone number of the sending machine or such business, other entity or individual.

In order to program this information into your fax modem, you should complete the setup of your fax software before sending messages.

### Instructions for IC CS-03 certified equipment

1 NOTICE: The Industry Canada label identifies certified equipment. This certification means that the equipment meets certain telecommunications network protective, operational and safety requirements as prescribed in the appropriate Terminal Equipment Technical Requirements document(s). The Department does not guarantee the equipment will operate to the user's satisfaction.

Before installing this equipment, users should ensure that it is permissible to be connected to the facilities of the local telecommunications company. The equipment must also be installed using an acceptable method of connection.

The customer should be aware that compliance with the above conditions may not prevent degradation of service in some situations.

Repairs to certified equipment should be coordinated by a representative designated by the supplier. Any repairs or alterations made by the user to this equipment, or equipment malfunctions, may give the telecommunications company cause to request the user to disconnect the equipment.

Users should ensure for their own protection that the electrical ground connections of the power utility, telephone lines and internal metallic water pipe system, if present, are connected together. This precaution may be particularly important in rural areas.

Caution: Users should not attempt to make such connections themselves, but should contact the appropriate electric inspection authority, or electrician, as appropriate.

**2** The user manual of analog equipment must contain the equipment's Ringer Equivalence Number (REN) and an explanation notice similar to the following:

The Ringer Equivalence Number (REN) of the modem, which can vary. For the REN of your modem, refer to your modem's label.

NOTICE: The Ringer Equivalence Number (REN) assigned to each terminal device provides an indication of the maximum number of terminals allowed to be connected to a telephone interface. The termination on an interface may consist of any combination of devices subject only to the requirement that the sum of the Ringer Equivalence Numbers of all the devices does not exceed 5.

**3** The standard connecting arrangement (telephone jack type) for this equipment is jack type(s): USOC RJ11C.

The IC registration number of the modem is shown below.

CANADA: 1353 11026A

### Notes for Users in Australia and New Zealand

#### Modem warning notice for Australia

Modems connected to the Australian telecoms network must have a valid Austel permit. This modem has been designed to specifically configure to ensure compliance with Austel standards when the country/region selection is set to Australia.

The use of other country/region setting while the modem is attached to the Australian PSTN would result in you modem being operated in a non-compliant manner.

To verify that the country/region is correctly set, enter the command ATI which displays the currently active setting.

To set the country/region permanently to Australia, enter the following command sequence:

AT%TE=1 ATS133=1 AT&F AT&W AT%TE=0 ATZ

Failure to set the modem to the Australia region setting as shown above will result in the modem being operated in a non-compliant manner. Consequently, there would be no permit in force for this equipment and the Telecoms Act 1991 prescribes a penalty of \$12,000 for the connection of non-permitted equipment.

#### Notes for use of this device in New Zealand

- The grant of a Telepermit for a device in no way indicates Telecom acceptance of responsibility for the correct operation of that device under all operating conditions. In particular the higher speeds at which this modem is capable of operating depend on a specific network implementation which is only one of many ways of delivering high quality voice telephony to customers. Failure to operate should not be reported as a fault to Telecom.
- In addition to satisfactory line conditions a modem can only work properly if:
  - a/ it is compatible with the modem at the other end of the call and
  - b/ the application using the modem is compatible with the application at the other end of the call e.g., accessing the Internet requires suitable software in addition to a modem.

- This equipment shall not be used in any manner which could constitute a nuisance to other Telecom customers.
- Some parameters required for compliance with Telecom's PTC
   Specifications are dependent on the equipment (PC) associated with this modem.
   The associated equipment shall be set to operate within the following limits for compliance with Telecom Specifications:
  - a/ There shall be no more than 10 call attempts to the same number within any 30 minute period for any single manual call initiation, and
  - b/ The equipment shall go on-hook for a period of not less than 30 seconds between the end of one attempt and the beginning of the next.
  - c/ Automatic calls to different numbers shall be not less than 5 seconds apart.
- Immediately disconnect this equipment should it become physically damaged, and arrange for its disposal or repair.
- The correct settings for use with this modem in New Zealand are as follows:

ATB0 (CCITT operation) AT&G2 (1800 Hz guard tone) AT&P1 (Decadic dialing make-break ratio =33%/67%) ATS0=0 (not auto answer) ATS6=4 (Blind dial delay) ATS7=less than 90 (Time to wait to carrier after dialing) ATS10=less than 150 (loss of carrier to hangup delay, factory default of 15 recommended) ATS11=90 (DTMF dialing on/off duration=90 ms) ATX2 (Dial tone detect, but not (U.S.A.) call progress detect)

- When used in the Auto Answer mode, the S0 register must be set with a value 3 or 4. This ensures:
- (a) a person calling your modem will hear a short burst of ringing before the modem answers. This confirms that the call has been successfully switched through the network.
- (b)caller identification information (which occurs between the first and second ring cadences) is not destroyed.

- The preferred method of dialing is to use DTMF tones (ATDT...) as this is faster and more reliable than pulse (decadic) dialing. If for some reason you must use decadic dialing, your communications program must be set up to record numbers using the following translation table as this modem does not implement the New Zealand "Reverse Dialing" standard.

Number to be dialed: 0 1 2 3 4 5 6 7 8 9

Number to program into computer: 0 9 8 7 6 5 4 3 2 1

Note that where DTMF dialing is used, the numbers should be entered normally.

- The transmit level from this device is set at a fixed level and because of this there may be circumstances where the performance is less than optimal.
   Before reporting such occurrences as faults, please check the line with a standard Telepermitted telephone, and only report a fault if the phone performance is impaired.
- It is recommended that this equipment be disconnected from the Telecom line during electrical storms.
- When relocating the equipment, always disconnect the Telecom line connection before the power connection, and reconnect the power first.
- This equipment may not be compatible with Telecom Distinctive Alert cadences and services such as FaxAbility.

## NOTE THAT FAULT CALLOUTS CAUSED BY ANY OF THE ABOVE CAUSES MAY INCUR A CHARGE FROM TELECOM

#### **General conditions**

As required by PTC 100, please ensure that this office is advised of any changes to the specifications of these products which might affect compliance with the relevant PTC Specifications.

The grant of this Telepermit is specific to the above products with the marketing description as stated on the Telepermit label artwork. The Telepermit may not be assigned to other parties or other products without Telecom approval.

A Telepermit artwork for each device is included from which you may prepare any number of Telepermit labels subject to the general instructions on format, size and colour on the attached sheet.

The Telepermit label must be displayed on the product at all times as proof to purchasers and service personnel that the product is able to be legitimately connected to the Telecom network.

The Telepermit label may also be shown on the packaging of the product and in the sales literature, as required in PTC 100.

The charge for a Telepermit assessment is \$337.50. An additional charge of \$337.50 is payable where an assessment is based on reports against non-Telecom New Zealand Specifications. \$112.50 is charged for each variation when submitted at the same time as the original.

An invoice for \$NZ1237.50 will be sent under separate cover.

#### TEAC CD-ROM ドライブ CD-224E 安全にお使いいただくために

本装置を正しくご使用いただくために、この説明書をよくお読みください。 また、お読みになった後は、必ず保管してください。

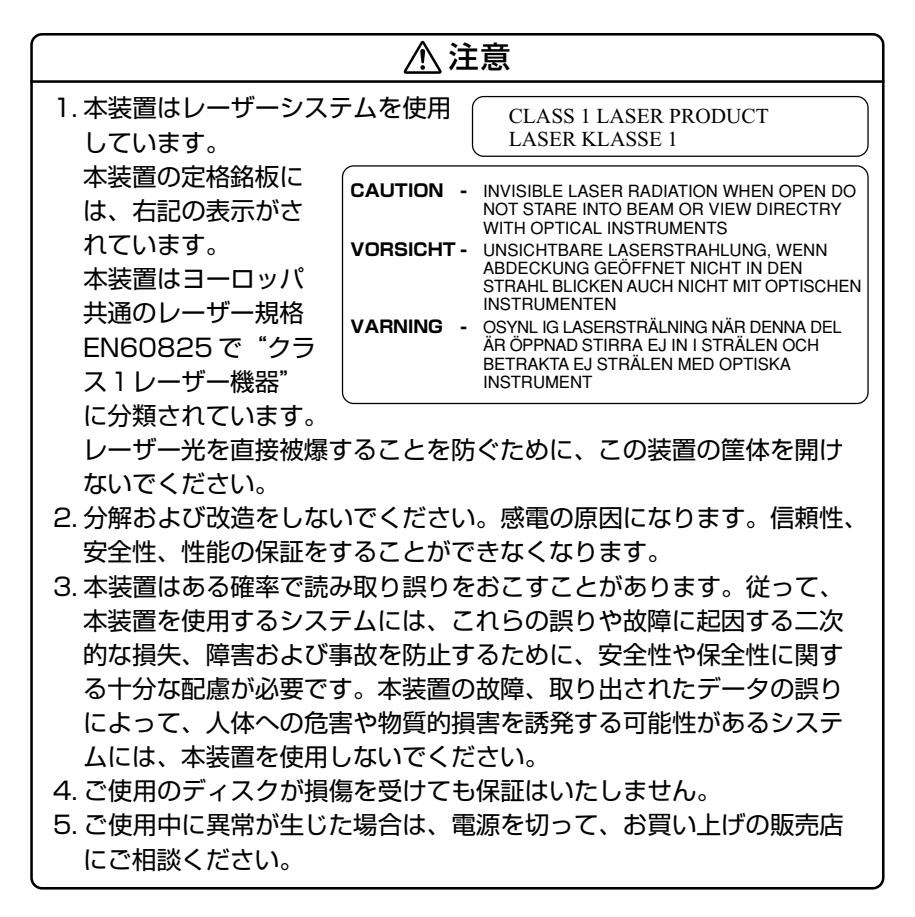

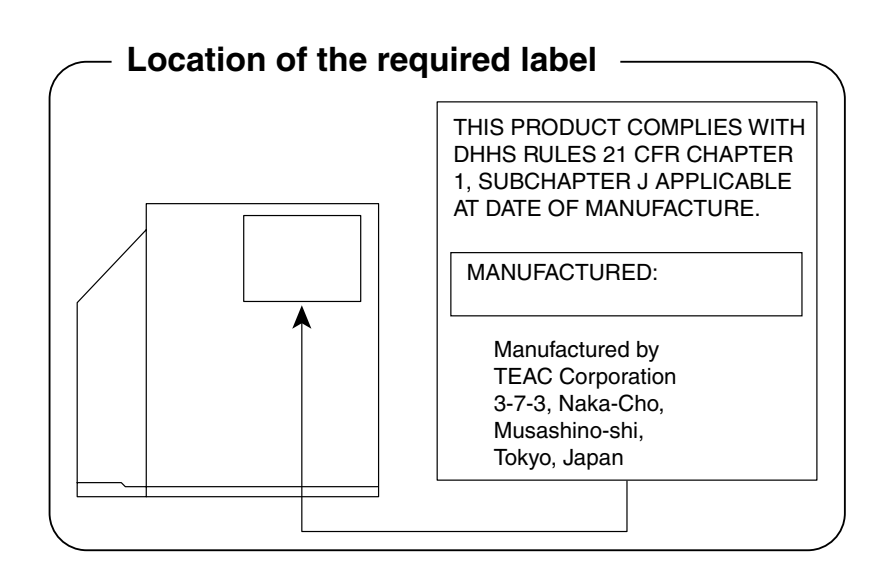

#### 松下 CD-R/RW ドライブ UJDA340 安全にお使いいただくために

本装置を正しくご使用いただくために、この説明書をよくお読みください。 また、お読みになった後は、必ず保管してください。

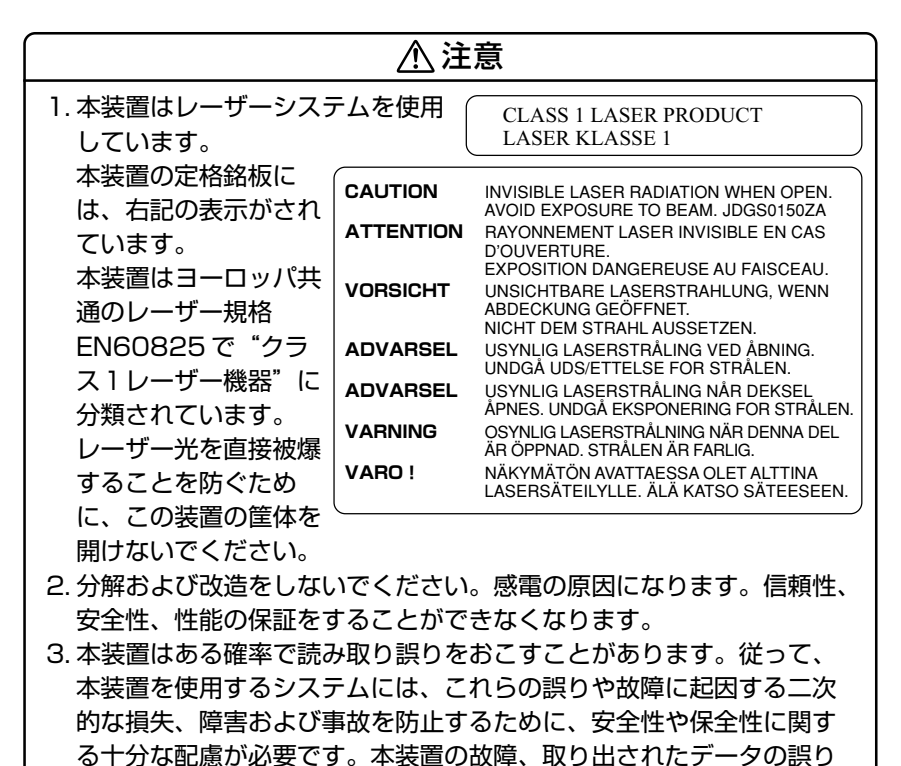

- によって、人体への危害や物質的損害を誘発する可能性があるシステ ムには、本装置を使用しないでください。
- 4. ご使用のディスクが損傷を受けても保証はいたしません。
- 5. ご使用中に異常が生じた場合は、電源を切って、お買い上げの販売店 にご相談ください。

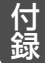

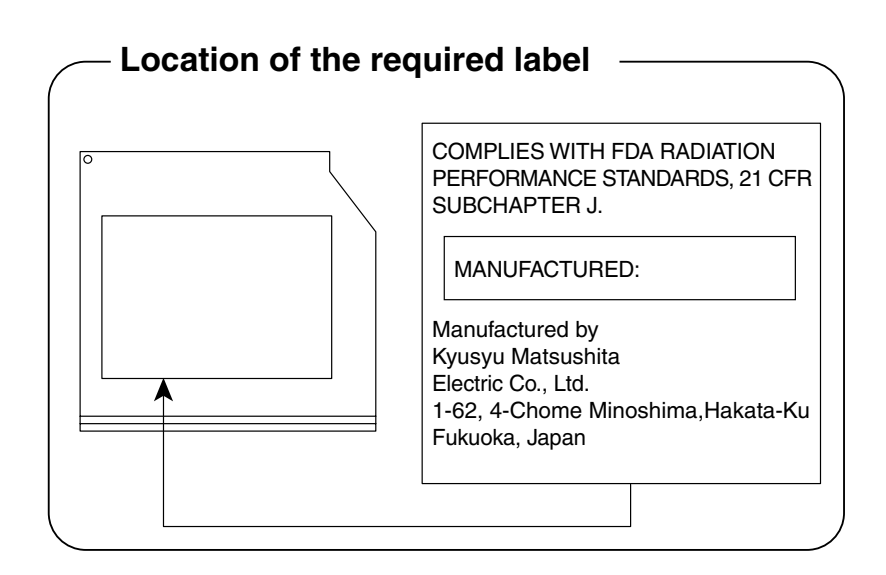

#### TEAC CD-R/RW ドライブ CD-W28E 安全にお使いいただくために

本装置を正しくご使用いただくために、この説明書をよくお読みください。 また、お読みになった後は、必ず保管してください。

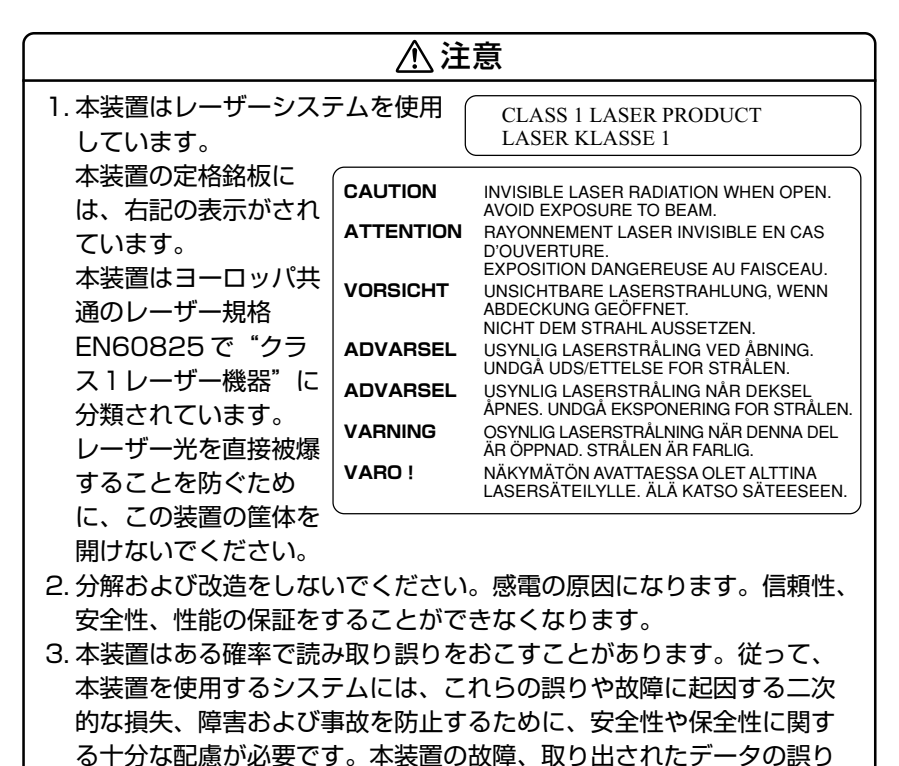

4. ご使用のディスクが損傷を受けても保証はいたしません。

ムには、本装置を使用しないでください。

5. ご使用中に異常が生じた場合は、電源を切って、お買い上げの販売店 にご相談ください。

によって、人体への危害や物質的損害を誘発する可能性があるシステ

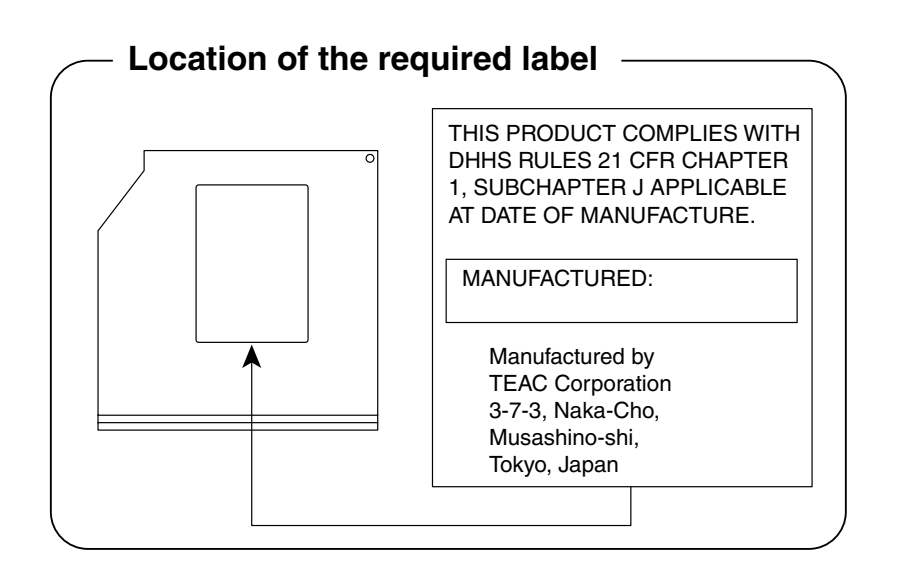

#### 松下 CD-RW / DVD-ROM ドライブ UJDA720 (マルチドライブ) 安全にお使いいただくために

本装置を正しくご使用いただくために、この説明書をよくお読みください。 また、お読みになった後は、必ず保管してください。

|                                    |           | <br>_                                                                          |  |
|------------------------------------|-----------|--------------------------------------------------------------------------------|--|
|                                    | 注         | 息                                                                              |  |
| 1.本装置はレーザーシスラ                      | テムを使用(    | CLASS 1 LASER PRODUCT                                                          |  |
| しています。                             | l         | LASER KLASSE 1                                                                 |  |
| 本装置の定格銘板に                          | CAUTION   | VISIBLE AND INVISIBLE LASER BADIATION                                          |  |
| は、右記の表示がされ                         | ATTENTION | WHEN OPEN. AVOID EXPOSURE TO BEAM.                                             |  |
| ています。                              | ATTENTION | EN CAS D'OUVERTURE.                                                            |  |
| 本装置はヨーロッパ共                         | VORSICHT  | EXPOSITION DANGEREUSE AU FAISCEAU.                                             |  |
| 通のレーザー規格                           |           | LASERSTRAHLUNG, WENN ABDECKUNG<br>GEÖFENET NICHT DEM STRAHL AUSSETZEN          |  |
| EN60825 で"クラ                       | ADVARSEL  | SYNLIG OG USYNLIG LASERSTRÅLING VED                                            |  |
| ス1レーザー機器"に                         | ADVARSEL  | SYNLIG OG USYNLIG LASERSTRÅLING NÅR                                            |  |
| 分類されています。                          |           | DEKSEL APNES. UNNGA EKSPONERING FOR<br>STRÅLEN.                                |  |
| レーザー光を直接被爆                         | VARNING   | SYNLIG OCH OSYNLIG LASERSTRÅLNING NÄR<br>DENNA DEL ÄR ÖPPNAD, STRÅLE ÄR FARLIG |  |
| することを防ぐため                          | VARO !    | NÄKYVÄ JA NÄKYMÄTÖN AVATTAESSA OLET                                            |  |
| に、この装置の筐体を                         |           | SÄTEESEN.                                                                      |  |
| 開けないでください。                         |           |                                                                                |  |
| 2. 分解および改造をしない                     | いでください。   | 。感電の原因になります。信頼性、                                                               |  |
| 安全性、性能の保証をす                        | することがで    | きなくなります。                                                                       |  |
| 3. 本装置はある確率で読み取り誤りをおこすことがあります。従って、 |           |                                                                                |  |
| 本装置を使用するシスラ                        | テムには、こ    | れらの誤りや故障に起因する二次                                                                |  |
| 的な損失、障害および事故を防止するために、安全性や保全性に関す    |           |                                                                                |  |
| る十分な配慮が必要です。本装置の故障、取り出されたデータの誤り    |           |                                                                                |  |
| によって、人体への危害や物質的損害を誘発する可能性があるシステ    |           |                                                                                |  |

4. ご使用のディスクが損傷を受けても保証はいたしません。

ムには、本装置を使用しないでください。

5. ご使用中に異常が生じた場合は、電源を切って、お買い上げの販売店 にご相談ください。

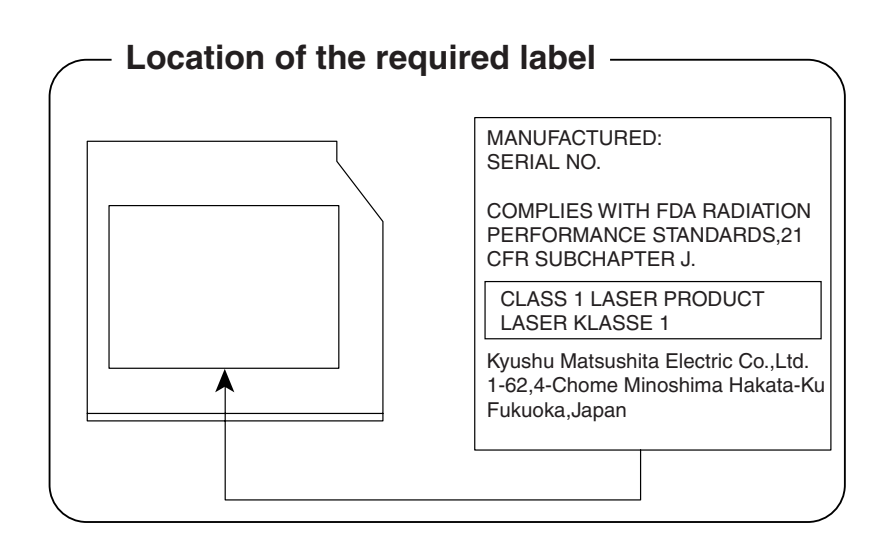

## トラブルチェックシート

パソコンの操作についてのお問い合わせは、東芝 PC ダイヤルにご連絡ください。

#### 東芝PCダイヤル

技術的なご質問、お問い合わせに電話でお答えします。 ※受付時間/9:00~19:00 (祝日、12/31~1/3を除く)

#### <sup>ナビダイヤル</sup> 全国共通電話番号 0570-00-3100

電話番号はおまちがえのないよう、お確かめのうえ、 おかけいただきますようお願いいたします

お客様からの電話は全国6箇所(千葉市、大阪市、名古屋市、福岡市、仙台市、札幌市)の最寄りの拠点に自動的に接続されます。

ナビダイヤルでは、ダイヤル後に通話区間料金のアナウンスが流れます。これはお客様から全国6箇所の最寄りの拠点までの通常電話料金で、サポート料金ではありません(サポート料金は無料です)。

ナビダイヤルでは、NTT 以外とマイラインプラスをご契約の場合でも、自動的にNTT 回線を使用することになりますので、あらかじめご了承ください。

次のようなお電話は、上記の電話ではお受けできません。 該当されるお客様は、043-298-8780(直通)をご利用ください。

- 海外からのお電話
- ●携帯電話、PHS
- ●NTT 以外の電話事業者を経由しての接続(0088、0077 など)
- ●企業で一部使用されている契約回線
- 企業の PBX で「0570」が使用できない設定になっているもの

付银

- - ●「東芝 PC FAX 情報サービス」からも、商品情報、Q&A などの情報を FAX(G3 規格)で入手することができます。
  - ●「東芝 PC テクノセンタ」(東京/大阪)では対面相談を受け付け ております(技術相談/作業は有償)

※ デ 詳細について 〕 『東芝 PC サポートのご案内』

### トラブルチェックシート

円滑に対応させていただくために、お問い合わせの前に下記の内容をご確認 のうえ、お問い合わせください。

次の内容の他に、オペレーティングシステムのバージョンや CPU の種類について東芝 PC ダイヤルから聞かれた場合は、[PC 診断ツール]の[基本情報の表示]ボタンをクリックしてご確認ください。

参照 〒 PC 診断ツール つ 「付録 1-PC 診断ツール」

#### 【ご使用の環境について(使用中のパソコン環境)】

Q.1 ご使用になっているパソコン名(型名)は? (本体や取扱説明書をご覧ください)

機種名:

下記の情報をお尋ねすることがございます。
(製造番号: 、購入店: 、購入日: など)

**Q.2** ご使用になっているソフトウェア環境は?

Windows<sup>®</sup>2000 など、お使いのシステムとアプリケーションをお知らせください

OS(システム名):

その他:

**Q.3** どのような症状が起こりましたか?

症状:

Q.4 その症状はどのような操作をした後、発生するようになりましたか? 操作内容: 付録

#### Q.5 エラーメッセージなどは表示されましたか?

表示内容:

Q.6 その症状はどれくらいの頻度で発生しますか?
 □一度発生したが、その後発生しない
 □電源を切らないと発生するが、電源を切って再起動すれば発生しない
 □電源を切ってから再起動しても必ず発生する
 □その他:

Q.7 その症状が発生するのは決まった操作の後ですか?
□ある一定の操作をすると発生する
□どんな操作をしても発生する
□その他:

| <b>Q.8</b> インターネットや通信に関するご相談の場合                            |
|------------------------------------------------------------|
| プロバイダ名:                                                    |
| 使用モデム名:                                                    |
| 使用回線:□内線発信アリ □内線発信ナシ □携帯 □ PHS<br>□ダイヤル回線 □プッシュホン回線 □ ISDN |

**Q.9** お問い合わせの内容が周辺機器の場合、ご使用になっている周辺機器名は何ですか?

機器名(製品名):

メーカー名:

# さくいん

(記号)

| ■キーを使 | ったショートカット= | ₽— |
|-------|------------|----|
|       |            | 67 |

## (A)

| AC アダプタ        | 47  |
|----------------|-----|
| Alt +          | 62  |
| Arrow Mode LED | 63  |
| AT コマンド        | 54  |
| Auto Power On  | 153 |

## (B)

| BackSpace +       | 63  |
|-------------------|-----|
| BATTERY           | 148 |
| Battery LED       | 48  |
| Battery Save Mode | 148 |
| Bluetooth         | 74  |
| BOOT PRIORITY     | 154 |
| Boot Priority     | 154 |
| Break +—          | 63  |
| Built-in HDD      | 158 |
| Built-in LAN      | 158 |
|                   |     |

## (C)

| Capslock   FD   | 62   |
|-----------------|------|
|                 |      |
| Caps Lock 央数キー  | 62   |
| CD-ROM ドライブ     | 70   |
| CD-R/RW ドライブ    | 106  |
| CDのセット          | 72   |
| CDの取り扱い         | .229 |
| CDの取り出し         | 73   |
| CONFIGURATION   | 156  |
| Controller Mode | 158  |
|                 |      |

| CPU Cache     | 152 |
|---------------|-----|
| CRT ディスプレイの接続 | 127 |
| Ctrl +—       | 62  |

## (D)

| DC IN LED             | 36, 4 | 48 |
|-----------------------|-------|----|
| Del +—                |       | 63 |
| Device Config         | 15    | 56 |
| Disk LED              | 48, 5 | 51 |
| DISPLAY               | 1!    | 51 |
| DRIVES I/O            | 1     | 58 |
| DVD 再生                | 8     | 87 |
| DVDの取り扱い              | 2     | 29 |
| Dynamic CPU Frequency | / Mod | е  |
|                       | 1!    | 53 |

## (E)

| Enter +           | 63  |
|-------------------|-----|
| Esc +             | 62  |
| Ext Keyboard "Fn" | 150 |

## (F)

| Fn +            | 63 |
|-----------------|----|
| Fn キーを使った特殊機能キー | 65 |

## (H)

| Hard | Disk Mode | 151 |
|------|-----------|-----|
| HDD  | Priority  | 155 |

## (1)

| I/O PORTS | 157 |
|-----------|-----|
| Ins +     | 63  |

## (L)

| LAN ケーブルの接続         | 1 | 31 |
|---------------------|---|----|
| LAN コネクタ46,         | 1 | 30 |
| LCD Display Stretch | 1 | 51 |
| LEGACY EMULATION    | 1 | 57 |
| Level 2 Cache       | 1 | 52 |

## (M)

| MEMORY | 148 |
|--------|-----|
| MS-IME | 69  |

## (N)

| Not Registered   | 148 |
|------------------|-----|
| Numeric Mode LED | 63  |

## (0)

| OTHERS | 152 |
|--------|-----|
|        |     |

## (P)

| Panel Power On/Off15    | 4 |
|-------------------------|---|
| Parallel15              | 7 |
| Parallel Port Mode15    | 1 |
| PASSWORD14              | 8 |
| Pause + 6               | З |
| PC CARD 15              | 8 |
| PCI BUS 15              | 7 |
| PCI LAN15               | 8 |
| PC カードスロット              | 8 |
| PC カードの取り付け11           | 8 |
| PC カードの取りはずし11          | 9 |
| PERIPHERAL 15           | 0 |
| Pointing Devices15      | 0 |
| Power LED               | 8 |
| Power On Boot Select 15 | 5 |
| Power On Display 15     | 1 |
|                         |   |

| Power-up Mode           | 152 |
|-------------------------|-----|
| Processor Serial Number | 153 |
| Product Recovery CD-ROM | 213 |
| PrtSc +                 | 63  |

## (R)

| Registered   | 148 |
|--------------|-----|
| RGB コネクタ 46, | 127 |

## (S)

| SD Card LED12       | 2 |
|---------------------|---|
| SDメモリカードスロット        |   |
|                     | 1 |
| SD メモリカードのセット 12    | З |
| SD メモリカードの取り扱い23    | 0 |
| SD メモリカードの取りはずし.12  | З |
| Select Bay15        | 8 |
| Serial              | 7 |
| Shift +62, 6        | З |
| Slim Select Bay LED |   |
|                     | 0 |
|                     |   |

| Space +— | 62 |
|----------|----|
| SysRq +— | 63 |

## (T)

| Tab +— | <br> | 62  |
|--------|------|-----|
| Total  | <br> | 148 |

## (U)

| USB KB/Mouse Legacy Emula | ation |
|---------------------------|-------|
|                           | 157   |
| USB-FDD Legacy Emulation  | 1     |
|                           | 157   |
| USB コネクタ 46,              | 124   |
| USB 対応機器の接続               | 124   |
|                           |       |

### (W)

| Win +— | 6 | 2 |
|--------|---|---|
|        |   |   |

### (ア)

| アプリケーション& ドライバ | CD-ROM |
|----------------|--------|
|                |        |
| アプリケーション CD    | 213    |
| アプリケーションキー     |        |
| アロー状態          | 66     |

## (イ)

| インスタントセキュリティ機能. | 65 |
|-----------------|----|
| インターネットボタン 45   | 75 |

## (ウ)

### (I)

液晶ディスプレイの取り扱い....227

### (才)

| オーバレイキー    | 63  |
|------------|-----|
| オンラインマニュアル | 224 |

## (カ)

| カスタム・リカバリ CD | 213 |
|--------------|-----|
| カタカナ/ひらがなキー  | 63  |
| 画面のお手入れ      | 227 |
| 漢字キー         | 62  |
| 漢字変換         | 69  |

### (+)

| キーボード      |     |
|------------|-----|
| キーボードの取り扱い | 227 |
| 休止状態       |     |

### (ク)

| クリック    |  |
|---------|--|
| / / / / |  |

## (⊐)

## (サ)

| 再セットアップ |     | .212 |
|---------|-----|------|
| サイドライト用 | FL管 | .227 |

## (シ)

| システ | ムイン | ジケーク | ד | 44, | 48  |
|-----|-----|------|---|-----|-----|
| 消耗品 |     |      |   | 2   | 231 |

## (ス)

| スーパーバイザパスワード   | .165 |
|----------------|------|
| スーパーロングライフ     | 87   |
| 数字ロック状態        | 66   |
| スクロールロック状態     | 66   |
| スタンバイ          | 92   |
| スピーカ           | 44   |
| スリムセレクトベイ      | 103  |
| スリムセレクトベイ機器の差し | 替え   |
|                | .103 |
| スリムセレクトベイラッチ   | 47   |

## (セ)

| セカンドハードディスク    | 1 | 10 |
|----------------|---|----|
| セカンドハードディスクの設定 |   |    |
| (Windows 2000) | 1 | 11 |
| セカンドハードディスクの設定 |   |    |
| (Windows 98)   | 1 | 14 |
| セカンドバッテリパック    | 1 | 17 |
| 赤外線ポート         |   | 44 |
|                |   |    |

| セキュリティロック・スロット        |
|-----------------------|
|                       |
| セットアップ(Windows 2000)  |
|                       |
| セットアップ(Windows 98)…24 |
| セットアッププログラム144        |
|                       |

## (ソ)

| 111  11  11  11  11  11  11  11  11 |
|-------------------------------------|
|-------------------------------------|

## (タ)

| タッチパッド      | .46,60 |
|-------------|--------|
| タッチパッドの取り扱い |        |
| タッピング       | 61     |
| ダブルクリック     | 60     |
|             |        |

## (ツ)

| 诵風孔. | 44.   | 46  |
|------|-------|-----|
|      | <br>, | -10 |

## (テ)

| データのバックアップ    | 228    |
|---------------|--------|
| ディスプレイ        | 44, 49 |
| ディスプレイ開閉ラッチ   | 13, 44 |
| 電源コード         | 47     |
| 電源コードの接続      | 12     |
| 電源コードの取り扱い    | 227    |
| 電源コネクタ        | 44     |
| 電源スイッチ        | 44     |
| 電源を入れる(1 回目)  | 13     |
| 電源を入れる(2回目以降) | 37     |
| 電源を供給する       | 12     |
| 電源を切る         |        |
|               |        |

## (ト)

| 東芝 HW セットアップ | 138  |
|--------------|------|
| 東芝 PC お客様登録  | . 32 |

| 東芝省電力ユーティリティ | .86 |
|--------------|-----|
| 特殊機能キー       | .68 |
| 時計用バッテリ      | .80 |
| ドラッグアンドドロップ  | 60  |
|              |     |

## (ナ)

| 内蔵マイク        | 44    |
|--------------|-------|
| 内蔵モデム        | 54    |
| 内蔵モデム用地域選択ユー | ティリティ |
|              |       |

## (二)

| 日本語入力システム | 69 |
|-----------|----|
| 入力モード     | 69 |

## (ノ)

## (ハ)

| ハイパワー            | 87  |
|------------------|-----|
| パスワードとして使用できる文字  | 字   |
|                  | 160 |
| パソコン本体の取り扱い      | 226 |
| バッテリ駆動           | 78  |
| バッテリ駆動で使用できる時間   | 82  |
| バッテリ充電量が減少したとき   | 84  |
| バッテリ充電量の確認       | 83  |
| バッテリの充電時間        | 82  |
| バッテリの充電方法        | 81  |
| バッテリパック          | 47  |
| バッテリパックの取り付け/取りは | まずし |
|                  | 85  |
| バッテリ・リリースラッチ     | 46  |
| パネルスイッチ機能        | 99  |
| 半/全キー            | 62  |
|                  |     |

## (ヒ)

| 左ボタン       | 60 |
|------------|----|
| 表示可能色数     | 49 |
| 表示装置を切り替える |    |

## (フ)

| ファンクションキー | 62 |
|-----------|----|
| フルパワー     | 87 |
| プレゼンテーション | 87 |

### (へ)

| ヘッドホン出力端子 | 126 |
|-----------|-----|
| ヘッドホンの接続  | 126 |
| 変換キー      | 63  |

### (木)

| ボリュームコントロール | 53 |
|-------------|----|
| ボリュームダイヤル   | 52 |

## (マ)

| マイク入力端子   | 125 |
|-----------|-----|
| マイクロホンの接続 | 125 |
| マルチドライブ   | 106 |

### (ミ)

| 右ボタン | <br>60 |
|------|--------|
|      |        |

### (ይ)

| 無線 LAN | 74 |
|--------|----|
| 無変換キー  | 62 |

## (メ)

| メールボタン45  | , | 75 |
|-----------|---|----|
| メモリの取り付け  | 1 | 33 |
| メモリの取りはずし | 1 | 35 |

メモリ容量の確認 ......136

## (<del>モ</del>)

| 文字キー            | .64 |
|-----------------|-----|
| モジュラーケーブル       | .47 |
| モジュラーケーブルの取り付け  | .55 |
| モジュラーケーブルの取りはずし | ,   |
|                 | 55  |
| モジュラージャック       | .46 |
| 持ち運ぶとき2         | 228 |
|                 |     |

## (ヤ)

| 矢印キー | 6 | 33 |
|------|---|----|
|------|---|----|

### (ユ)

| ユーザ登録       | 32  |
|-------------|-----|
| ユーザパスワードの削除 | 164 |
| ユーザパスワードの登録 | 161 |

## (ラ)

ライトプロテクトタブ (SD メモリカード)......122

## (リ)

| リカバリ CD | 213 |
|---------|-----|
| リッドスイッチ | 45  |

### (□)

| ロングライフ |  |
|--------|--|
|        |  |

### (ワ)

| ワイヤレスコミュニケーション LEI | C |
|--------------------|---|
|                    | 4 |
| ワイヤレスコミュニケーションスイッ  | F |
|                    | 4 |